# brother.

# MANUAL DO UTILIZADOR DE SOFTWARE

## Índice

## Secção I Windows<sup>®</sup>

### 1 Impressão

| Usar o controlador da impressora Brother                | 2  |
|---------------------------------------------------------|----|
| Funcionalidades                                         | 2  |
| Seleccionar o tipo adequado de papel                    | 3  |
| Impressão, digitalização e envio de faxes em simultâneo | 3  |
| Eliminar dados da memória                               | 3  |
| Verificar a qualidade da impressão                      | 3  |
| Monitor de estado                                       | 4  |
| Monitorizar o estado do aparelho                        | 4  |
| Desligar o Monitor de estado                            | 5  |
| Definições do controlador da impressora                 | 5  |
| Aceder às definições do controlador de impressora       | 5  |
| Separador básico                                        | 6  |
| Tipo de suporte                                         | 6  |
| Qualidade                                               | 7  |
| Configuração da Impressão Melhorada                     | 8  |
| Formato do Papel                                        | 10 |
| Disposição da Página                                    | 11 |
| Orientação                                              | 11 |
| Cópias                                                  | 12 |
| Separador avançado                                      | 13 |
| Cor                                                     | 14 |
| Dimensionamento                                         | 16 |
| Marca de Água                                           | 17 |
| Opções do Dispositivo                                   | 19 |
| Separador Suporte                                       | 22 |
|                                                         |    |

### 2 Digitalizar

| Compatível com TWAIN                                         | 23<br>24<br>25<br>27 |
|--------------------------------------------------------------|----------------------|
| Aceder ao Digitalizador                                      | 24<br>25<br>27       |
| 5                                                            | 25<br>27             |
| Digitalizar um documento para o PC2                          | 27                   |
| Definições na caixa de diálogo Configuração do Digitalizador |                      |
| Digitalizar um documento utilizando um controlador WIA       |                      |
| (Apenas para Windows <sup>®</sup> XP)                        | 30                   |
| Compatível com WIA                                           | 30                   |
| Aceder ao digitalizador                                      | 30                   |
| Digitalizar um documento para o PC                           | 31                   |
| Utilizar a tecla Digitalizar                                 |                      |
| (para utilizadores de cabos USB)                             | 36                   |
| Digitalização para E-mail                                    | 36                   |
| Digitalização para Imagem                                    | 37                   |
| Digitalização para OCR                                       | 37                   |
| Digitalização para Ficheiro                                  | 38                   |

| Digitalização para cartão                                                                                 |    |
|----------------------------------------------------------------------------------------------------|----|
| (Não disponível para DCP-116C, DCP-117C e MFC-215C)                                                       | 38 |
| Utilizar o PaperPort <sup>®</sup> 9.0SE e o OCR OmniPage <sup>®</sup> da ScanSoft <sup>®</sup>            | 43 |
| Visualizar itens                                                                                          | 44 |
| Organizar itens nas pastas                                                                                | 45 |
| Ligações rápidas para outras aplicações                                                                   | 45 |
| O ScanSoft <sup>®</sup> OmniPage <sup>®</sup> OCR permite-lhe converter texto de imagem em texto editável | 46 |
| Pode importar itens de outras aplicações                                                                  | 46 |
| Pode exportar itens para outros formatos                                                                  | 46 |
| Desinstalar o PaperPort <sup>®</sup> 9.0SE e o OCR OmniPage <sup>®</sup> da ScanSoft <sup>®</sup>         | 47 |

### 3 ControlCenter2

| Utilizar o ControlCenter2                      | 48 |
|------------------------------------------------|----|
| Desactivar a função de Carregamento Automático | 49 |
| DIGITALIZAÇÃO                                  | 49 |
| DIGITALIZAÇÃO PERSONALIZADA                    | 50 |
| PHOTOCAPTURE (Apenas USB)                      | 50 |
| СО́РІА                                         | 50 |
| PC-FAX (Não disponível para modelos DCP)       | 50 |
| CONFIGURAÇÕES DO DISPOSITIVO                   | 51 |
| DIGITALIZAÇÃO                                  |    |
| Imagem                                         |    |
| (exemplo: Microsoft <sup>®</sup> Paint)        | 52 |
| OCR                                            |    |
| (Programa de processamento de texto)           | 54 |
| E-mail                                         | 55 |
| Anexos de Ficheiros                            | 55 |
| Ficheiro                                       | 56 |
| DIGITALIZAÇÃO PERSONALIZADA                    | 57 |
| Personalizar um botão definido pelo utilizador | 58 |
| PHOTOCAPTURE (Apenas USB)                      | 62 |
| Abre a pasta PCC                               |    |
| (PCC: PhotoCapture Center™)                    | 62 |
| Copiar do PCC                                  | 62 |
| Copiar para Aplicação                          | 63 |
| CÓPIA                                          | 64 |
| PC-FAX                                         |    |
| (apenas para modelos MFC)                      | 65 |
| Enviar                                         | 65 |
| Receber/Ver faxes recebidos                    |    |
| (apenas para MFC-425CN, MFC-640CW e MFC-820CW) | 66 |
| Livro de Endereços                             | 67 |
| Configuração                                   | 67 |
| CONFIGURAÇÕES DO DISPOSITIVO                   | 68 |
| Configuração Remota                            |    |
| (Não disponível para modelos DCP e MFC-215C)   | 68 |
| Marcação Rápida                                |    |
| (Não disponível para modelos DCP e MFC-215C)   | 69 |
| Nível de Tinta                                 | 70 |

### 4 Digitalização em Rede (Para modelos com suporte de rede incorporada)

| Antes de utilizar a Digitalização em Rede | 71 |
|-------------------------------------------|----|
| Licença de rede                           | 71 |
| Configurar Digitalização em Rede          | 72 |
| Usar a tecla Digitalizar                  | 74 |
| Digitalização para E-mail (PC)            | 74 |
| Digitalização para Imagem                 | 75 |
| Digitalizar para OCR                      | 75 |
| Digitalização para Ficheiro               | 76 |

### 5 Configuração Remota (Não disponível para modelos DCP e MFC-215C)

### 6 Software PC-FAX da Brother (apenas para modelos MFC)

| Envio PC-FAX                                                                     | 79 |
|----------------------------------------------------------------------------------|----|
| Configurar as informações do utilizador                                          | 80 |
| Configurar o envio                                                               | 81 |
| Livro de endereços                                                               | 82 |
| Configurar Marcação rápida                                                       | 83 |
| Livro endereços Brother                                                          | 84 |
| Configurar um membro no Livro enderecos                                          | 84 |
| Configurar um grupo para distribuição                                            | 85 |
| Editar informação dos membros                                                    | 85 |
| Eliminar um membro ou grupo                                                      | 85 |
| Exportar Livro de Enderecos                                                      | 86 |
| Importar para o livro de enderecos                                               | 87 |
| Configurar uma folha de rosto                                                    | 88 |
| Introdução da informação da folha de rosto                                       |    |
| Enviar um ficheiro como PC-FAX usando a interface do utilizador estilo Facsimile |    |
| Enviar um ficheiro como PC-FAX usando a interface do utilizador Estilo simples   |    |
| Recepcão PC-FAX                                                                  |    |
| (apenas para MFC-425CN, MFC-640CW e MFC-820CW)                                   |    |
| Activar o software PC-FAX no seu aparelho                                        |    |
| Executar o software de recepção PC-FAX no computador                             |    |
| Configurar o PC                                                                  |    |
| Configurar as Definições de Recepção PC-FAX em Rede                              | 95 |
| Visualizar as mensagens novas do PC-FAX                                          |    |
| 5                                                                                |    |

### 7 PhotoCapture Center™

| Para utilizadores de cabo USB                  | 97 |
|------------------------------------------------|----|
| Para utilizadores de cabo de rede              |    |
| (Para modelos com suporte de rede incorporada) | 99 |

## Secção II Apple<sup>®</sup> Macintosh<sup>®</sup>

### 8 Impressão e Envio de faxes

| Configurar o Macintosh <sup>®</sup> da Apple <sup>®</sup> , equipado com USB |     |
|------------------------------------------------------------------------------|-----|
| Impressão, digitalização e envio de faxes em simultâneo                      | 101 |
| Eliminar dados da memória                                                    |     |
| Verificar a qualidade da impressão                                           |     |
| Monitor de estado                                                            |     |
| Tipo de suporte                                                              |     |
| Qualidade                                                                    |     |
| Usar o controlador de tinta da Brother                                       |     |
| (Para Mac OS <sup>®</sup> X)                                                 |     |
| Seleccionar opções de configuração da página                                 |     |
| Seleccionar as opções de impressão                                           |     |
| Usar o controlador de tinta da Brother                                       |     |
| (Para Mac OS <sup>®</sup> 9.1-9.2)                                           |     |
| Escolher uma impressora                                                      | 107 |
| Configuração da Página                                                       | 107 |
| Imprimir um documento                                                        |     |
| Enviar um fax                                                                |     |
| (Não disponível para modelos MFC)                                            |     |
| Para Mac OS <sup>®</sup> X                                                   |     |
| Para Mac OS <sup>®</sup> 9.1-9.2                                             |     |
|                                                                              |     |

### 9 Digitalizar

| Digitalizar a partir de um Macintosh <sup>®</sup>                          | 114 |
|----------------------------------------------------------------------------|-----|
| Aceder ao digitalizador                                                    | 114 |
| Digitalizar uma imagem para o Macintosh <sup>®</sup>                       |     |
| Pré-digitalizar uma imagem                                                 |     |
| Configurações na Janela do Digitalizador                                   |     |
| Utilizar a tecla Digitalizar                                               |     |
| (Para utilizadores de cabos USB)                                           |     |
| Digitalização para E-mail                                                  |     |
| Digitalizar para Imagem                                                    |     |
| Digitalizar para OCR                                                       |     |
| Digitalizar para Ficheiro                                                  |     |
| Digitalizar para cartão                                                    |     |
| (Não disponível para DCP-116C, DCP-117C e MFC-215C)                        |     |
| Utilizar o Prestol <sup>®</sup> PageManager <sup>®</sup>                   |     |
| Funcionalidades                                                            |     |
| Requisitos do sistema para o Presto! <sup>®</sup> PageManager <sup>®</sup> |     |
| Apoio Técnico                                                              |     |

### 10 ControlCenter2

| Utilizar o ControlCenter2                       |  |
|-------------------------------------------------|--|
| (Para Mac OS <sup>®</sup> X 10.2.4 ou superior) |  |
| Desactivar a função de Carregamento Automático  |  |
| DIGITALIZAÇÃO                                   |  |
| DIGITALIZAÇÃO PERSONALIZADA                     |  |

| CÓPIA/PC-FAX                                 |     |
|----------------------------------------------|-----|
| CONFIGURAÇÕES DO APARELHO                    |     |
|                                              | 132 |
|                                              |     |
| (evemplo: Apple <sup>®</sup> Pre)/jew()      | 132 |
|                                              |     |
| (Programa do processamento do tovto)         | 124 |
| (Flografia de processamento de texto)        |     |
| C-IIIdii                                     |     |
| Anexos de Ficheiros                          |     |
|                                              |     |
| DIGITALIZAÇAO PERSONALIZADA                  |     |
| Botão definido pelo utilizador               | 137 |
| Digitalização para Imagem                    | 138 |
| Digitalização para OCR                       | 139 |
| Digitalização para E-mail                    | 140 |
| Digitalização para Ficheiro                  | 141 |
| CÓPIÁ/PC-FÁX                                 |     |
| CONFIGURAÇÕES DO DISPOSITIVO                 |     |
| Configuração Remota                          |     |
| (Não disponível para modelos DCP e MFC-215C) |     |
| Marcação Rápida                              |     |
| (Não disponível para modelos DCP e MEC-215C) | 144 |
| Nível de Tinta                               |     |
|                                              |     |

### 11 Digitalização em Rede (Para modelos com suporte de rede incorporada)

| Antes de utilizar a Digitalização em Rede | 146 |
|-------------------------------------------|-----|
| Configurar digitalização em rede          | 146 |
| Utilizar a tecla Digitalizar              | 148 |
| Digitalização para E-mail                 | 148 |
| Digitalização para Imagem                 | 149 |
| Digitalização para OCR                    | 149 |
| Digitalização para Ficheiro               | 150 |

### 12 Configuração Remota e PhotoCapture Center™

| Configuração Remota                                                                          |     |
|----------------------------------------------------------------------------------------------|-----|
| (Para Mac OS <sup>®</sup> X 10.2.4 ou superior) (Não disponível para modelos DCP e MFC-215C) | 151 |
| PhotoCapture Center™                                                                         | 152 |
| Para utilizadores de cabo USB                                                                | 152 |
| Para utilizadores de cabo de rede                                                            |     |
| (Para modelos com suporte de rede incorporada)                                               | 154 |

### A Índice remissivo

Windows<sup>®</sup> XP nesta documentação refere-se a Windows<sup>®</sup> XP Professional, Windows<sup>®</sup> XP Professional x64 Edition e Windows<sup>®</sup> XP Home Edition. Para mais informações sobre suporte para Windows<sup>®</sup> XP Professional x64 Edition, visite o Solutions Center (<u>http://solutions.brother.com</u>)

Para utilizadores de DCP: Esta documentação destina-se a modelos MFC e DCP. Por essa razão neste Manual do Utilizador onde lê 'MFC', queira ler 'MFC' como 'DCP.'

## Secção I

# Windows®

| Impressão                                   | 2            |
|---------------------------------------------|--------------|
| Digitalizar                                 | 23           |
| ControlCenter2                              | 48           |
| Digitalização em Rede (Para modelos com sup | orte de rede |
| incorporada)                                | 71           |
| Configuração Remota (Não disponível para mo | delos DCP e  |
| MFC-215C)                                   | 77           |
| Software PC-FAX da Brother (apenas para mod | delos MFC)79 |
| PhotoCapture Center™                        | 97           |

### 🖉 Nota

- Os ecrãs desta secção são para Windows<sup>®</sup> XP. Os ecrãs no seu computador podem variar consoante o sistema operativo.
- Se o computador estiver protegido com uma firewall e não conseguir imprimir, pode ser necessário configurar as definições da firewall para permitir a comunicação através do número de porta 137. Para mais informações, visite o Brother Solutions Center (<u>http://solutions.brother.com</u>).

### Usar o controlador da impressora Brother

Um controlador de impressora traduz os dados da aplicação do PC e, utilizando uma linguagem de descrição de páginas, converte-os num formato compreendido pela impressora/dispositivo multi-funções.

Os controladores adequados encontram-se no CD-ROM fornecido com o equipamento. Instale os controladores seguindo os passos no *Guia de Instalação Rápida*. Também pode transferir os controladores mais recentes a partir do Brother Solutions Center em:

### http://solutions.brother.com

### **Funcionalidades**

O aparelho oferece várias funcionalidades também presentes numa impressora de jacto de tinta de alta qualidade.

### Impressão de Alta Velocidade

Usando o modo Rápido, pode imprimir até 15 páginas a cores por minuto e até 20 páginas a preto e branco por minuto.

### Resultados Brilhantes de Elevada Qualidade

Imprimir com uma resolução até 1200 × 6000 ppp em papel plastificado permite obter a resolução mais elevada possível. (Consulte a *Resolução nas Especificações do Manual do Utilizador*.) O controlador da impressora comporta a função 2 em 1, a impressão de Marca de Água, a tecnologia de Melhoria da Cor e muitas outras funções.

### Baixo Custo de Funcionamento

Sempre que uma determinada cor de tinta se esgotar, terá apenas de substituir o cartucho vazio.

### USB

A interface USB permite uma comunicação rápida com o computador.

### Ethernet

A interface Ethernet permite que o aparelho comunique com vários computadores ligados numa rede. Esta função está disponível apenas para modelos Standard de Rede.

### LAN sem fios (IEEE802.11b/g) (Apenas DCP-340CW, MFC-640CW e MFC-820CW)

A LAN sem fios permite que o seu aparelho comunique com outros dispositivos sem fios, utilizando a norma de rede sem fios IEEE802.11b/g nos modos de Infra-estrutura e Ad-hoc. (Para mais informações, consulte *o Manual do Utilizador de Rede*.) Esta função está disponível apenas para modelos Standard de Rede.

### Seleccionar o tipo adequado de papel

Para uma impressão de elevada qualidade, é importante seleccionar o tipo adequado de papel. Certifiquese de que lê a secção *Acerca do Papel no Manual do Utilizador* antes de comprar papel.

### Impressão, digitalização e envio de faxes em simultâneo

O aparelho permite imprimir dados do computador durante o envio ou recepção de faxes na memória ou durante a digitalização de um documento para o computador. O envio de faxes não é interrompido durante a impressão através do PC.

No entanto, durante a cópia ou recepção de faxes directamente para papel, a operação de impressão de dados do computador é interrompida (pausa) e retomada após a cópia ou recepção do fax.

### Eliminar dados da memória

Se o LCD indicar Restam dados, pode eliminar os restantes dados da memória premindo a tecla **Parar/Sair** no painel de controlo.

### Verificar a qualidade da impressão

Se pretender verificar a qualidade da impressão e saber como a pode melhorar, consulte *Melhorar qualidade de impressão no Manual do Utilizador*.

### Monitor de estado

O utilitário Monitor de estado é uma ferramenta de software configurável para monitorizar o estado de um ou mais aparelhos, permitindo-lhe saber imediatamente se existem erros, tais como falta de papel, papel encravado ou cartucho vazio.

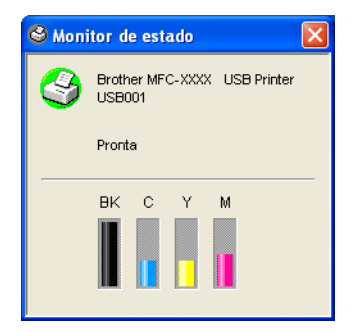

Pode verificar o estado do aparelho em qualquer momento fazendo duplo clique no ícone da área de notificação da barra de tarefas ou seleccionando **Monitor de estado** em **Iniciar/Todos os programas/Brother/MFL-Pro Suite MFC-XXXX** no computador.

### 🖉 Nota

Para obter mais informações sobre como utilizar o software Monitor de estado, com o botão direito do rato clique no ícone **Monitor de estado** e seleccione **Ajuda**.

### Monitorizar o estado do aparelho

Quando tiver iniciado o computador, o ícone do Monitor de estado aparece na barra de tarefas.

O ícone verde é o indicador de estado de espera normal.

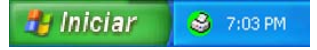

O ícone amarelo indica um sinal de aviso.

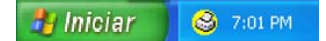

O ícone vermelho indica que ocorreu um erro.

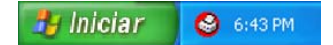

O Monitor de estado pode ser visualizado no computador em três locais diferentes—na barra de tarefas, na área de notificação da barra de tarefas ou no ambiente de trabalho.

### Desligar o Monitor de estado

Se pretender desligar o Monitor de estado, proceda da seguinte forma:

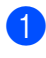

Com o botão direito do rato, clique no ícone ou janela Monitor de estado e seleccione Carregar Monitor de Status ao Arranque.

2) Cologue esta função na posição de Desligada e feche a janela clicando em Sair.

### 🖉 Nota

Mesmo que o Monitor de estado esteja desligado, pode verificar o estado do aparelho em qualquer momento clicando em Monitor de estado, no menu Iniciar do computador. Pode ligar o Monitor de estado abrindo a janela de menu guando visualizar o estado.

### Definições do controlador da impressora

Pode alterar as seguintes definições da impressora guando imprimir dados do computador.

- Tipo de Suporte/Qualidade (Velocidade)
- Disposição da Página
- Correspondência de Cores/Meio-tom
- Melhoria da Cor
- Impressão Normal Avançada
- Marca de Água
- Imprimir Data e Hora
- Configuração Rápida de Impressão

### Aceder às definições do controlador de impressora

1 Na sua aplicação clique em Ficheiro e, depois, em Imprimir.

Seleccione Brother MFC-XXXX USB Impressora (em que XXXX é o nome do modelo do seu aparelho) e clique em Preferências. Surge a caixa de diálogo de propriedades da impressora.

### Separador básico

|     | 🖢 Preferências de impressão 🔹 💽 🔀                                                                                               |     |
|-----|----------------------------------------------------------------------------------------------------|-----|
|     | Básico Avançado Suporte                                                                                                    |     |
| 5 — | ABC     Tipo de suporte     Papel normal       Qualidade     Fina       Normal     Rápido Normal       Rápido Normal     Rápida | — 1 |
|     | A4 210 x 297 mm<br>(8.3 x 11.7 pol.)                                                                                            |     |
|     | Drientação O Vertical                                                                                                    | —2  |
|     | Cópias 1 Agrupar                                                                                                    |     |
|     |                                                                                                    |     |
|     | A MFC interrompe a impressora de Cor/Escala de Cinzentos quando um ou mais cartuchos estiverem vazios. Predefinição Acerca de   | — 4 |
|     | OK Cancelar Ajuda                                                                                                    | — 3 |

- Seleccione o Tipo de suporte e a Qualidade (1).
- 2 Seleccione o Formato do papel, a Disposição da Página, Sem bordas brancas, Linha de limite (caso se aplique), a Orientação, o número de Cópias e a Ordenação das Páginas (2).
- Clique em OK (3) para aplicar as definições escolhidas. Para repor os valores predefinidos, clique em Predefinição (4) e, depois, em OK (3).

### 🖉 Nota

Esta área (5) indica as configurações actuais de **Qualidade**, **Formato do papel**, **Disposição da Página**, **Orientação**, **Agrupar/Ordem inversa** e **Cor/Escala de cinzentos**.

### Tipo de suporte

Para obter os melhores resultados de impressão, o papel a imprimir deve ser seleccionado no controlador. O aparelho altera o modo de impressão em função do tipo de papel seleccionado.

- Papel normal
- Papel impressora de tinta
- Papel brilhante
- Transparências
- Papel Secante lento

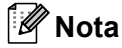

Seleccione **Papel Secante lento** quando imprimir em papel normal, em que a tinta leva tempo a secar. Esta definição pode causar ligeiros desbotamentos do texto.

### Qualidade

As opções de qualidade permitem-lhe seleccionar a resolução de impressão. Uma vez que a qualidade e a velocidade de impressão estão relacionadas, quanto mais alta for a qualidade, mais lenta será a impressão do documento. As opções de qualidade disponíveis variam em função do tipo de papel seleccionado.

### Máximo

Até  $1200 \times 6000$  ppp. (Consulte a *Resolução nas Especificações do Manual do Utilizador*.) Use esta opção para imprimir imagens muito definidas, tais como fotografias. É a resolução mais elevada e a velocidade mais baixa.

### Fotografia

Até  $1200 \times 2400$  ppp. Utilize esta opção para imprimir fotografias. Dado que os dados de impressão têm uma dimensão muito superior aos de um documento normal, o tempo de processamento, a duração da transferência dos dados e os tempos de impressão serão maiores.

### Fina

 $1200 \times 1200$  ppp. Melhor qualidade de impressão do que na opção **Normal** e velocidade de impressão mais rápida do que na opção **Fotografia**.

### Impressão Normal Avançada

 $750 \times 750$  ppp. Só pode utilizar este modo se tiver definido o **Tipo de suporte** para **Papel normal**, **Papel Secante lento** ou **Transparências**.

### Normal

 $600 \times 600$  ppp. Boa qualidade de impressão com velocidade de impressão normal.

### Rápida Normal

 $600 \times 300$  ppp. Melhor qualidade de impressão do que na opção **Rápida** e velocidade mais rápida do que na opção **Normal**.

### Rápida

 $600 \times 150$  ppp. A opção de impressão mais rápida e em que se utiliza menos quantidade de tinta. Utilize esta opção para imprimir documentos grandes ou documentos para revisão.

| Tipo de suporte           | Cor/Escala de cinzentos | Selecção da Qualidade da Impressão          |
|---------------------------|-------------------------|---------------------------------------------|
| Papel Normal              | Cor/Escala de cinzentos | Rápida, Rápido Normal, <b>Normal</b> , Fina |
| Papel impressora de tinta | Cor/Escala de cinzentos | Fina, Fotografía                            |
| Papel Brilhante           | Cor/Escala de cinzentos | Fina, <b>Fotografia</b> , Máximo            |
| Transparências            | Cor/Escala de cinzentos | Normal, Óptima                              |
| Papel Secante lento       | Cor/Escala de cinzentos | Rápida, Rápido Normal, Normal, Fina         |

### 🖉 Nota

- · Os valores predefinidos são indicados a negrito.
- A opção "Máximo" não está disponível se seleccionar a opção de impressão sem margens.

### Configuração da Impressão Melhorada

Clique no botão **Definições** para ver as opções referentes à configuração da impressão melhorada.

| Preferências de in                                 | npressão                                  |                                                             |                                                                                | ? 🛛             |
|----------------------------------------------------|-------------------------------------------|-------------------------------------------------------------|--------------------------------------------------------------------------------|-----------------|
| Básico Avançado Su                                 | porte                                     |                                                             |                                                                                |                 |
| ABC                                                | 1.2                                       | Tipo de suporte<br>Qualidade                                | Papel normal<br>○ Fina<br>③ Normal<br>○ Rápido Normal<br>○ Rápida              | Definições      |
| 44 210 x 297 mm<br>(8.3 x 11.7 pol.)               |                                           | Formato do papel<br>Disposição da Págin.<br>Linha de limite | Sem bordas branca<br>A4<br>Normal<br>Nenhuma                                   | 35              |
|                                                    |                                           | Orientação<br>Cópias                                        | <ul> <li>Vertical</li> <li>Horizontal</li> <li>Agrup</li> <li>Orden</li> </ul> | ar<br>1 inversa |
| A MFC interrompe a impr<br>quando um ou mais cartu | essora de Cor/Esca<br>Ichos estiverem vaz | la de Cinzentos<br>ios.                                     | Predefinição (<br>DK Cancelar                                                  | Acerca de       |
|                                                    | Configurações                             | de Impressão Ava                                            | nnçada 🔀                                                                       |                 |
|                                                    | A<br>B <sub>C</sub>                       | 🗌 Impressão Noi                                             | mal Avançada                                                                   |                 |
|                                                    |                                           | Melhoria de co                                              | or<br>efinição                                                                 |                 |
|                                                    |                                           | OK Canc                                                     | elar                                                                           |                 |

### Impressão bidireccional

Quando seleccionar **Impressão bidireccional**, as cabeças de impressão imprimem em ambas as direcções e a velocidade de impressão é maior. Quando não seleccionar esta opção, as cabeças de impressão imprimem apenas numa direcção com melhor qualidade, mas a velocidade é inferior.

### Impressão Normal Avançada

Utilize este modo se no papel aparecerem bandas finas horizontais. Este modo aumenta a resolução de impressão, o que ajuda a evitar a formação de bandas em alguns tipos de papel. A qualidade geral da impressão é melhor, mas a velocidade de impressão é um pouco mais baixa que no modo **Normal**. Apenas pode utilizar este modo quando imprimir em **Papel normal**, **Papel Secante lento** ou **Transparências**.

### Melhoria da Cor

Esta função analisa a imagem para melhorar a qualidade da nitidez, o equilíbrio dos brancos e a densidade da cor. Este processo pode demorar alguns minutos em função do tamanho da imagem e das características do computador.

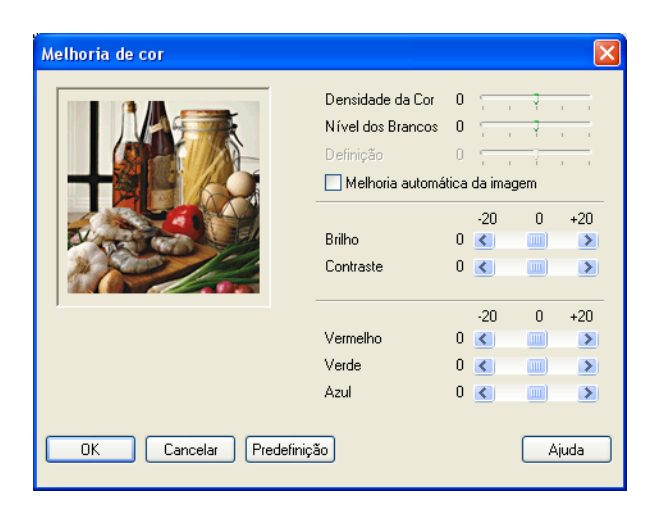

### Densidade da Cor

Ajusta o volume total da cor na imagem. Pode aumentar ou diminuir o volume da cor na imagem para melhorar imagens desbotadas ou de cores fracas.

#### Nível dos Brancos

Ajusta o tom das áreas brancas da imagem. A iluminação, as configurações da câmara e outros elementos afectam o aspecto dos brancos. As áreas brancas da imagem podem ser ligeiramente rosadas, amareladas ou de outra cor. Ao ajustar o equilíbrio dos brancos também pode ajustar as áreas brancas.

#### Definição

Aumenta o detalhe da imagem, semelhante ao ajuste de focagem numa câmara. Se a imagem não estiver completamente focada e os mais pequenos detalhes da imagem não forem visíveis, ajuste a nitidez.

#### Melhoria automática da imagem

Permite alterar individualmente as configurações da imagem melhorando a imagem impressa e analisa os dados dos pixels circundantes ou próximos no documento.

#### Brilho

Ajusta o brilho de toda a imagem. Para tornar a imagem mais clara ou escura, mova a barra de deslocamento para a esquerda ou direita.

#### Contraste

Ajusta o contraste de uma imagem. Escurece ainda mais as áreas escuras e clareia ainda mais as áreas claras. Aumente o contraste quando pretender tornar uma imagem mais clara. Diminua o contraste quando pretender tornar uma imagem mais suave.

#### Vermelho

Aumenta a intensidade do Vermelho numa imagem para tornar a imagem mais vermelha.

#### Verde

Aumenta a intensidade do **Verde** numa imagem para tornar a imagem mais verde.

#### Azul

Aumenta a intensidade do Azul numa imagem para tornar a imagem mais azul.

### Formato do Papel

A opção **Formato do papel** oferece uma ampla selecção de tamanhos de papel normais. Se quiser, pode criar um tamanho personalizado entre  $88,9 \times 127,0$  mm e 215,9 x 355,6 mm. Também pode seleccionar a configuração da impressão sem margens para tamanhos de papel específicos. Na lista pendente, seleccione o **Formato do papel** que estiver a utilizar.

| Formato do papel | Α4 | ~ |
|------------------|----|---|
|                  |    |   |

Pode introduzir um tamanho personalizado seleccionando Formato **Definido pelo utilizador**. Especifique os valores de **Largura** e **Altura** e introduza um nome à sua escolha para esse tamanho personalizado. Seleccione a espessura do papel adequada para melhorar os resultados de impressão.

| Formato definid              | o pelo utilizador                                                   | X      |
|------------------------------|---------------------------------------------------------------------|--------|
| Nome do formato o            | de papel personalizado                                              |        |
|                              | ~                                                                   |        |
| Largura<br>Altura<br>Unidade | [88.9 215.9 ] 210.0<br>[127.0 355.6 ] 297.0<br>(•) mm (•) polegadas | ]<br>] |
| Papel Grosso                 |                                                                     |        |
|                              | Normal                                                              |        |
|                              | Guardar Eliminar                                                    | )      |
| ОК                           | Cancelar Ajuda                                                      | -      |

### Para efectuar impressão sem limites

Na lista pendente **Formato do papel** seleccione o tamanho de papel em que pretende imprimir, como por exemplo **A4 (Sem bordas brancas)**.

### Disposição da Página

A opção **Disposição da Página** permite-lhe seleccionar a opção N em 1 ou 1 em N. A opção N em 1 permite imprimir 2 ou 4 páginas de um documento numa folha de papel. A opção 1 em N aumenta o tamanho de impressão e imprime o documento no modo de impressão de póster.

### 🖉 Nota

Se usar o Windows<sup>®</sup> 98/98SE/Me, a opção 4 em 1 não está disponível.

### Linha de limite

Quando imprimir múltiplas páginas numa folha com a função **Disposição da Página**, pode optar por incluir um limite sólido, pontilhado ou nenhum limite em cada página da folha.

| Disposição da Página | <sup>a</sup> 2 em 1 |   |
|----------------------|---------------------|---|
| Linha de limite      | Nenhuma             | ~ |

### Orientação

Orientação permite seleccionar a posição de impressão do documento (entre Vertical ou Horizontal).

|                    | Orientação | <ul> <li>Vertical</li> <li>Horizontal</li> </ul> |        |
|--------------------|------------|--------------------------------------------------|--------|
| Retrato (Vertical) |            | Paisagem (Horiz                                  | ontal) |
| ABC                |            |                                                  |        |

### 🖗 Nota

Se o software da sua aplicação contiver uma função semelhante, é aconselhável utilizar o da aplicação.

### Cópias

A opção Cópias permite definir o número de cópias a imprimir (1 a 999).

### Agrupar

Se seleccionar **Agrupar**, é impressa uma cópia completa do documento e depois a impressão é repetida o número de vezes seleccionado. Se não seleccionar **Agrupar**, é impresso o número total de cópias de uma página e só depois é impressa a página seguinte do documento.

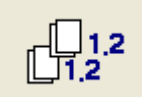

### Ordem inversa

Ordem inversa imprime as páginas do documento pela ordem inversa.

| Cópias | 3 | \$<br>Agrupar 📃 |
|--------|---|-----------------|
|        |   | 🗹 Ordem inversa |

Impressão

### Separador avançado

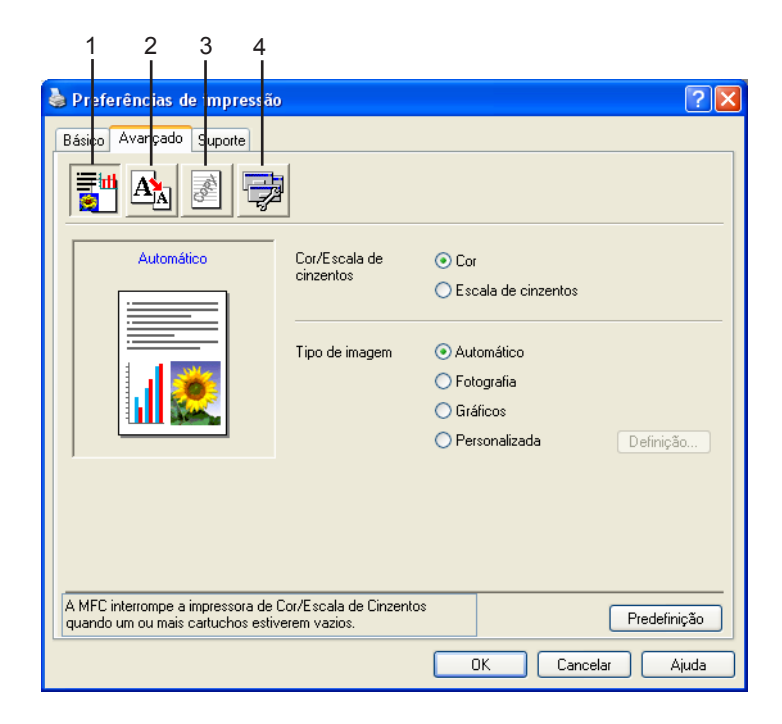

### 🖉 Nota

Para repor os valores predefinidos, clique em Predefinição.

Altere as configurações do separador seleccionando um dos seguintes ícones:

- Cor (1)
- Dimensionamento (2)
- Marca de Água (3)
- Opções do Dispositivo (4)

### Cor

### Cor/Escala de cinzentos

Esta opção permite imprimir um documento a cores a preto e branco com escala de cinzento.

| Cor/Escala de | 💿 Cor                 |  |  |  |
|---------------|-----------------------|--|--|--|
| Cirizentos    | 🔘 Escala de cinzentos |  |  |  |

### Tipo de imagem

O controlador da impressora selecciona o método de equivalência de cores e meio-tom mais adequado, em função do tipo de imagem. Normalmente, texto e gráficos são impressos nitidamente e as fotografias mais suavemente.

### Automático

O controlador da impressora selecciona automaticamente o tipo de imagem.

### Fotografia

Utilize esta opção para fotografias.

### Gráficos

Utilize esta opção para documentos com texto ou gráficos (tabelas ou desenhos).

#### Personalizada

Se pretender seleccionar o método de equivalência de cores e meio-tom, seleccione este modo.

| Tipo de imagem | <ul> <li>Automático</li> </ul> |
|----------------|--------------------------------|
|                | 🔘 Fotografia                   |
|                | 🔘 Gráficos                     |
|                | 🔘 Personalizada                |

### Personalizar tipo de imagem

Pode seleccionar o método de equivalência de cores manualmente. Seleccione o método mais adequado ao documento.

| 🌢 Preferência                     | as de impressão                               |                                              |                                                                                                    |                            | ? 🔀 |
|-----------------------------------|-----------------------------------------------|----------------------------------------------|----------------------------------------------------------------------------------------------------|----------------------------|-----|
| Básico Avança                     | ado Suporte                                   |                                              |                                                                                                    |                            |     |
|                                   |                                               |                                              |                                                                                                    |                            |     |
| Perso                             | onalizada                                     | Cor/Escala de<br>cinzentos<br>Tipo de imagem | <ul> <li>Cor</li> <li>Escala de cinzentos</li> <li>Automático</li> <li>Fotografia</li> <li>Gráficos</li> <li>Personalizada</li> </ul> | Definição                  |     |
| A MFC interromp<br>quando um ou n | pe a impressora de C<br>nais cartuchos estive | ìor/Escala de Cinzent<br>erem vazios.        | DS<br>DK Car                                                                                                    | Predefiniçã<br>ncelar Ajuc | o   |
| (                                 | Personalizar tip                              | oo de imagem                                 |                                                                                                    | X                          |     |
|                                   | Correspondência                               | de cores<br>Corresp<br>()<br>()<br>()        | oondência com Monitor<br>Iatural<br>Iftida                                                                                            |                            |     |
|                                   | Meio-tom                                      | ⊙ (<br>) (                                   | Difusão<br>Dither                                                                                                    |                            |     |
|                                   | ОК                                            | Cancelar                                     | Predefinição                                                                                                    |                            |     |

### Correspondência com Monitor

Acor é ajustada para corresponder o mais possível às cores do monitor.

- Natural: utilize esta opção para fotografias. A cor é ajustada para impressões em cores mais naturais.
- Nítida: utilize esta opção para gráficos tais como tabelas, gráficos e texto. A cor é ajustada para impressões em cores mais nítidas.

### Meio-tom

O aparelho pode utilizar dois métodos (**Difusão** ou **Dither**) para dispor os pontos de forma a representar meios-tons. Existem alguns padrões predefinidos e pode seleccionar o que pretende usar no documento.

- **Difusão**: os pontos são colocados aleatoriamente para criar os meios-tons. Utilize este método para imprimir fotografias com sombras delicadas e gráficos.
- **Dither**: os pontos são colocados segundo um padrão predefinido para criar meios-tons. Utilize este método para imprimir gráficos com limites decor bem definidos ou tabelas.

### 🖉 Nota

Algumas definições de meio-tom não podem ser seleccionadas em conjunto com algumas definições de **Tipo de suporte** e **Qualidade**.

### Dimensionamento

Pode alterar o tamanho de impressão do documento através da opção Dimensionamento.

| 🌢 Preferências de impressão                                             |                                                                                                    | ? 🛛            |
|-------------------------------------------------------------------------|----------------------------------------------------------------------------------------------------|----------------|
| Básico Avançado Suporte                                                 | Dimensionamento                                                                                                    |                |
| A                                                                       | <ul> <li>Desactivar</li> <li>Ajustar ao formato do papel<br/>Formato do papel de saída</li> <li>Livre [25 · 100 %]</li> <li>Impressão de espelho</li> </ul> | A4             |
| A MFC interrompe a impressora de (<br>quando um ou mais cartuchos estiv | Cor/Escala de Cinzentos<br>erem vazios.                                                                                                    | Predefinição   |
|                                                                         | OK                                                                                                    | Cancelar Ajuda |

- Seleccione **Desactivar** se pretender imprimir o documento tal como apresentado no ecrã.
- Seleccione Ajustar ao formato do papel, se o tamanho do documento a imprimir for pouco comum ou se possuir apenas papel de tamanho normal.
- Seleccione **Livre** se pretender reduzir o tamanho.
- Seleccione Impressão de espelho para inverter os dados da esquerda para a direita.

### 🖉 Nota

A opção **Impressão de espelho** não está disponível quando selecciona **Transparências** como **Tipo de suporte**.

### Marca de Água

Pode imprimir um logótipo ou texto no documento sob a forma de uma Marca de água. Pode seleccionar uma das Marcas de Água predefinidas ou usar um ficheiro de mapa de bits ou um ficheiro de texto criado por si.

Seleccione Utilizar marca de água e depois seleccione a marca de água que pretende usar.

| Preferências de impressão                                               | )                                        | ? 2                                    |
|-------------------------------------------------------------------------|------------------------------------------|----------------------------------------|
| Básico Avançado Suporte                                                 |                                          |                                        |
| it \Lambda 📝                                                            | 1                                        |                                        |
|                                                                         | 🔲 Utilizar marca de água                 | 🗹 Em segundo plano                     |
| Definido pelo utilizador                                                | Seleccionar marca de água                | Em texto de contorno                   |
|                                                                         | CONFIDENCIAL                             | E ditar                                |
|                                                                         | RASCUNHO                                 | Eliminar                               |
|                                                                         |                                          | Nova                                   |
|                                                                         | Definição de página personalia           |                                        |
|                                                                         | Párina T ítul                            | aua<br>n                               |
| Imprimir marca de água                                                  |                                          | Eliminar                               |
| Em todas as páginas 🛛 😽                                                 |                                          |                                        |
|                                                                         | Página T                                 | ítulo Adicionar                        |
|                                                                         |                                          | •••••••••••••••••••••••••••••••••••••• |
| A MFC interrompe a impressora de l<br>quando um ou mais cartuchos estiv | Cor/Escala de Cinzentos<br>verem vazios. | Predefinição                           |
|                                                                         |                                          | K Cancelar Ajuda                       |

### Em segundo plano

Seleccione **Em segundo plano** para imprimir a imagem da marca de água como fundo do documento. Se não seleccionar esta opção, a marca de água é impressa por cima do documento.

### Em texto de contorno (Apenas Windows<sup>®</sup> 2000 Professional/XP)

Seleccione **Em texto de contorno** se pretender imprimir apenas o contorno da marca de água.

### Imprimir Marca de Água

A função Imprimir Marca de Água permite usar as seguintes opções de impressão:

- Em todas as páginas
- Apenas na primeira página
- A partir da segunda página
- Personalizar

### Definição de marca de água

Pode alterar o tamanho e a posição da Marca de água na página, seleccionando Marca de água e clicando no botão **Editar**. Se pretender adicionar uma nova Marca de Água, clique no botão **Nova** e, depois, seleccione **Texto** ou **Mapa de bits** em **Estilo de marca de água**.

| Definição de marca de água |                                      |                                                            |
|----------------------------|--------------------------------------|------------------------------------------------------------|
|                            | Títul <u>o</u>                       |                                                            |
|                            | Estilo de marca<br>de água           | <ul> <li>● <u>T</u>exto</li> <li>○ Mapa de bits</li> </ul> |
| FIDENCIA                   | Texto de marca (<br>Te <u>x</u> to   | de água<br>CONFIDENCIAL                                    |
| COL                        | Tipo de <u>l</u> etra                | Arial                                                      |
|                            | Taman <u>h</u> o                     | 72 🛓 Estilo Regular 🗸                                      |
|                            | Co <u>r</u>                          |                                                            |
| Posição                    | Mapa de bits de                      | marca de água                                              |
| Centrado automaticamente   | <u>F</u> icheiro                     |                                                            |
| <u>×</u> 0                 |                                      | Procur <u>a</u> r                                          |
| у О 🗲                      | Di <u>m</u> ensionam<br>[25 - 999 %] | ento 100 🚍                                                 |
| Â <u>ng</u> ulo 45° ➡      | Transparência<br>[0 - 100 %]         | a 0 🗕                                                      |
| OK                         | Cancelar                             | Ajuda                                                      |

### Título

Seleccione **CONFIDENCIAL**, **CÓPIA** ou **RASCUNHO** como título ou introduza um título personalizado no campo apropriado.

### Texto de marca de água

Introduza o texto da marca de água na caixa **Texto** e seleccione o **Tipo de letra**, o **Tamanho**, a **Cor** e o **Estilo**.

### Mapa de bits de marca de água

Introduza o nome do ficheiro e a localização da imagem em mapa de bits na caixa **Ficheiro** ou clique em **Procurar** para localizar o ficheiro. Também pode definir o tamanho da imagem.

#### Posição

Esta opção permite-lhe controlar o local onde pretende posicionar a marca de água na página.

### **Opções do Dispositivo**

| Função da impressora<br>Imprimir data e hora<br>Configuração rápida de impressão<br>Monitor de estado | Data e hora |
|----------------------------------------------------------------------------------------------------|-------------|
|                                                                                                    |             |

Pode definir as seguintes Funções da Impressora:

### Imprimir data e hora

Quando activada, a função **Imprimir data e hora** permite imprimir a data e a hora no documento usando o relógio do computador.

| Data e hora |               |                    | × |
|-------------|---------------|--------------------|---|
|             | Formato       | 0.4h 1 Jun 2005    |   |
|             | Hora          | 19:49:43           | ~ |
|             | Tipo de letra | Tipo de letra      |   |
|             | Posição       | O Cantra O Diraita |   |
| Data & Hora |               | Inferior           |   |
|             | Modo          |                    |   |
|             | 💿 Transparen  | te                 |   |
|             | 🔘 Орасо       | Cor preta          |   |
| ОК          | Cancelar      | Predefinição       |   |

Clique no botão **Definição** para alterar a **Data**, a **Hora**, a **Posição** e o **Tipo de letra**. Para incluir um fundo com a **Data** e a **Hora**, seleccione **Opaco**. Quando seleccionar a opção **Opaco**, pode clicar no botão **Cor preta...** para alterar a cor do fundo da **Data** e da **Hora**.

🖉 Nota

A caixa de selecção indica o formato da **Data** e da**Hora** a imprimir. A **Data** e a **Hora** realmente impressas no documento são automaticamente obtidas a partir das configurações do computador.

### Configuração rápida de impressão

A função **Configuração rápida de impressão** permite-lhe seleccionar rapidamente as definições da impressora. Para ver as definições, clique no ícone da área de notificação da barra de tarefas. Esta função pode ser definida para **Activar** ou **Desactivar** na secção **Opções do Dispositivo**.

| Cor/Escala de cinzentos <desligado></desligado> | Þ | and the second second                                    |
|-------------------------------------------------|---|----------------------------------------------------------|
| Disposição da Página <normal></normal>          | ► | ✓ Normal                                                 |
| Pré-definição<br>Propriedades da impressora     |   | 2 em 1<br>4 em 1<br>1 em 2x2 páginas<br>1 em 3x3 páginas |
| Acerca de<br>Sair                               | 7 | 1 cm oxo paginas                                         |

### Monitor de estado

| 🍓 Preferências de impressão                                                                                                    | ? 🗙 |
|----------------------------------------------------------------------------------------------------|-----|
| Básico Avançado Suporte                                                                                                    |     |
| Função da impressora         Imprimir data e hora         Configuração rápida de impressão         Monitor de estado         © Activar         © Degactivar |     |
| A MFC interrompe a impressora de Cor/Escala de Cinzentos<br>quando um ou mais cartuchos estiverem vazios.                                                   | ão  |
| DK Cancelar Aju                                                                                                    | ıda |

A função Status Monitor permite ver rapidamente o volume da tinta e o estado da impressora durante a impressão. A configuração predefinida para Monitor de estado é **Activar**. Esta função pode ser definida para **Activar** ou **Desactivar** na secção **Opções do Dispositivo**.

| 😂 Moni | tor de estado                          | × |
|--------|----------------------------------------|---|
| ٩      | Brother MFC-XXXX USB Printer<br>USB001 |   |
|        | Pronta                                 |   |
|        | вксум                                  | - |
|        |                                        |   |

### **Separador Suporte**

O separador **Suporte** apresenta a versão do controlador e as informações da configuração. Existem também ligações para o **Brother Solutions Center** e para Websites de actualização dos controladores.

Clique no separador Suporte para visualizar o seguinte ecrã:

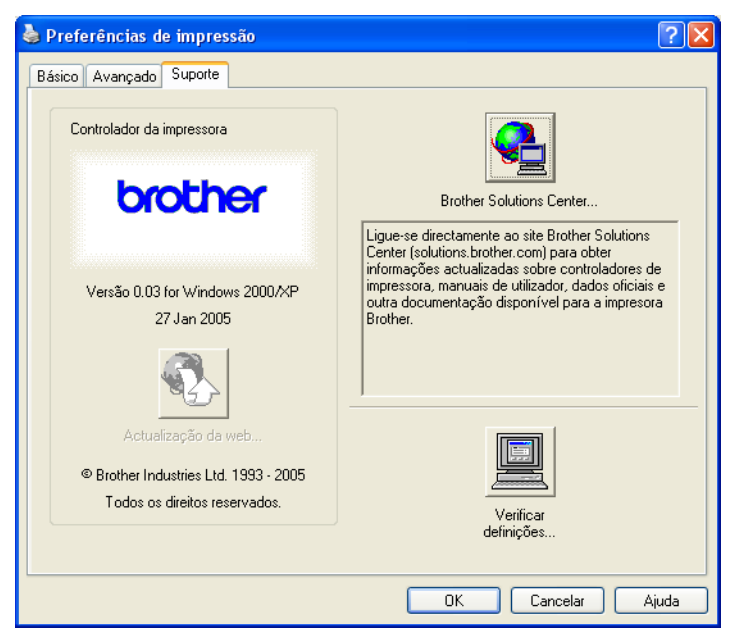

### Brother Solutions Center

O **Brother Solutions Center** é um Website que oferece informação sobre os produtos Brother, incluindo FAQs (Perguntas Mais Frequentes), Manuais de utilização, actualizações dos controladores e sugestões para usar o aparelho.

### Actualização da Web

Pode visitar o Website da Brother para transferir actualizações automáticas do controlador de impressora para o computador.

#### Verificar definições

Pode verificar as definições actuais do controlador.

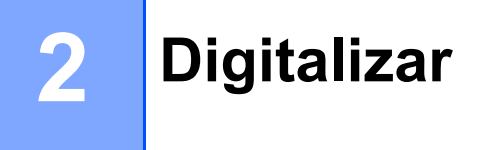

As operações de digitalização e os controladores utilizados variam em função do sistema operativo utilizado. Por predefinição, o aparelho utiliza um controlador compatível com TWAIN para a digitalização de documentos nas suas aplicações.

### Para Windows<sup>®</sup> XP

Estão instalados dois controladores de digitalizador. Um controlador de digitalizador compatível com TWAIN (consulte *Compatível com TWAIN* na página 23) e um controlador Windows<sup>®</sup> Imaging Acquisition (WIA) (consulte *Digitalizar um documento utilizando um controlador WIA (Apenas para Windows<sup>®</sup> XP*) na página 30).

Os utilizadores do Windows<sup>®</sup> XP podem seleccionar qualquer um dos controladores para digitalizar documentos.

🖉 Nota

- Para o PaperPort<sup>®</sup>da ScanSoft<sup>®</sup> e para o OCR OmniPage<sup>®</sup>, consulte Utilizar o PaperPort<sup>®</sup> 9.0SE e o OCR OmniPage<sup>®</sup> da ScanSoft<sup>®</sup> na página 43.
- Se o computador estiver protegido com uma firewall e não conseguir digitalizar, pode ser necessário configurar as definições da firewall para permitir a comunicação através dos números de porta 137 e 54925. Para mais informações, visite o Brother Solutions Center (<u>http://solutions.brother.com</u>).

### Digitalizar um documento utilizando o controlador TWAIN

### **Compatível com TWAIN**

O software Brother MFL-Pro Suite inclui um controlador de digitalizador compatível com TWAIN. Os controladores TWAIN satisfazem os requisitos do protocolo universal standard de comunicações entre digitalizadores e aplicações de software. Isto significa que não só pode digitalizar imagens directamente para o visualizador PaperPort<sup>®</sup> 9.0 SE que a Brother incluiu no aparelho, como também pode digitalizar imagens directamente para centenas de outras aplicações de software que suportem a digitalização TWAIN. Essas aplicações incluem programas populares como o Adobe<sup>®</sup> Photoshop<sup>®</sup>, o Adobe<sup>®</sup> PageMaker<sup>®</sup>, o CorelDraw<sup>®</sup> e muitos outros.

### Aceder ao Digitalizador

Inicie o software ScanSoft<sup>®</sup> PaperPort<sup>®</sup> 9.0SE instalado durante a instalação do MFL-Pro Suite para digitalizar um documento.

### 🖉 Nota

As instruções para digitalização neste Manual destinam-se ao PaperPort<sup>®</sup> 9.0SE da ScanSoft<sup>®</sup>. As etapas de digitalização podem variar quando se utilizam outras aplicações de software.

- 2 Clique em Arquivo e, depois, em Digitalizar. Ou clique no botão Digitalizar. A janela Digitalizar abre-se do lado esquerdo do ecrã.
- 3 Na lista pendente **Scanner**, seleccione o digitalizador que está a usar.
- Nota
   Para Windows<sup>®</sup> XP: seleccioneTW-Brother MFC-XXXX USB ou TW-Brother MFC-XXXX LAN.
- Para outros sistemas operativos: seleccione Brother MFC-XXXX USB ou Brother MFC-XXXX LAN. (Em que XXXX é o nome do seu modelo).

### 4 Clique em Digitalizar.

A caixa de diálogo Configuração do Digitalizador é apresentada:

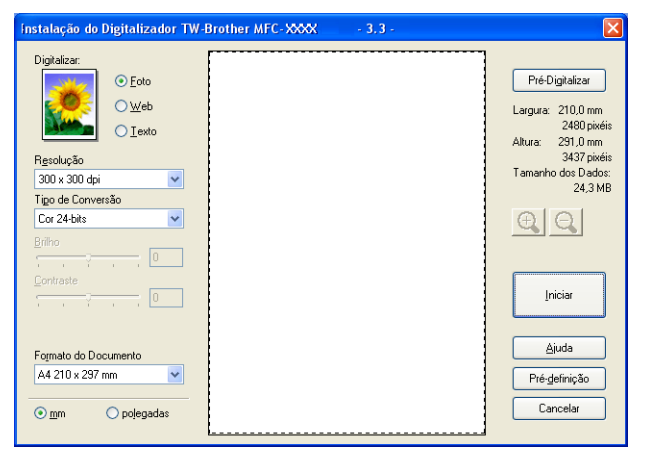

### Digitalizar um documento para o PC

Pode digitalizar uma página completa ou uma parte da página através da pré-digitalização do documento.

### Digitalizar uma página completa

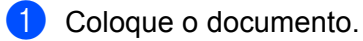

- 2 Se necessário, ajuste as seguintes definições, na caixa de diálogo Configuração do Digitalizador:
  - Tipo de imagem
  - Resolução
  - Tipo de Conversão
  - Brilho
  - Contraste
  - Formato do documento
- 3 Clique em Iniciar.

Quando terminar a digitalização, clique em Cancelar para voltar para a janela do PaperPort<sup>®</sup> 9.0SE.

### Pré-digitalizar uma imagem para recortar a secção que pretende digitalizar

O botão **Pré-Digitalizar** é utilizado para pré-visualizar uma imagem e para recortar partes da imagem que não queira. Quando estiver satisfeito com a área a digitalizar, clique no botão **Iniciar** na caixa de diálogo Configuração do Digitalizador para digitalizar a imagem.

| Instalação do Digitalizador TW-Brother MFC-XXXX                                                              | - 3.3 -                                                                                                    |
|----------------------------------------------------------------------------------------------------|----------------------------------------------------------------------------------------------------|
| Digitalizar:<br>© Eoto<br>© Web<br>© Iexto<br>Resolução<br>300 × 300 dpi<br>Tigo de Conversão<br>Cor 24-bits | Pré-Digitalizar<br>Largura: 210,0 mm<br>2480 pixéis<br>Altura: 291,0 mm<br>3437 pixéis<br>Tamanho dos Dados:<br>24,3 MB |
| Enlho<br>Contraste                                                                                           | Iniciar                                                                                                    |
| Formato do Documento<br>A4 210 x 297 mm                                                                      | <u>Ajuda</u><br>Prédefinição                                                                                            |
| ⊙mm Opojegadas                                                                                               | Cancelar                                                                                                    |

1 Coloque o documento.

2 Seleccione as definições relativas a Tipo de imagem, Resolução, Tipo de Conversão, Brilho, Contraste e Formato do Documento, conforme necessário.

#### 3 Clique em **Pré-Digitalizar**.

Toda a imagem é digitalizada para o computador e aparece na Área de Digitalização (1) da caixa de diálogo Configuração do Digitalizador.

4 Clique e mantenha premido o botão esquerdo do rato, arrastando-o para a área que pretende digitalizar.

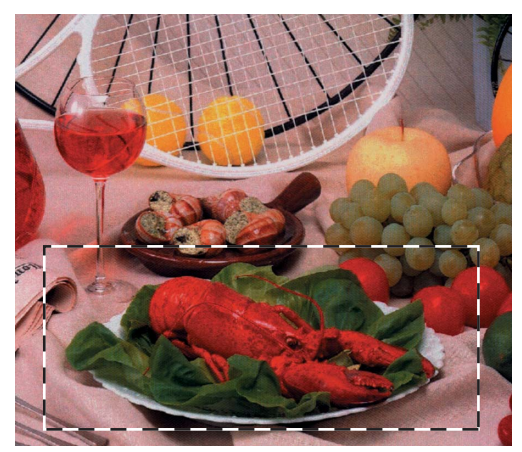

| Vota                                                                                                    |                                |
|----------------------------------------------------------------------------------------------------|--------------------------------|
| Pode ampliar a imagem usando o ícone 🔃 e depois pode colocar a imagem no t                                                           | amanho inicial                 |
| clicando no ícone 🤤.                                                                                                    |                                |
| 5 Coloque novamente o documento.                                                                                                    |                                |
| Nota                                                                                                    |                                |
| Se na etapa 1 tiver colocado o documento sobre o vidro do digitalizador, ignore es                                                   | a etapa.                       |
| 6 Clique em Iniciar.<br>Desta vez, apenas a área seleccionada do documento aparecerá na janela do Pa<br>na janela da sua aplicação). | perPort <sup>®</sup> 9.0SE (ou |
| <b>7</b> Na janela do PaperPort <sup>®</sup> 9.0SE, use as opções disponíveis para melhorar a image                                  | em.                            |

### Definições na caixa de diálogo Configuração do Digitalizador

### Tipo de imagem

Seleccione o tipo de imagem final em **Foto**, **Web** ou **Texto**. A **Resolução** e **Tipo de Conversão** serão automaticamente alterados para cada configuração predefinida.

Os valores predefinidos são indicados na tabela que se segue.

| Tipo de image | m                                                                             | Resolução          | Tipo de Conversão |
|---------------|-------------------------------------------------------------------------------|--------------------|-------------------|
| Foto          | Utilize esta opção para digitalizar fotografias.                              | 300 	imes 300  ppp | Cor de 24 bits    |
| Web           | Utilize esta opção para anexar as imagens<br>digitalizadas em páginas da Web. | 100 × 100 ppp      | Cor de 24 bits    |
| Texto         | Utilize esta opção para digitalizar documentos de texto.                      | 200 	imes 200  ppp | Preto e Branco    |

### Resolução

Pode seleccionar uma resolução de digitalização a partir da lista pendente **Resolução**. As resoluções mais elevadas ocupam mais memória e necessitam de mais tempo para a transferência, mas permitem obter uma melhor qualidade de imagem. A seguinte tabela indica as resoluções que pode seleccionar e as cores disponíveis.

| Resolução          | Preto e Branco/Cinzento<br>(Difusão de Erro) | 256 cores | Cinzento Verdadeiro/<br>Cor 24 bits |
|--------------------|----------------------------------------------|-----------|-------------------------------------|
| 100 × 100 ppp      | Sim                                          | Sim       | Sim                                 |
| 150 × 150 ppp      | Sim                                          | Sim       | Sim                                 |
| 200 	imes 200  ppp | Sim                                          | Sim       | Sim                                 |
| 300 × 300 ppp      | Sim                                          | Sim       | Sim                                 |
| 400 	imes 400  ppp | Sim                                          | Sim       | Sim                                 |
| 600 	imes 600  ppp | Sim                                          | Sim       | Sim                                 |
| 1200 × 1200 ppp    | Sim                                          | Não       | Sim                                 |
| 2400 × 2400 ppp    | Sim                                          | Não       | Sim                                 |
| 4800 × 4800 ppp    | Sim                                          | Não       | Sim                                 |
| 9600 × 9600 ppp    | Sim                                          | Não       | Sim                                 |
| 19200 × 19200 ppp  | Sim                                          | Não       | Sim                                 |

### Tipo de Conversão

### Preto e Branco

Utilize esta opção para texto ou desenho.

### Cinzento (Difusão de Erro)

Utilize esta opção para fotografias ou gráficos. (Difusão de Erro é um método usado para criar imagens simuladas em tons cinzentos sem usar pontos em cinzento total. Os pontos pretos são impressos num padrão específico para parecerem cinzentos.)

### Cinzento Verdadeiro

Utilize esta opção para fotografias ou gráficos. Este modo é mais exacto porque usa até 256 tons de cinzento.

#### 256 Cores

Utiliza até 256 cores para digitalizar a imagem.

#### Cor 24 bits

Utiliza até 16,8 milhões de cores para digitalizar a imagem.

Apesar de a utilização da opção **Cor 24 bits** criar uma imagem mais precisa em termos de reprodução de cores, o ficheiro de imagem será aproximadamente três vezes maior que um ficheiro criado com a opção **256 Cores**. Exige mais memória e um maior tempo de transferência.

### Brilho

Ajuste as definições (-50 a 50) para obter a melhor imagem. A predefinição é 0, o que representa um valor médio, e é, geralmente, adequada para a maior parte das imagens.

Pode ajustar o nível de **Brilho** arrastando a barra de deslocamento para a direita ou esquerda para tornar a imagem mais clara ou mais escura. Também pode introduzir um valor na caixa para definir o nível.

Se a imagem digitalizada for demasiado clara, defina um nível mais baixo de **Brilho** e digitalize o documento novamente. Se a imagem estiver demasiado escura, defina um nível mais alto de **Brilho** e digitalize o documento novamente.

### 🖉 Nota

A definição Brilho só está disponível quando define o Tipo de Conversão para Preto e Branco, Cinzento ou Cinzento Verdadeiro.

### Contraste

Pode aumentar ou diminuir o nível de contraste movendo a barra de deslocamento para a esquerda ou para a direita. Um aumento dá mais ênfase às áreas escuras e claras da imagem, enquanto que uma diminuição revela mais detalhes nas áreas cinzentas. Também pode introduzir um valor na caixa para definir o **Contraste**.

### 🖉 Nota

A definição Contraste só está disponível quando define o Tipo de Conversão para Cinzento ou Cinzento Verdadeiro.

Quando digitalizar fotografias ou outras imagens para utilizar num processador de texto ou noutra aplicação gráfica, tente diferentes configurações de **Resolução**, **Tipo de Conversão**, **Brilho** e **Contraste** para ver qual a que melhor se adapta às suas necessidades.

### Formato do Documento

Escolha um dos seguintes tamanhos:

- A4 210 × 297 mm
- JIS B5 182 × 257 mm
- Letter 8 1/2 × 11 pol.
- Legal 8 1/2 × 14 pol. (Disponível para modelo ADF)
- A5 148 × 210 mm
- Executive 7 1/4 × 10 1/2 pol.
- Cartão

Para digitalizar cartões de negócios, seleccione o tamanho do **Cartão** e coloque-o virado para baixo no centro do vidro do digitalizador.

Digitalizar

- Postal 4 × 6 pol.
- Fotografia 5 × 8 pol.
- Photo Card L (JPN) 89 × 127 mm
- Photo Card 2L (JPN) 127 × 178 mm
- Post Card (JPN) 100 × 148 mm
- Post Card Double (JPN) 148 × 200 mm
- Personalizado (ajustável pelo utilizador de 0,35 × 0,35 polegadas a 8,5 × 14 polegadas ou 8,9 × 8,9 mm a 215,9 × 355,6 mm).

Se seleccionar **Personalizado** como tamanho, abre-se a caixa de diálogo **Formato de Documento Personalizado**.

| Formato de Documento Personalizado                                                                     |               |  |
|----------------------------------------------------------------------------------------------------|---------------|--|
| Nome do Formato de Documento Personalizado                                                             |               |  |
| Largura [ 8,9 - 215,9 ] 210<br>Altura [ 8,9 - 355,6 ] 297<br>Unidade ⊙mm ⊙polegada<br>Guardar Eliminar | 35            |  |
| <u>QK</u> <u>C</u> ancelar                                                                             | <u>Aj</u> uda |  |

Introduza o Nome, a Largura e a Altura do documento.

Para as opções Largura e Altura pode seleccionar "mm" ou "polegadas" como unidade de medida.

### 🖉 Nota

Pode visualizar o tamanho de papel actual seleccionado no ecrã.

| Pré-Digitalizar                   |                         |
|-----------------------------------|-------------------------|
| Largura:                          | 210,0 mm                |
| Altura:                           | 2480 pixéis<br>291,0 mm |
| 3437 pixéis<br>Tamanho dos Dados: |                         |
|                                   | 24,3 MB                 |

- Largura: mostra a largura da área de digitalização.
- Altura: mostra a altura da área de digitalização.
- **Tamanho dos Dados**: mostra o tamanho aproximado dos dados em formato mapa de bits. O tamanho varia de acordo com o tipo de ficheiro, a resolução e o número de cores utilizadas.

# Digitalizar um documento utilizando um controlador WIA (Apenas para Windows<sup>®</sup> XP)

### **Compatível com WIA**

No Windows<sup>®</sup> XP, pode seleccionar Windows<sup>®</sup> Image Acquisition (WIA) para digitalizar imagens. Pode digitalizar imagens directamente para o visualizador PaperPort<sup>®</sup> 9.0SE que a Brother incluiu no aparelho ou pode digitalizar imagens directamente para qualquer outra aplicação que suporte a digitalização WIA ou TWAIN.

### Aceder ao digitalizador

1) Abra a aplicação de software para digitalizar o documento.

#### 🖉 Nota

As instruções para digitalização neste Manual baseiam-se no ScanSoft<sup>®</sup> PaperPort<sup>®</sup> 9.0SE. O processo varia quando se digitaliza a partir de outras aplicações.

- Clique em Arquivo e, depois, em Digitalizar. Ou clique no botão Digitalizar. A janela Digitalizar abre-se do lado esquerdo do ecrã.
- 3 Na lista pendente **Digitalizador**, seleccione o digitalizador que está a usar.

#### 🖉 Nota

- Seleccione WIA-Brother MFC-XXXX USB ou WIA-Brother MFC-XXXX LAN (em que XXXX é o nome do seu modelo.)
- Se seleccionar TW-Brother MFC-XXXX, o controlador TWAIN começa a funcionar.

### 4 Clique em **Digitalizar**.

Surge a caixa de diálogo Digitalizar:

| Digitalizar utilizando Brother MFC- XX                                         | XX USB                              |
|--------------------------------------------------------------------------------|-------------------------------------|
| O que pretende digitalizar?                                                    |                                     |
| <u>O</u> rigem do papel                                                        |                                     |
| Alimentador de documentos 🛛 👻                                                  |                                     |
| Seleccione uma opção abaixo para o tipo de<br>imagem que pretende digitalizar. |                                     |
| Imagem a cores                                                                 |                                     |
| Imagem em tons de cinzento                                                     |                                     |
| I exto ou desenho a preto e branco                                             |                                     |
| Definições personalizadas                                                      |                                     |
| Também pode:                                                                   |                                     |
| Ajustar a gualidade da imagem digitalizada                                     |                                     |
| Iamanho da página: 🛛 🗛 210 x 297 mm (8.3 💌                                     | Pré-visualizar Digitalizar Cancelar |
## Digitalizar um documento para o PC

Existem duas formas de digitalizar uma página inteira. Pode usar o ADF (alimentador automático de documentos) ou o vidro do Digitalizador (Flatbed).

Se pretende digitalizar e recortar uma parte da página depois de pré-digitalizar o documento, terá de utilizar o vidro do Digitalizador (Flatbed). (Consulte *Pré-digitalizar uma imagem para recortar a secção que pretende digitalizar* na página 25.)

# Digitalizar um documento com o ADF (alimentador automático de documentos) (Disponível para modelo ADF)

1 Coloque o documento.

|     | Digitalizar utilizando Brother MFC- XXX                                        | (X USB                              |
|-----|--------------------------------------------------------------------------------|-------------------------------------|
|     | O que pretende digitalizar?                                                    |                                     |
|     | Origem do papel                                                                |                                     |
| 1—  | Alimentador de documentos                                                      |                                     |
|     | Seleccione uma opção abaixo para o tipo de<br>imagem que pretende digitalizar. |                                     |
|     | Imagem a c <u>o</u> res                                                        |                                     |
| 0   | O Imagem em tons de cinzento                                                   |                                     |
| 2—  | I exto ou desenho a preto e branco                                             |                                     |
|     | Definições personalizadas                                                      |                                     |
| 3—  | Também pode:<br>Aiustar a gualidade da imagem digitalizada                     |                                     |
| 4 — | <br>Iamanho da página: A4 210 x 297 mm (8.3 ♥)                                 | Pré-visualizar Digitalizar Cancelar |

- 1 Origem do Papel
- 2 Tipo de Imagem
- 3 Ajustar a qualidade da imagem digitalizada
- 4 Tamanho da página
- 2) Seleccione a opção Alimentador de documentos na lista pendente Origem do Papel (1).
- 3 Seleccione o tipo de imagem (2).
- 4 Seleccione o **Tamanho da página** na lista pendente (4).

Se pretender alterar algumas configurações avançadas, clique em Ajustar a qualidade da imagem digitalizada (3). Pode seleccionar o Brilho, o Contraste, a Resolução e o Tipo de Imagem em Propriedades avançadas. Clique em OK depois de seleccionar as configurações.

| Propriedades avançadas |                                   |  |
|------------------------|-----------------------------------|--|
| Propriedades avançadas |                                   |  |
| Aspecto                | Brilho:         0                 |  |
| Resolução (PPP):       | Tipo de imagem:<br>Imagem a cores |  |
|                        | <u>R</u> epor                     |  |
|                        | OK Cancelar                       |  |

## Nota

Por predefinição, a resolução do digitalizador pode ser definida até um máximo de 1200 ppp. Se pretender digitalizar com resoluções superiores, utilize o Utilitário do Digitalizador da Brother. (Consulte *Utilitário do Digitalizador da Brother* na página 35.)

6 Clique no botão **Digitalizar** na caixa de diálogo Digitalizar. O aparelho inicia a digitalização do documento.

#### Pré-digitalizar e recortar uma parte da imagem utilizando o vidro do digitalizador

O botão **Pré-visualizar** é usado para pré-visualizar uma imagem e depois recortar as partes da imagem que não pretende. Quando estiver satisfeito com a imagem, clique no botão **Digitalizar** na caixa de diálogo Digitalizar para digitalizar a imagem.

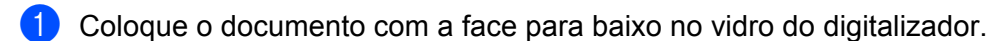

Seleccione **Flatbed** na lista pendente **Origem de papel** (1).

#### 🖉 Nota

Se o aparelho não tiver Alimentador Automático de Documentos (ADF), não precisa de especificar a **Origem do Papel**.

|     | Digitalizar utilizando Brother MFC- XXX                                                                                                    | X USB 🛛 ? 🔀 |   |
|-----|----------------------------------------------------------------------------------------------------|-------------|---|
| 1—  | O que pretende digitalizar?<br>Origem do papel<br>Flatbed                                                                                                    |             |   |
| 2—  | Imagem que pretende digitalizar.     O Imagem a cores     O Imagem em tons de cinzento     O Imagem em tons de cinzento     O Iexto ou desenho a preto e branco | -           | 4 |
| 3 — | Definições personalizadas     Também pode:     Ajustar a qualidade da imagem digitalizada                                                                       |             |   |

- 1 Origem do Papel
- 2 Tipo de Imagem
- 3 Ajustar a qualidade da imagem digitalizada
- 4 Área de digitalização

3 Seleccione o tipo de imagem (2).

#### 4 Clique em **Pré-visualizar**.

A imagem completa é digitalizada para o computador e surge na área de digitalização (4).

5 Arraste o ponteiro do rato sobre a parte que pretende digitalizar.

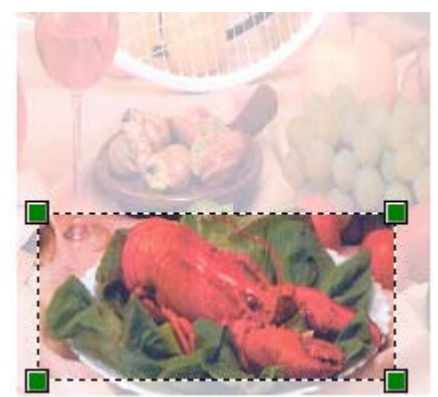

6 Se necessitar de aceder a configurações avançadas, clique em Ajustar a qualidade da imagem digitalizada (3). Pode seleccionar o Brilho, o Contraste, a Resolução e o Tipo de Imagem em Propriedades Avançadas. Clique em OK depois de seleccionar uma definição.

| Propriedades avançadas 🛛 😨 🔀     |                                   |  |  |
|----------------------------------|-----------------------------------|--|--|
| Propriedades avançadas           |                                   |  |  |
| Aspecto                          | Briho:<br>Contraste:              |  |  |
| Resol <u>u</u> ção (PPP):<br>100 | ∐ipo de imagem:<br>Imagem a cores |  |  |
|                                  | <u>R</u> epor                     |  |  |
|                                  | OK Cancelar                       |  |  |

Clique no botão Digitalizar na caixa de diálogo Digitalizar. O aparelho inicia a digitalização do documento.

Desta vez, apenas a área seleccionada do documento aparecerá na janela do PaperPort<sup>®</sup> 9.0SE (ou na janela da sua aplicação).

#### Utilitário do Digitalizador da Brother

O Utilitário do Digitalizador da Brother é usado para configurar o controlador de digitalizador WIA para resoluções superiores a 1200 ppp e para alterar o tamanho do papel. Se pretende definir o formato **Legal** como o tamanho predefinido, altere a definição utilizando este utilitário. Tem de reiniciar o computador para que as novas definições entrem em vigor.

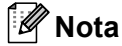

A definição do tamanho do papel não está disponível para os modelos DCP-115C, DCP-116C, DCP-117C, DCP-315CN e MFC-215C.

#### Utilizar o utilitário

Pode utilizar o utilitário seleccionando utilidades do digitalizador localizado em Iniciar/Todos os programas/Brother/MFL-Pro Suite MFC-XXXX (em que XXXX é o nome do seu modelo)/Configurações do Digitalizador.

| 😴 utilidades do digit        | alizador    |               |  |
|------------------------------|-------------|---------------|--|
| Equipamento WIA              | Brother     | IFC-XXXX USB  |  |
| _ Máx resolução              |             |               |  |
| C 600x600                    | 1200x1200   | C 2400x2400   |  |
| C 4800x4800                  | C 9600x9600 | C 19200x19200 |  |
| Máx tamanho de digitalização |             |               |  |
| A4/L                         | etter C Le  | gal           |  |
|                              | (OK         | Cancel        |  |

#### 🖉 Nota

Se digitalizar o documento com uma resolução superior a 1200 ppp, o tamanho do ficheiro pode aumentar substancialmente. Certifique-se de que o computador possui memória e espaço no disco rígido suficientes para o tamanho do ficheiro que está a tentar digitalizar. Se não houver memória suficiente ou espaço no disco rígido, o seu computador pode bloquear quando o documento estiver a ser digitalizado, originando a perda do ficheiro.

## Utilizar a tecla Digitalizar (para utilizadores de cabos USB)

🖉 Nota

Se utilizar a tecla Digitalizar numa rede, consulte Usar a tecla Digitalizar na página 74.

Pode usar a tecla *(Digitalizar)* no painel de controlo para digitalizar documentos directamente para o processador de texto, para aplicações gráficas ou de E-mail ou para uma pasta no computador.

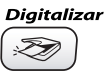

Para poder utilizar a tecla (**Digitalizar**) no painel de controlo, antes tem de instalar o software Brother MFL-Pro Suite e ligar o aparelho ao seu computador. Se tiver instalado o MFL-Pro Suite a partir do CD incluído, estarão instalados os controladores adequados e o software ControlCenter2. Ao digitalizar através

da tecla (**Digitalizar**), utiliza a configuração no separador Botão do Aparelho no software ControlCenter2. (Consulte *DIGITALIZAÇÃO* na página 52.) Para obter mais detalhes sobre como configurar as definições de digitalização dos botões do ControlCenter2 e abrir a aplicação pretendida utilizando a tecla

(**Digitalizar**), consulte *Utilizar o ControlCenter*2 na página 48.

## Digitalização para E-mail

Pode digitalizar um documento a preto e branco ou a cores para a aplicação de E-mail sob a forma de ficheiro

anexo. Pode alterar a configuração da tecla (Digitalizar). (Consulte *E-mail* na página 55.)

- 1 Coloque o documento.
- Prima a tecla (Digitalizar).
- 3 Prima ▲ ou ▼ para seleccionar Digit.p/e-mail. Prima Menu/Definição, Definição ou OK.
- Prima Iniciar Mono ou Iniciar Cor.
   O aparelho começa a digitalizar o documento, cria um ficheiro anexo e abre a aplicação de E-mail.

## Digitalização para Imagem

Pode digitalizar uma imagem a cores para a aplicação gráfica para posterior visualização e edição. Pode alterar a configuração da tecla (Digitalizar). (Consulte *Imagem (exemplo: Microsoft*<sup>®</sup> *Paint)* na página 52.)

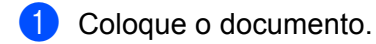

- 2 Prima a tecla 🔊 (Digitalizar).
- 3 Prima ▲ ou ▼ para seleccionar Digitalz.imagem. Prima Menu/Definição,Definição ou OK.
- Prima Iniciar Mono ou Iniciar Cor.
   O aparelho inicia o processo de digitalização.

## Digitalização para OCR

Se o documento original for composto por texto, pode utilizar o software ScanSoft<sup>®</sup> OmniPage<sup>®</sup> OCR para digitalizar o documento e convertê-lo num ficheiro de texto, que pode ser editado no software de processamento de texto que preferir. Pode alterar a configuração da tecla (Digitalizar). (Consulte *OCR (Programa de processamento de texto)* na página 54.)

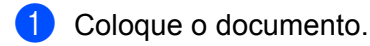

- 2 Prima a tecla 😥 (Digitalizar).
- 3 Prima ▲ ou ▼ para seleccionar Digitaliz.p/ocr. Prima Menu/Definição, Definição ou OK.
- Prima Iniciar Mono ou Iniciar Cor. O aparelho inicia o processo de digitalização.

## Digitalização para Ficheiro

Pode digitalizar um documento a preto e branco ou a cores para o computador e guardá-lo como ficheiro numa pasta à sua escolha. O tipo de ficheiro e a pasta específica baseiam-se nas definições seleccionadas no ecrã de configuração Digitalizar para Ficheiro do Brother MFL-Pro Control Center. (Consulte *Ficheiro* na página 56.)

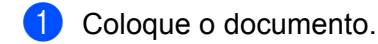

- 2 Prima a tecla 🔊 (Digitalizar).
- 3 Prima ▲ ou ▼ para seleccionar Digit.p/Fichro. Prima Menu/Definição, Definição ou OK.
- Prima Iniciar Mono ou Iniciar Cor.
   O aparelho inicia o processo de digitalização.

#### 🖉 Nota

Se pretender alternar entre digitalização a cores e a preto e branco, seleccione cores ou preto e branco na opção do tipo de digitalização no separador **Botão do Aparelho** do ecrã de Configuração do ControlCenter2. (Consulte *DIGITALIZAÇÃO* na página 52.)

## Digitalização para cartão (Não disponível para DCP-116C, DCP-117C e MFC-215C)

Pode digitalizar documentos a preto e branco e a cores directamente para um cartão. Os documentos a preto e branco serão guardados em formato PDF (\*.PDF) ou TIFF (\*.TIF). Os documentos a cores podem ser guardados em formato PDF (\*.PDF) ou JPEG (\*.JPG). Excepto para o MFC-820CW, a predefinição é Cor 150 ppp e o formato de ficheiro predefinido é PDF. Para o MFC-820CW, os documentos a cores utilizam a configuração de fábrica 150ppp Cor e ficheiro predefinido é PDF. Para documentos monocromáticos, a configuração de fábrica é 200x100ppp P/B e o ficheiro predefinido é TIFF. Os nomes dos ficheiros baseiam-se na data em que os dados são digitalizados. Por exemplo, a quinta imagem digitalizada a 1 de Julho de 2006 receberá o nome 01070605.PDF. Pode alterar a cor, a qualidade e o nome do ficheiro.

| Resolução<br>(Excepto MFC-820CW) | Resolução<br>(Para MFC-820CW) | Opções de Formato de<br>Ficheiro | Formato de Ficheiro<br>Predefinido |
|----------------------------------|-------------------------------|----------------------------------|------------------------------------|
| P/B 200x100 ppp                  | 200x100ppp P/B                | TIFF/PDF                         | TIFF                               |
| Р/В 200 ррр                      | 200ppp P/B                    | TIFF/PDF                         | TIFF                               |
| Cor 150 ppp                      | 150ppp Cor                    | JPEG/PDF                         | PDF                                |
| Cor 300 ppp                      | 300ppp Cor                    | JPEG/PDF                         | PDF                                |
| Cor 600 ppp                      | 600ppp Cor                    | JPEG/PDF                         | PDF                                |

#### 🖗 Nota

Pode escolher o formato de ficheiro predefinido para ficheiros a preto e branco ou a cores. (Consulte *Alterar o formato predefinido para ficheiros a preto e branco* na página 41 e *Alterar o formato predefinido para ficheiros a cores* na página 42.) No aparelho, introduza um cartão SmartMedia<sup>®</sup>, CompactFlash<sup>® 1</sup>, Memory Stick<sup>® 2</sup>, Memory Stick Pro™, MultiMediaCard™, SecureDigital™ ou xD-Picture Card™<sup>1</sup>.

- <sup>1</sup> Este produto também suporta um cartão CompactFlash<sup>®</sup>, tipo 1, e um cartão xD-Picture Card™, tipo M (Elevada Capacidade).
- <sup>2</sup> Pode usar o MagicGate Memory Stick<sup>®</sup> e Memory Stick Pro<sup>™</sup>, mas não é possível ler os dados de música guardados no "stick".

## 

NÃO desligue o cabo de alimentação nem retire o SmartMedia<sup>®</sup>, CompactFlash<sup>®</sup>, Memory Stick<sup>®</sup>, Memory Stick Pro<sup>™</sup>, MultiMediaCard<sup>™</sup>, SecureDigital<sup>™</sup> ou xD-Picture Card<sup>™</sup> do aparelho durante a leitura do mesmo (durante a leitura, a tecla **PhotoCapture** está a piscar). Se não seguir esta instrução, pode perder os dados ou danificar o cartão.

Se remover o cartão enquanto a tecla **PhotoCapture** estiver a piscar, deve reiniciar imediatamente o computador antes de voltar a colocar o cartão. Se inserir outro cartão antes de reiniciar o computador, poderá perder os dados aí guardados

- 2 Coloque o documento.
- Prima a tecla ( ) (Digitalizar).
- 4 Prima ▲ ou ▼ para seleccionar Digit p/cartão. Prima Menu/Definição, Definição ou OK.

Proceda de uma das seguintes formas:

- Para alterar a qualidade, prima Menu/Definição, Definição ou OK e avance para ⑤.
- Para iniciar a digitalização sem alterar as configurações, prima Iniciar Mono ou Iniciar Cor.
- 5 Prima ▲ ou ▼ para seleccionar a qualidade pretendida.

#### Prima Menu/Definição, Definição ou OK.

Proceda de uma das seguintes formas:

- Para alterar o tipo de ficheiro, prima Menu/Definição, Definição ou OKe avance para 6
- Para iniciar a digitalização sem alterar as configurações, prima Iniciar Mono ou Iniciar Cor.
- 6 Prima ▲ ou ▼ para seleccionar o tipo de ficheiro pretendido.
  - Prima Menu/Definição, Definição ou OK.

Proceda de uma das seguintes formas:

- Para alterar o nome do ficheiro, prima Menu/Definição, Definição ou OKe avance para 1.
- Para iniciar a digitalização sem alterar as configurações, prima Iniciar Mono ou Iniciar Cor.

#### 🖉 Nota

- Se seleccionar Cor na definição de resolução, não poderá seleccionar TIFF.
- Se seleccionar Preto e Branco na definição de resolução, não poderá seleccionar JPEG.
- 7 O nome do ficheiro é definido automaticamente. Contudo, pode definir um nome à sua escolha utilizando o teclado numérico. Apenas pode alterar os primeiros 6 dígitos. (Apenas para MFC) Prima Menu/Definição, Definição ou OK.

🖉 Nota

Prima Parar/Sair ou Limpar para apagar as letras introduzidas.

8) Prima Iniciar Mono ou Iniciar Cor para iniciar a digitalização.

| Alterar a qualidade predefinida |                                                                                                    |  |
|---------------------------------|----------------------------------------------------------------------------------------------------|--|
| (Ap                             | enas para MFC-425CN e MFC-640CW)                                                                                                    |  |
| 1                               | Prima Menu/Definição, 4, 8, 1.<br>(1.Qualidade                                                                                                    |  |
| 2                               | Prima ▲ ou ▼ para seleccionar P/B 200x100 ppp, P/B 200 ppp, Cor 150 ppp, Cor 300 ppp<br>ou Cor 600 ppp. Prima Menu/Definição.                               |  |
| 3                               | Prima <b>Parar/Sair</b> .                                                                                                    |  |
| (Ap                             | enas os modelos DCP)                                                                                                    |  |
| 1                               | Prima <b>Menu</b> .                                                                                                    |  |
| 2                               | Prima ▲ ou ▼ para seleccionar 2.Captura Foto.<br>Prima Definição.                                                                                           |  |
| 3                               | Prima ▲ ou ▼ para seleccionar 8.Digit p/cartão.<br>Prima <b>Definição</b> .                                                                                 |  |
| 4                               | Prima ▲ ou ▼ para seleccionar 1.Qualidade.<br>Prima Definição.                                                                                              |  |
|                                 |                                                                                                    |  |
| 5                               | <ul> <li>Prima ▲ ou ▼ para seleccionar P/B 200x100 ppp, P/B 200 ppp, Cor 150 ppp, Cor 300 ppp</li> <li>ou Cor 600 ppp.</li> <li>Prima Definição.</li> </ul> |  |
|                                 | Drime Barar/Sair                                                                                                    |  |

6 Prima **Parar/Sair**.

# (Apenas para MFC-425CN e MFC-640CW) Prima Menu/Definição, 4, 8, 2. (2.FichroTipo PB) Prima ▲ ou ▼ para seleccionar TIFF ou PDF. Prima Menu/Definição. Prima Parar/Sair. (Para modelos DCP) Prima ▲ ou ▼ para seleccionar 2.Captura Foto. Prima Definição. Prima ▲ ou ▼ para seleccionar 8.Digit p/cartão. Prima Definição.

Alterar o formato predefinido para ficheiros a preto e branco

4 Prima ▲ ou ▼ para seleccionar 2.FichroTipo PB. Prima Definição.

(2.FichroTipo PB)

- 5 Prima ▲ ou ▼ para seleccionar TIFF ou PDF. Prima Definição.
- 6 Prima Parar/Sair.

Digitalizar

## Alterar o formato predefinido para ficheiros a cores (Apenas para MFC-425CN e MFC-640CW) Prima Menu/Definição, 4, 8, 3. [3.FicheirTipoCor 2 Prima ▲ ou ▼ para seleccionar PDF ou JPEG. Prima Menu/Definição. 3 Prima **Parar/Sair**. (Para modelos DCP) 1 Prima Menu. 2 Prima ▲ ou ▼ para seleccionar 2.Captura Foto. Prima Definição. 3 Prima ▲ ou ▼ para seleccionar 8.Digit p/cartão. Prima Definição. 4 Prima ▲ ou ▼ para seleccionar 3.FicheirTipoCor. Prima Definição. (3.FicheirTipoCor) 5 Prima $\blacktriangle$ ou $\forall$ para seleccionar PDF ou JPEG. Prima Definição. 6 Prima Parar/Sair.

# Utilizar o PaperPort<sup>®</sup> 9.0SE e o OCR OmniPage<sup>®</sup> da ScanSoft<sup>®</sup>

O PaperPort<sup>®</sup> 9.0SE da ScanSoft<sup>®</sup> para a Brother é uma aplicação de gestão de documentos. Pode usar o PaperPort<sup>®</sup> 9.0SE para visualizar documentos digitalizados.

Não se limitando à visualização, o PaperPort<sup>®</sup> 9.0SE possui um sistema de organização de ficheiros sofisticado, mas de simples utilização, que o ajudará a organizar os seus documentos gráficos e de texto. Permite-lhe combinar ou empilhar documentos de diferentes tamanhos para impressão, envio por fax ou arquivo.

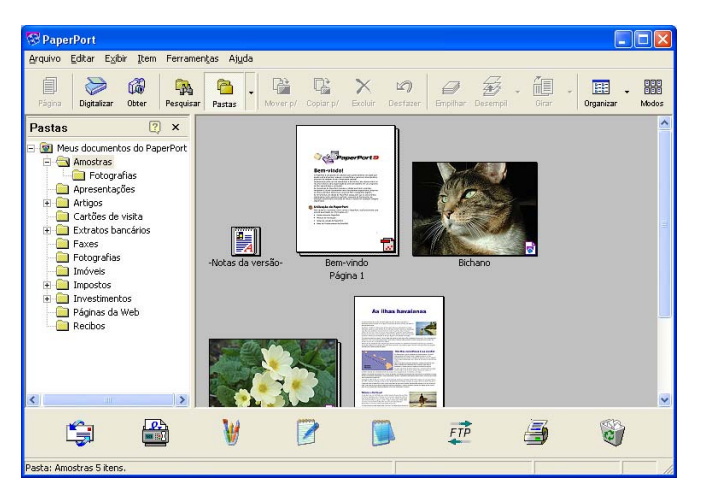

Este capítulo apenas apresenta as funções básicas do software. Para obter mais detalhes, consulte o manual de utilização do ScanSoft<sup>®</sup>.

O Manual de utilização do ScanSoft<sup>®</sup> PaperPort<sup>®</sup> 9.0SE completo, incluindo o ScanSoft<sup>®</sup> OmniPage<sup>®</sup> OCR, encontra-se na pasta de **Documento** no CD-ROM fornecido com o aparelho.

Quando instala o MFL-Pro Suite, o PaperPort<sup>®</sup> 9.0SE da ScanSoft<sup>®</sup>, para a Brother e o OCR OmniPage<sup>®</sup> da ScanSoft<sup>®</sup> são instalados automaticamente.

Pode aceder ao ScanSoft<sup>®</sup> PaperPort<sup>®</sup> 9.0SE através do grupo de programas do **ScanSoft<sup>®</sup> PaperPort<sup>®</sup>** 9.0SE localizado em Iniciar/Todos os programas/**ScanSoft<sup>®</sup> PaperPort<sup>®</sup>** 9.0SE no computador.

## Visualizar itens

O PaperPort<sup>®</sup> 9.0SE da ScanSoft<sup>®</sup> permite visualizar itens de várias formas:

A **Vista em Ambiente de Trabalho** apresenta o item na pasta seleccionada através de uma miniatura (um pequeno gráfico que apresenta cada item no ambiente de trabalho ou numa pasta) ou um ícone.

Pode visualizar itens PaperPort<sup>®</sup> 9.0SE (ficheiros MAX) e itens não-PaperPort<sup>®</sup> 9.0SE (ficheiros criados com outras aplicações).

Os itens não-PaperPort<sup>®</sup> 9.0SE incluem um ícone que indica a aplicação utilizada para criar o item.

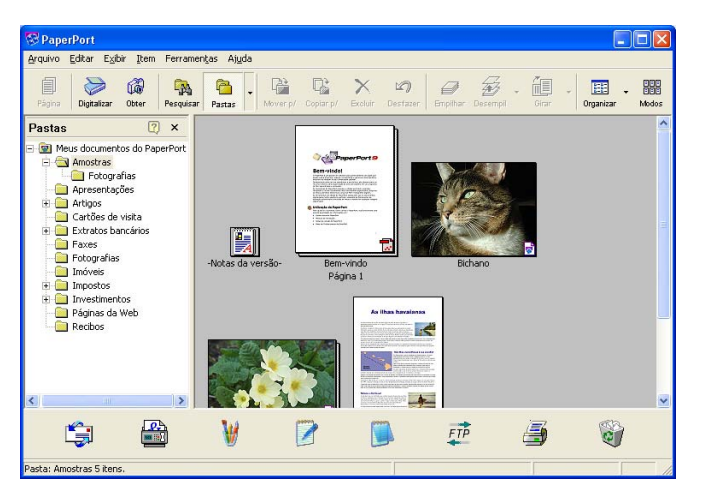

A **Vista de Página** apresenta um plano aproximado de uma única página. Pode abrir um item PaperPort<sup>®</sup> 9.0SE clicando duas vezes no respectivo ícone ou na miniatura na Vista da Área de Trabalho.

Desde que tenha a aplicação adequada no computador para efectuar a visualização, também pode abrir um item não-PaperPort<sup>®</sup> 9.0SE clicando duas vezes no mesmo.

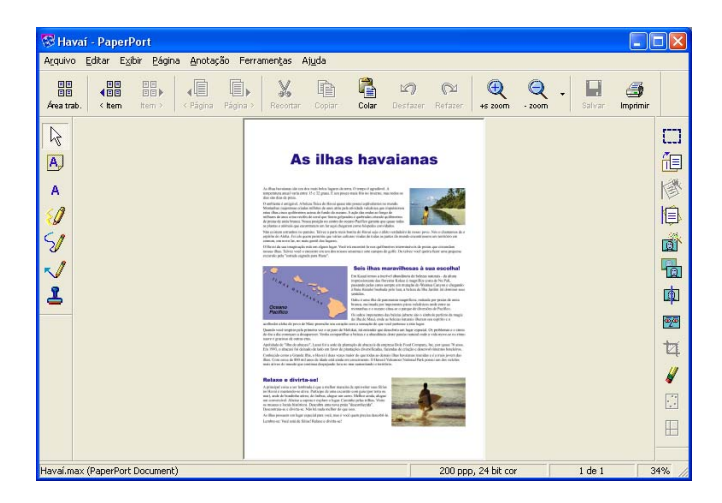

## Organizar itens nas pastas

O PaperPort<sup>®</sup> 9.0SE possui um sistema de organização de ficheiros de fácil utilização para organizar os seus itens. O sistema de organização de ficheiros é constituído por pastas e itens seleccionados para visualização na Vista em Ambiente de Trabalho. Um item pode ser PaperPort<sup>®</sup> 9.0SE ou não-PaperPort<sup>®</sup> 9.0SE:

- As pastas são organizadas numa estrutura em árvore na Vista de Pastas. Use esta secção para seleccionar as pastas e visualizar os respectivos itens na Vista em Ambiente de Trabalho.
- Pode simplesmente arrastar e largar um item numa pasta. Quando a pasta estiver assinalada, solte o botão do rato e o item será guardado nessa pasta.
- As pastas podem ser estruturadas como subpastas, ou seja, guardadas dentro de outras pastas.
- Quando fizer duplo clique sobre uma pasta, o conteúdo desta (tanto ficheiros MAX do PaperPort<sup>®</sup> 9.0SE) como ficheiros não PaperPort<sup>®</sup> 9.0SE) é apresentado no Ambiente de Trabalho.
- Também pode usar o Explorador do Windows<sup>®</sup> para gerir as pastas e os itens apresentados em Vista em Ambiente de Trabalho.

## Ligações rápidas para outras aplicações

O ScanSoft<sup>®</sup> PaperPort<sup>®</sup> 9.0SE reconhece automaticamente muitas outras aplicações no computador e cria ligações de trabalho para essas aplicações.

A Barra Enviar Para, existente na parte inferior da vista em Ambiente de Trabalho, apresenta os ícones relativos a essas aplicações com ligações.

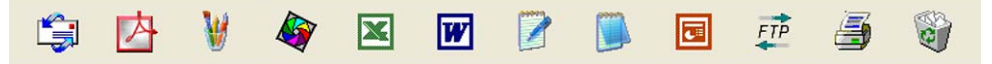

Para utilizar uma ligação, arraste um item até um dos ícones para iniciar a aplicação. A Barra Enviar Para pode ser utilizada para, por exemplo, seleccionar um item e enviá-lo por fax.

Este exemplo da Barra Enviar Para apresenta várias aplicações com ligações para o PaperPort<sup>®</sup> 9.0SE.

Se o PaperPort<sup>®</sup> 9.0SE não reconhecer automaticamente uma das aplicações do computador, pode criar uma ligação manualmente usando o comando **Novo link do programa...**. (Para obter detalhes, consulte o PaperPort<sup>®</sup> 9.0SE na pasta de **Documento** no CD-ROM.)

# O ScanSoft<sup>®</sup> OmniPage<sup>®</sup> OCR permite-lhe converter texto de imagem em texto editável.

O PaperPort<sup>®</sup> 9.0SE da ScanSoft<sup>®</sup> consegue converter rapidamente o texto de um item PaperPort<sup>®</sup> 9.0SE da ScanSoft<sup>®</sup> (que na realidade é apenas uma imagem do texto) em texto editável com uma aplicação de processamento de texto.

O PaperPort<sup>®</sup> 9.0SE utiliza a aplicação OCR OmniPage<sup>®</sup> da ScanSoft<sup>®</sup>, que acompanha o PaperPort<sup>®</sup> 9.0SE.

O PaperPort<sup>®</sup> 9.0SE pode utilizar a aplicação OCR que preferir se já estiver instalada no computador. Pode digitalizar um item na totalidade ou usando o comando **Copiar Texto**, pode seleccionar apenas uma parte do texto a converter.

Se arrastar um item para um ícone de ligação de processador de texto, iniciará a aplicação OCR incorporada no PaperPort<sup>®</sup> 9.0SE; em alternativa, pode utilizar uma aplicação OCR já instalada no seu computador.

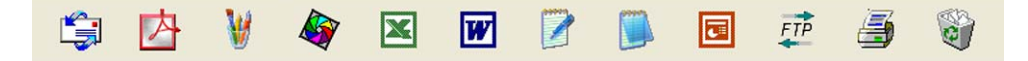

## Pode importar itens de outras aplicações

Para além de digitalizar itens, pode importar itens para o PaperPort<sup>®</sup> 9.0SE de várias formas e convertê-los em ficheiros PaperPort<sup>®</sup> 9.0SE (MAX) de diferentes maneiras:

- Imprimir para Vista em Ambiente de Trabalho a partir de outra aplicação, como por exemplo Microsoft<sup>®</sup> Excel.
- Importar ficheiros guardados noutros formatos, tais como Windows<sup>®</sup> Bitmap (BMP) ou Tagged Image File Format (TIFF).

## Pode exportar itens para outros formatos

Pode exportar ou guardar itens PaperPort<sup>®</sup> 9.0SE em vários formatos populares de ficheiros, tais como BMP, JPEG, TIFF, PDF ou visualização automática.

#### Exportar um ficheiro de imagem

- Clique em Arquivo e depois em Salvar como na janela do PaperPort<sup>®</sup> 9.0SE. Surge a caixa de diálogo Guardar "XXXXX" como.
- 2 Seleccione a unidade e a pasta onde pretende guardar o ficheiro.
- Introduza o nome do novo ficheiro e seleccione o tipo de ficheiro ou seleccione um nome na caixa de texto Nome do Ficheiro. (Pode percorrer as listas de Directórios e de Nomes de Ficheiros para fazer a sua selecção.)
- 4 Clique em Salvar para guardar o ficheiro ou em Cancelar para voltar para o PaperPort<sup>®</sup> 9.0SE sem guardar o ficheiro.

## Desinstalar o PaperPort<sup>®</sup> 9.0SE e o OCR OmniPage<sup>®</sup> da ScanSoft<sup>®</sup>

## Para Windows<sup>®</sup> 98/98SE e Windows<sup>®</sup> Me

- Clique no botão Iniciar, Definições, Painel de controlo, Adicionar/Remover Programas clique no separador Instalar/Desinstalar.
- 2 Seleccione **PaperPort** na lista apresentada e clique em **Adicionar/Remover**.

## Para Windows<sup>®</sup> 2000 Professional

1 Clique no botão Iniciar, Definições, Painel de controlo, Adicionar/Remover Programas.

2 Seleccione **PaperPort** na lista apresentada e clique em **Alterar** ou **Remover**.

#### Para Windows<sup>®</sup> XP

- Clique no botão Iniciar e depois em Painel de controlo, Adicionar ou Remover Programas; clique no ícone Alterar ou Remover Programas.
- 2 Seleccione **PaperPort** na lista apresentada e clique em **Alterar** ou **Remover**.

3

# **ControlCenter2**

## 🖉 Nota

As funções que podem ser utilizadas no ControlCenter2 podem variar consoante o modelo.

# **Utilizar o ControlCenter2**

O ControlCenter2 é um utilitário de software que lhe permite aceder rápida e facilmente às aplicações utilizadas mais frequentemente. Utilizando o ControlCenter2 deixa de ser necessário abrir manualmente aplicações específicas. O ControlCenter2 tem as seguintes operações:

- 1 Digitalização directa para ficheiro, E-mail, processador de texto ou aplicação gráfica à sua escolha. (1)
- Os botões de Digitalização personalizados permitem configurar um botão para poder usar a aplicação do modo que pretender. (2)
- 3 Acesso às funções avançadas do PhotoCapture Center™. (3)
- 4 Acesso às Funções de Cópia disponíveis através do computador. (4)
- 5 Acesso às aplicações "PC-FAX" disponíveis no seu aparelho. (5)
- 6 Acesso às configurações disponíveis para configurar o seu aparelho. (6)
- 7 Pode escolher o aparelho ao qual pretende que o ControlCenter2 se ligue, na lista pendente **Modelo**. (7)
- 8) Também pode abrir a janela de configuração para cada função clicando no botão Configuração. (8)

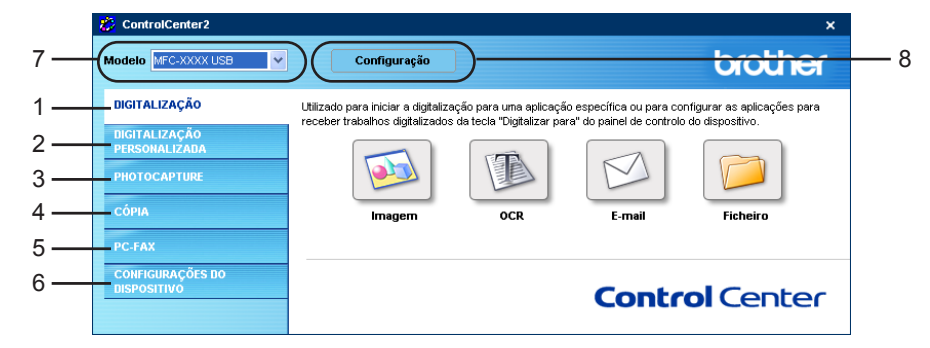

#### 🖉 Nota

Para poder seleccionar outro modelo ligado a partir da lista pendente **Modelo**, deve ter instalado o Software MFL-Pro no computador para esse modelo.

## Desactivar a função de Carregamento Automático

Depois de iniciar o ControlCenter2 a partir do menu Iniciar, o ícone aparece na barra de tarefas. Pode abrir a janela do ControlCenter2 fazendo duplo clique no ícone 🚧.

Se não pretender que o ControlCenter2 seja executado automaticamente sempre que iniciar o computador:

1 Com o botão direito do rato, clique no ícone do ControlCenter2, na área de notificação da barra de

tarefas 🔀 😹 🖉 🧏 🔷 🧠 🏷 🐠 15:06 , e seleccione Preferências.

Surge a janela das preferências do ControlCenter2.

- 2 Retire a marca de verificação da opção Iniciar o ControlCenter ao arranque do computador.
- 3 Clique em **OK** para fechar a janela.

| Preferência ControlCenter2                            | $\mathbf{\times}$ |
|-------------------------------------------------------|-------------------|
| Iniciar o ControlCenter ao arrangue do computador     |                   |
|                                                       |                   |
| Aprir a janeia principai ao arranque do ControlCenter |                   |
| Mostrar o ecrã de início ao arranque do ControlCenter |                   |
|                                                       |                   |
| OK Cancelar                                           |                   |

## DIGITALIZAÇÃO

Existem quatro opções de digitalização: Digitalização para Imagem, Digitalização para OCR, Digitalização para E-mail e Digitalização para Ficheiro.

■ Imagem (Predefinição: Microsoft<sup>®</sup> Paint)

Permite digitalizar uma página directamente para qualquer aplicação de visualização/edição de gráficos. Pode seleccionar a aplicação de destino, tal como Microsoft<sup>®</sup> Paint, CorelPHOTO-PAINT<sup>®</sup>, Adobe<sup>®</sup> PhotoShop<sup>®</sup> ou qualquer tipo de aplicação de edição de imagem existente no computador.

■ OCR (Predefinição: Microsoft<sup>®</sup> NotePad)

Permite digitalizar uma página ou documento, executar automaticamente a aplicação OCR e inserir texto (não uma imagem gráfica) numa aplicação de processamento de texto. Pode escolher a aplicação de processamento de texto de destino, como por exemplo o Microsoft<sup>®</sup> NotePad, o Microsoft<sup>®</sup> Word, o Corel<sup>®</sup> WordPerfect<sup>®</sup> ou qualquer outra aplicação de processamento de texto do computador.

#### **E-mail** (Predefinição: o software de E-mail predefinido)

Permite digitalizar uma página ou documento directamente numa aplicação de E-mail como anexo normal. Pode seleccionar o tipo de ficheiro e a resolução do anexo.

#### Ficheiro

Permite digitalizar directamente para ficheiros do disco. Pode alterar o tipo de ficheiro e a pasta de destino, conforme necessário.

O ControlCenter2 permite-lhe configurar a tecla **Digitalizar** do seu aparelho e o Botão Software do ControlCenter2 para cada função de digitalização. Para configurar a tecla **Digitalizar** do aparelho, seleccione o separador **Botão do Aparelho** no menu de configuração de cada um dos botões **DIGITALIZAÇÃO**. Para configurar o Botão Software no ControlCenter2, seleccione o separador **Botão do Software** no menu de configuração de cada um dos botões **DIGITALIZAÇÃO**.

## DIGITALIZAÇÃO PERSONALIZADA

Pode configurar o nome do botão e as definições de cada um desses botões para ir de encontro às suas necessidades específicas, clicando com o botão direito do rato num botão e seguindo os menus de configuração.

## PHOTOCAPTURE (Apenas USB)

Existem três formas de aceder aos dados guardados num cartão. Os métodos de acesso estão disponíveis apenas quando o aparelho está ligado ao computador através de um cabo USB.

#### ■ Abre a pasta PCC

Permite ver os ficheiros e as pastas existentes no cartão. (Consulte *Para utilizadores de cabo USB* na página 97.)

#### Copiar do PCC

Permite copiar ficheiros do cartão para uma pasta específica no computador. Pode seleccionar a pasta de destino.

#### Copiar para Aplicação

Permite-lhe copiar os ficheiros no cartão directamente para uma aplicação específica.

## CÓPIA

Permite usar o computador e qualquer controlador de impressora para operações de cópia avançadas. Pode digitalizar a página no aparelho e imprimir cópias usando qualquer uma das funções do controlador da impressora do aparelho, ou pode enviar o resultado directamente para qualquer controlador de impressora padrão instalado no PC, incluindo impressoras de rede.

Pode configurar as suas definições preferidas para um máximo de quatro botões.

## PC-FAX (Não disponível para modelos DCP)

Estes botões servem para enviar ou receber faxes utilizando a aplicação PC-FAX da Brother.

#### Enviar

Permite digitalizar uma página ou documento e enviar automaticamente a imagem como fax a partir do computador utilizando o software PC-FAX da Brother. (Consulte *Envio PC-FAX* na página 79.)

#### Receber

Fazendo clique neste botão, o software de recepção PC-FAX é activado e o computador começa a receber dados de fax do aparelho da Brother. Quando a opção PC-FAX for activada, o nome do ícone muda para **Ver faxes recebidos** que serve para abrir uma aplicação e ver os faxes recebidos. Antes de utilizar a função de Recepção PC-FAX, deve seleccionar a opção Receber PC-FAX, no menu do painel de controlo do aparelho da Brother. (Consulte *Recepção PC-FAX (apenas para MFC-425CN, MFC-640CW e MFC-820CW)* na página 92.)

#### Livro de Endereços

Permite abrir o livro de endereços PC-FAX da Brother. (Consulte Livro endereços Brother na página 84.)

#### Configuração

Permite configurar as definições de envio da aplicação PC-FAX. (Consulte Configurar o envio na página 81.)

## **CONFIGURAÇÕES DO DISPOSITIVO**

Pode configurar as definições do aparelho ou verificar os níveis de tinta.

#### Configuração Remota

Permite abrir o Programa de Configuração Remota. (Consulte Configuração Remota na página 77.)

#### Marcação Rápida

Permite abrir a janela Configuração de Marcação-Rápida da Configuração Remota. (Consulte *Configuração Remota* na página 77.)

#### Nível de Tinta

Permite verificar o nível de tinta.

# DIGITALIZAÇÃO

Existem quatro opções de digitalização: as aplicações **Digitalização para Imagem**, **Digitalização para OCR**, **Digitalização para E-mail** e **Digitalização para Ficheiro**.

## 🖉 Nota

Pode configurar a tecla **Digitalizar** do seu aparelho para cada um dos botões do ControlCenter2, no separador **Botão do Aparelho**.

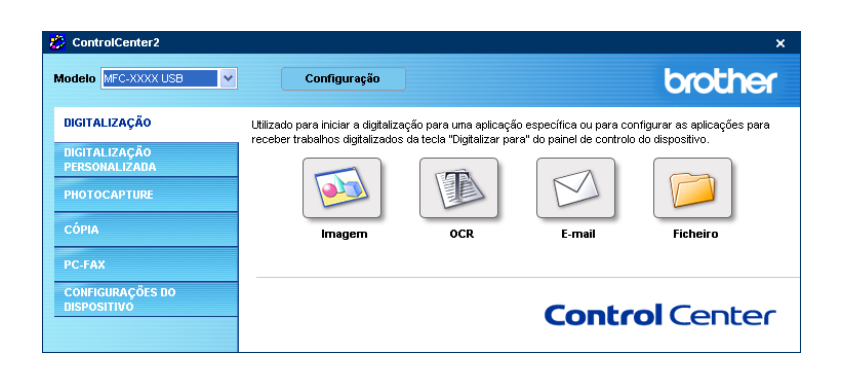

## Imagem (exemplo: Microsoft<sup>®</sup> Paint)

A função **Digitalização para Imagem** permite-lhe digitalizar uma imagem directamente para a sua aplicação gráfica para depois editar a imagem. Para alterar as predefinições, clique com o botão direito do rato no botão **Imagem**, clique em **Configuração** e no separador **Botão do Software**.

| otão do Software                | Botão do Aparelho |                    |
|---------------------------------|-------------------|--------------------|
|                                 |                   |                    |
| Aplicação do Desti              | no                |                    |
| Microsoft Paint                 |                   | Adicionar Eliminar |
| Tipo de Ficheiro                |                   |                    |
| Windows Bitmap (                | ".bmp)            | ~                  |
| Cor 24-bits<br>Formato do Docum | ao<br>nento       | Contraste          |
|                                 | ~                 | 50                 |
| A4 210 x 297 mm                 |                   |                    |
| A4 210 x 297 mm                 | rface do Scanner  |                    |
| A4 210 x 297 mm                 | rface do Scanner  |                    |

Se pretende digitalizar e recortar uma parte da página depois de pré-digitalizar o documento, assinale a caixa Visualiza a Interface do Scanner.

Se necessário, modifique as outras configurações.

Para alterar a aplicação de destino, seleccione a aplicação adequada na lista pendente Aplicação do Destino. Pode adicionar uma aplicação à lista clicando no botão Adicionar.

| Adição da Digitalização para Aplicação                                                                                                    | de Imagem 🛛 🔀                                               |
|----------------------------------------------------------------------------------------------------|-------------------------------------------------------------|
| Se desejar modificar a sua aplicação para " Díg<br>Imagem", especifique o Nome da Aplicação, a L<br>Aplicação e o Tipo de Ficheiro. Em seguida, fa<br>botão "Adicionar" para adicionar a sua aplicaç | italização para<br>ocalização da<br>a clique sobre o<br>ão. |
| Nome da Aplicação                                                                                                    |                                                             |
| Localização da Aplicação                                                                                                    |                                                             |
|                                                                                                    |                                                             |
| Tipo de Ficheiro                                                                                                    |                                                             |
| Windows Bitmap (*.bmp)                                                                                                    | ~                                                           |
| Adicion                                                                                                    | ar Cancelar                                                 |

Introduza o **Nome da Aplicação** (máximo de 30 caracteres) e a **Localização da Aplicação**. Também pode encontrar a localização da aplicação clicando no ícone <u>S</u>. Escolha o **Tipo de Ficheiro** na lista pendente. Pode apagar uma aplicação adicionada clicando no botão **Eliminar** no separador **Botão do Software**.

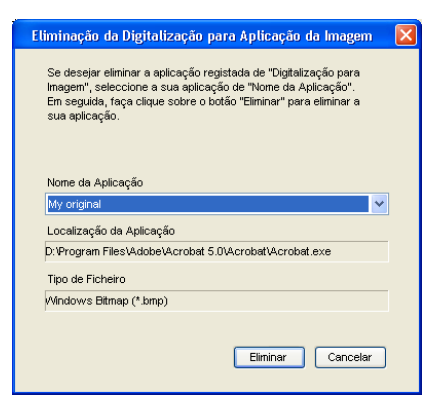

#### 🖉 Nota

Esta função também está disponível para a opção Digitalização para E-mail e Digitalizar para OCR. A janela pode variar consoante a função.

## OCR (Programa de processamento de texto)

**Digitalização para OCR** digitaliza um documento e converte-o para texto. O texto pode ser editado utilizando o software de processamento de texto que preferir.

Para configurar a opção **Digitalização para OCR**, clique com o botão direito do rato no botão **OCR**, clique em **Configuração** e no separador **Botão do Software**.

| Adicionar Elminar  |
|--------------------|
| Adicionar Eliminar |
| Audouria Cimina    |
| Sriho              |
| Эліно<br>          |
| Sniho              |
| 3riho              |
| 3riho              |
| Briho              |
| Briho              |
| 3 50               |
|                    |
| Contraste          |
|                    |
|                    |
|                    |
|                    |

Para alterar a aplicação de processamento de texto, seleccione a aplicação de processamento de texto de destino na lista pendente **Aplicação do Destino**. Pode adicionar uma aplicação à lista clicando no botão **Adicionar**. Para eliminar uma aplicação, clique no botão **Eliminar** no separador **Botão do Software**.

Se pretende digitalizar e recortar uma parte da página depois de pré-digitalizar o documento, assinale a caixa **Visualiza a Interface do Scanner**.

Pode também configurar as outras definições da opção **Digitalização para OCR**.

#### E-mail

A função **Digitalização para E-mail** permite-lhe digitalizar um documento para a sua aplicação de E-mail predefinida e enviá-la como anexo. Para alterar a aplicação de E-mail predefinida ou o tipo de ficheiro a enviar como anexo, clique com o botão direito do rato no botão **E-mail**, clique em **Configuração** e no **Botão do Software**.

| gitalização para E-mail             |                                                                                                    |
|-------------------------------------|----------------------------------------------------------------------------------------------------|
| Botão do Software Botão do Aparelho |                                                                                                    |
| Aplicação do E-mail                 |                                                                                                    |
| Microsoft Outlook Express 6         | Adicionar Eliminar                                                                                                    |
| Tipo de Ficheiro                    |                                                                                                    |
| JPEG (".jpg)                        | ~                                                                                                    |
|                                     |                                                                                                    |
| Resolução                           | Brilho                                                                                                    |
| 200 x 200 dpi                       | Image: A state of the state of the state |
| Tipo de Digitalização               | 50                                                                                                    |
| Cor 24-bits                         |                                                                                                    |
| Formato do Documento                | Lontraste                                                                                                    |
| A4 210 x 297 mm                     |                                                                                                    |
| Visualiza a Interface do Scanner    |                                                                                                    |
|                                     |                                                                                                    |
| Restaurar Predefinições             |                                                                                                    |
|                                     | OK Cancelar                                                                                                    |

Para alterar a aplicação de E-mail, seleccione a sua aplicação de E-mail preferida, na lista pendente **Aplicação do E-mail**. Pode adicionar uma aplicação à lista clicando no botão **Adicionar**<sup>1</sup>. Para eliminar uma aplicação, clique no botão **Eliminar**.

Quando iniciar o ControlCenter2 pela primeira vez, na lista pendente surgirá uma lista predefinida de aplicações de E-mail compatíveis. Se estiver a ter dificuldades em utilizar uma aplicação específica com o ControlCenter2, deve escolher uma aplicação das presentes na lista.

Também pode alterar as outras configurações utilizadas para criar anexos de ficheiros.

Se pretende digitalizar e recortar uma parte da página depois de pré-digitalizar o documento, assinale a caixa Visualiza a Interface do Scanner.

## Anexos de Ficheiros

Pode escolher a partir da seguinte lista os tipos de ficheiros a guardar para uma pasta.

#### Tipo de Ficheiro

Na lista pendente, seleccione o tipo de ficheiro em que pretende guardar as imagens digitalizadas.

- Windows Bitmap (\*.bmp)
- JPEG (\*.jpg)
- TIFF Descomprimido (\*.tif)
- TIFF Comprimido (\*.tif)
- TIFF Multi-Page Descomprimido (\*.tif)
- TIFF Multi-Page Comprimido (\*.tif)
- Portable Network Graphics (\*.png)
- PDF (\*.pdf)

## Ficheiro

O botão **Digitalização para Ficheiro** permite-lhe digitalizar uma imagem para uma pasta no disco rígido num dos tipos de ficheiro indicados na lista de anexos do ficheiro. Para configurar o tipo de ficheiro e a pasta, clique com o botão direito do rato no botão **Ficheiro**, clique em **Configuração** e no separador **Botão do Software**.

| Digitalização para richeiro                                                                                                    | × |
|----------------------------------------------------------------------------------------------------|---|
| Botão do Software Botão do Aparelho                                                                                                    |   |
| Tipo de Ficheiro           UFEG ("ipo)         Visualiza Pasta           Pasta de Destino         Visualiza a janela Guardar           C.\Documents and Settings\Administrator\My Docume         Image: Visualiza a janela Guardar                                                                                                    |   |
| Resolução     Brilho       300 x 300 dpi     Image: Statistic statistic statist |   |
| Restaural Piedelinições                                                                                                    |   |

Seleccione o tipo de ficheiro para a imagem guardada na lista pendente do **Tipo de Ficheiro**. Pode guardar o ficheiro na pasta predefinida indicada em **Pasta de Destino** ou seleccionar uma pasta à sua escolha

clicando no ícone 💽

Para ver onde é guardada a imagem digitalizada após o final da digitalização, assinale a caixa **Visualiza Pasta**. Para poder especificar o destino da imagem digitalizada sempre que digitalizar, assinale a caixa **Visualiza a janela Guardar Como**.

Se pretende digitalizar e recortar uma parte da página depois de pré-digitalizar o documento, assinale a caixa Visualiza a Interface do Scanner.

# DIGITALIZAÇÃO PERSONALIZADA

A opção de Digitalização Personalizada permite-lhe criar as suas próprias opções de digitalização.

Para configurar um botão, clique com o botão direito do rato no botão adequado e clique em **Configuração**. Existem quatro opções: **Digitalização para Imagem**, **Digitalização para OCR**, **Digitalização para E-Mail** e **Digitalização para Ficheiro**.

#### Digitalização para Imagem

Permite digitalizar uma página directamente para qualquer software de visualização/edição de imagem. Pode seleccionar qualquer aplicação de edição de imagem no PC.

#### Digitalização para OCR

Converte os documentos digitalizados em ficheiros de texto editáveis. Pode seleccionar a aplicação de destino para o texto editável.

#### Digitalização para E-mail

Anexa as imagens digitalizadas a uma mensagem de E-mail. Pode seleccionar qualquer aplicação de Email instalada no computador. Também pode seleccionar o tipo de ficheiro do anexo e criar uma lista de endereços de E-mail para envio rápido a partir do livro de endereços do seu E-mail.

#### Digitalização para Ficheiro

Permite guardar uma imagem digitalizada em qualquer pasta de um disco rígido local ou de rede. Pode também seleccionar o tipo de ficheiro a usar.

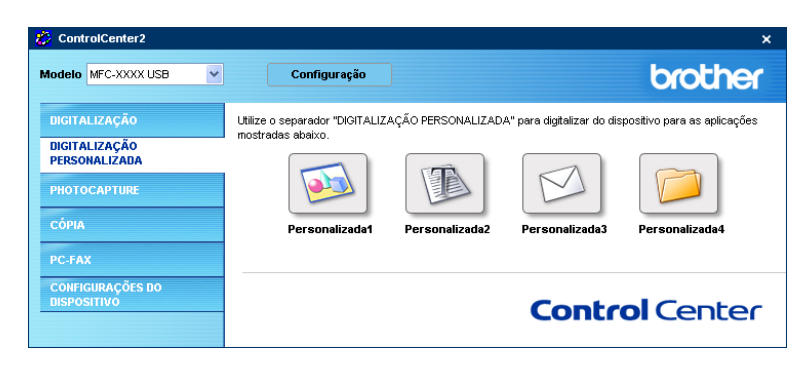

## Personalizar um botão definido pelo utilizador

Para configurar um botão, clique com o botão direito do rato no botão e, em seguida, clique no botão **Configuração** para ver a janela de configuração.

#### Digitalização para Imagem

#### Separador Geral

Introduza um nome em **Nome para Personalizada** (até 30 caracteres) para criar o nome do botão. Seleccione o tipo de digitalização no campo **Acção de Digitalização**.

| DIGITALIZAÇÃO PERSONALIZADA 1                 | X           |
|-----------------------------------------------|-------------|
| Geral Configurações                           |             |
| Nome para Personalizada 1                     |             |
| Personalizada1                                |             |
|                                               |             |
| Acção de Digitalização                        |             |
| <ul> <li>Digitalização para Imagem</li> </ul> |             |
| 🔿 Digitalização para OCR                      |             |
| 🔿 Digitalização para E-mail                   |             |
| 🔘 Digitalização para Ficheiro                 |             |
|                                               |             |
|                                               |             |
|                                               |             |
|                                               |             |
|                                               |             |
|                                               |             |
|                                               |             |
|                                               | OK Cancelar |

#### Separador Configurações

Seleccione as definições para Aplicação do Destino, Tipo de Ficheiro, Resolução, Tipo de Digitalização, Formato do Documento, Visualiza a Interface do Scanner, Brilho e Contraste.

| DIGITALIZAÇÃO PERSONALIZADA 1                                                                                        | ×                                    |
|----------------------------------------------------------------------------------------------------|--------------------------------------|
| Geral Configurações                                                                                                  |                                      |
| Aplicação do Destino<br>Microsoft Paint                                                                              | Adicionar Eliminar                   |
| Tipo de Ficheiro                                                                                                    |                                      |
| Windows Bitmap (*.bmp)                                                                                               | ~                                    |
| Resolução<br>300 x 300 dpi V<br>Tipo de Digitalização<br>Cor 24-bits V<br>Formato do Documento<br>A 4 210 x 237 nm V | Briho<br>50<br>Contraste<br>50<br>50 |
| U Visualiza a Interface do Scanner<br>Restaurar Predefinições                                                        |                                      |
|                                                                                                    | OK Cancelar                          |

#### Digitalização para OCR

#### Separador Geral

Introduza um nome em **Nome para Personalizada** (até 30 caracteres) para criar o nome do botão. Seleccione o tipo de digitalização no campo **Acção de Digitalização**.

| DIGITALIZAÇÃO PERSONALIZADA 2 |
|-------------------------------|
| Geral Configurações           |
| Nome para Personalizada 2     |
| Personalizada2                |
|                               |
| Acção de Digitalização        |
| 🔿 Digitalização para Imagem   |
| O Digitalização para OCR      |
| 🔘 Digitalização para E-mail   |
| 🔿 Digitalização para Ficheiro |
|                               |
|                               |
|                               |
|                               |
|                               |
|                               |
|                               |
| OK Cancelar                   |

#### Separador Configurações

Seleccione as definições para Aplicação do Destino, Tipo de Ficheiro, Resolução, Tipo de Digitalização, Formato do Documento, Software do OCR, Idioma OCR, Visualiza a Interface do Scanner, Brilho e Contraste.

| DIGITALIZAÇÃO PERSONALIZADA 2      | X                  |
|------------------------------------|--------------------|
| Geral Configurações                |                    |
| Aplicação do Destino               |                    |
| NotePad                            | Adicionar Eliminar |
| Tipo de Ficheiro                   |                    |
| Text (*.txt)                       | ~                  |
| Software do OCR                    |                    |
| OmniPage OCR                       | ~                  |
| Idioma OCR                         |                    |
| Português 🗸                        |                    |
| Resolução<br>300 x 300 dpi         | Brilho             |
| Tipo de Digitalização              | 50                 |
| Preto e Branco 💙                   |                    |
| Formato do Documento               | Lontraste          |
| A4 210 x 297 mm 💙                  | 50                 |
| 🗌 Visualiza a Interface do Scanner |                    |
| Restaurar Predefinições            |                    |
|                                    | OK Cancelar        |

#### Digitalização para E-mail

#### Separador Geral

Introduza um nome em **Nome para Personalizada** (até 30 caracteres) para criar o nome do botão. Seleccione o tipo de digitalização no campo **Acção de Digitalização**.

| DIGITALIZAÇÃO PERSONALIZADA 3                 |
|-----------------------------------------------|
| Geral Configurações                           |
| Nome para Personalizada 3                     |
| Personalizada3                                |
|                                               |
| Acção de Digitalização                        |
| 🔿 Digitalização para Imagem                   |
| 🔿 Digitalização para OCR                      |
| <ul> <li>Digitalização para E-mail</li> </ul> |
| 🔘 Digitalização para Ficheiro                 |
|                                               |
|                                               |
|                                               |
|                                               |
|                                               |
|                                               |
|                                               |
| OK Cancelar                                   |

#### Separador Configurações

Seleccione as definições para Aplicação do E-mail, Tipo de Ficheiro, Resolução, Tipo de Digitalização, Formato do Documento, Visualiza a Interface do Scanner, Brilho e Contraste.

| DIGITALIZAÇÃO PERSONALIZADA 3                                                         | $\mathbf{X}$                          |
|---------------------------------------------------------------------------------------|---------------------------------------|
| Geral Configurações                                                                   |                                       |
| Aplicação do E-mail<br>Microsoft Dutlook Express 6<br>Tipo de Ficheiro<br>JPEG (*jpg) | Adicionar Eliminar                    |
|                                                                                       | Baho                                  |
| 200 x 200 dpi 🛛 👻                                                                     | <b>—</b>                              |
| Tipo de Digitalização                                                                 | · · · · · · · · · · · · · · · · · · · |
| Cor 24-bits                                                                           | Contraste                             |
| Formato do Documento                                                                  | = =                                   |
| A4 210 x 29/ mm                                                                       | 50                                    |
| Visualiza a Interface do Scanner                                                      |                                       |
|                                                                                       |                                       |
| Restaurar Predefinições                                                               |                                       |
|                                                                                       | OK Cancelar                           |

#### Digitalização para Ficheiro

#### Separador Geral

Introduza um nome em **Nome para Personalizada** (até 30 caracteres) para criar o nome do botão. Seleccione o tipo de digitalização no campo **Acção de Digitalização**.

| DIGITALIZAÇÃO PERSONALIZADA 4                   |             |
|-------------------------------------------------|-------------|
| Geral Configurações                             |             |
| Nome para Personalizada 4                       |             |
| Personalizada4                                  |             |
|                                                 |             |
| Acção de Digitalização                          |             |
| 🔿 Digitalização para Imagem                     |             |
| 🔿 Digitalização para OCR                        |             |
| 🔿 Digitalização para E-mail                     |             |
| <ul> <li>Digitalização para Ficheiro</li> </ul> |             |
|                                                 |             |
|                                                 |             |
|                                                 |             |
|                                                 |             |
|                                                 |             |
|                                                 |             |
|                                                 |             |
|                                                 | OK Cancelar |

#### Separador Configurações

Escolha o formato do ficheiro na lista pendente Tipo de Ficheiro. Guarde o ficheiro na pasta predefinida

indicada na caixa Pasta de Destino ou seleccione uma pasta à sua escolha clicando no ícone 📷

Assinale a caixa **Visualiza Pasta** para ver onde é guardada a imagem digitalizada após a digitalização. Assinale a caixa **Visualiza a janela Guardar Como** para especificar o destino da imagem digitalizada após cada digitalização.

Seleccione as definições para **Resolução**, **Tipo de Digitalização**, **Formato do Documento**, **Visualiza a Interface do Scanner**, **Brilho** e Contraste.

| DIGITALIZAÇÃO PERSONALIZADA 4                                                                           |                                                           |
|----------------------------------------------------------------------------------------------------|-----------------------------------------------------------|
| Geral Configurações                                                                                     |                                                           |
| Tipo de Ficheiro<br>UFEC ("ipo)<br>Pasta de Destino<br>C:\Documents and Settings\Administrator\My Docum | ☐ Visualiza Pasta<br>☐ Visualiza a janela Guardar<br>Como |
| Resolução B<br>300 x 300 dpi                                                                            | rilho                                                     |
| Tipo de Digitalização                                                                                   | 50                                                        |
| Cor 24-bits                                                                                             | ontracte                                                  |
| Formato do Documento                                                                                    |                                                           |
| A4 210 x 297 mm                                                                                         | 50                                                        |
| Restaurar Predefinições                                                                                 |                                                           |
|                                                                                                    | OK Cancelar                                               |

# **PHOTOCAPTURE (Apenas USB)**

Estes botões podem ser utilizados para abrir ou copiar ficheiros e pastas de um cartão instalado no aparelho.

| 👸 ControlCenter2                |                                    |                            | ×                        |
|---------------------------------|------------------------------------|----------------------------|--------------------------|
| Modelo MFC-XXXX USB 🗸           | Configuração                       |                            | brother                  |
| DIGITALIZAÇÃO                   | Acesso às características avançada | as do PhotoCapture Center. |                          |
| DIGITALIZAÇÃO                   |                                    |                            |                          |
| PERSONALIZADA                   |                                    | <b>*</b>                   |                          |
| PHOTOCAPTURE                    |                                    |                            |                          |
| СО́РІА                          | Abre a pasta                       | Copiar do PCC              | Copiar para<br>Aplicação |
| PC-FAX                          | 100.                               |                            | Hpilouguo                |
| CONFIGURAÇÕES DO<br>DISPOSITIVO |                                    | Cor                        |                          |
|                                 |                                    | COI                        | it of center             |

#### Abre a pasta PCC (PCC: PhotoCapture Center<sup>™</sup>)

O botão Abre a pasta PCC inicia o Explorador do Windows<sup>®</sup> e apresenta os ficheiros e as pastas no cartão.

## **Copiar do PCC**

O botão **Copiar do PCC** permite-lhe copiar ficheiros de um cartão para uma pasta no disco rígido do computador. Para modificar a pasta de destino ou outras definições, clique com o botão direito do rato no botão, clique em **Configuração** e seleccione as definições que pretende para a cópia de ficheiros.

| Copiar do PhotoCapture Center 🛛 🔀                      |
|--------------------------------------------------------|
|                                                        |
| Plasta de Destino                                      |
|                                                        |
| Copiar Pasta                                           |
| ⊙ Faz uma Pasta nova com base na Data ou Mês           |
| ⊙ Date O Mês                                           |
| C Estrutura da Dasta                                   |
|                                                        |
| Sense pointer on general available                     |
| Força a substituição                                   |
| Caulas Fisheires                                       |
| Copiar Picheros                                        |
| <ul> <li>Copiar somente ficheiros de imagem</li> </ul> |
| 🗸 bmp 🔽 ipg, jpeg                                      |
| V tif, tiff V pdf                                      |
| O Copiar todos os ficheiros                            |
|                                                        |
|                                                        |
| Restaurar Predefinições OK Cancelar                    |
|                                                        |

#### Definir a Pasta para Cópia

#### Faz uma pasta nova com base na Data ou Mês

A predefinição é **Date**. É criada uma pasta cujo nome é formado a partir da data em que o ficheiro original foi criado. O ficheiro será então guardado nessa pasta. Por exemplo, um ficheiro criado no cartão a 08 de Outubro de 2006 será guardado numa pasta com o nome 20061008.

#### Estrutura da Pasta

A cópia é guardada utilizando a mesma estrutura de pastas que a original. Se assinalar a opção **Cria pasta originária data**, será criada uma pasta com base na data actual. A cópia será então guardada nessa pasta.

## Copiar para Aplicação

O botão **Copiar para Aplicação** permite-lhe abrir os ficheiros de uma aplicação específica depois de fazer a cópia para a pasta dessa aplicação. Para modificar as definições da pasta, clique com o botão direito do rato e seleccione as definições que pretende para a cópia de ficheiros.

| Copiar para Aplicação                                  | × |
|--------------------------------------------------------|---|
|                                                        |   |
| Copiar Pasta                                           |   |
| ●Faz uma Pasta nova com base na Data ou Mês            |   |
| ⊙ Date O Mês                                           |   |
| O Estrutura da Pasta                                   |   |
| Cria pasta originária data                             |   |
|                                                        | _ |
| Força a substituição                                   |   |
| Copiar Ficheiros                                       |   |
| <ul> <li>Copiar somente ficheiros de imagem</li> </ul> |   |
| V bmp V ipg, jpeg                                      |   |
| V lif, tiff V pdf                                      |   |
| O Copiar todos os ficheiros                            |   |
|                                                        |   |
|                                                        | - |
| Restaurar Predefinições OK Cancelar                    |   |
|                                                        |   |

#### Definir a Pasta para Cópia

#### Faz uma pasta nova com base na Data ou Mês

A predefinição é **Date**. É criada uma pasta para cópia e o nome da pasta baseia-se na data em que o ficheiro original foi criado. A cópia será então guardada nessa pasta. Por exemplo, a cópia de um ficheiro original criado a 08 de Outubro de 2006 será guardada numa pasta com o nome 20061008.

#### Estrutura da Pasta

A cópia será guardada utilizando mesma estrutura da pasta do original e não serão criadas pastas novas. Se assinalar a opção **Cria pasta originária data**, será criada uma pasta com base na data actual. A cópia será então guardada nessa pasta.

# CÓPIA

Os botões **Cópia1** a **Cópia4** podem ser personalizados para que possa utilizar as funções avançadas de cópia, tais como impressão N-em-1.

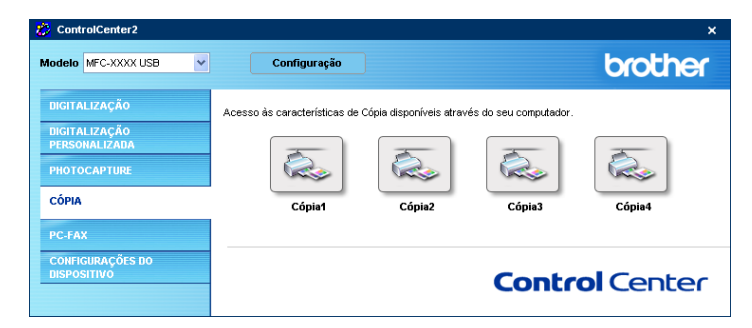

Para utilizar os botões **Cópia**, configure o controlador da impressora clicando com o botão direito do rato no botão e seleccionando a **Configuração**.

| ópia1                            |                     |
|----------------------------------|---------------------|
| Nome para Cópia1                 |                     |
| Cópie1                           |                     |
| Taxa de cópia                    |                     |
| Cópia 100%                       | ×                   |
| Resolução                        | Briho               |
| 300 × 300 dpl                    | × <b></b>           |
| Tipo de Digitalização            | 50                  |
| Cor 24-bits                      | ×                   |
| Formato do Documento             | CONTRASTO           |
| A4 210 × 297 mm                  | × 50                |
| Visualiza a Interface do Scanner |                     |
| Visualiza a Interface do Scanner | 50                  |
| Brother MEC-XXXX                 | Cocões de Impressão |
|                                  | abžere or uthreason |
| Parter an Desetation Tex         |                     |
| Liestaniai meneninčnez           | OK Cancelar         |

Introduza um nome em Nome para Cópia (até 30 caracteres) e seleccione Taxa de Cópia.

Seleccione as definições a utilizar para **Resolução**, **Tipo de Digitalização**, **Formato do Documento**, **Visualiza a Interface do Scanner**, **Brilho** e **Contraste**.

Antes de concluir a configuração do botão **Cópia**, defina o **Nome da Impressora** e clique no botão **Opções de Impressão** para ver as definições do controlador da impressora.

| 💩 Preferências de impressão                                                             |                         | ? 🛛                    |
|-----------------------------------------------------------------------------------------|-------------------------|------------------------|
| Básico Avançado Suporte                                                                 |                         |                        |
| L D C                                                                                   | Tipo de suporte         | Papel normal           |
| ABC                                                                                     | Qualidade               | ○ Fina                 |
|                                                                                         |                         | Normal     Definições  |
|                                                                                         |                         | O Rápido Normal        |
|                                                                                         |                         |                        |
| 11 310 - 207                                                                            | Formato do papel        | Sem bordas brancas     |
| A4 210 x 297 mm<br>(8.3 x 11.7 pol.)                                                    | Disposição da Página    | A4                     |
|                                                                                         | Lioba de limite         | Nashuma                |
|                                                                                         |                         | I vernuna              |
| $\sim$                                                                                  | Orientação              | Vertical               |
| (ment )                                                                                 |                         | OHorizontal            |
|                                                                                         | Cópias                  | 1 🗘 Agrupar            |
|                                                                                         |                         | Urdem inversa          |
|                                                                                         |                         |                        |
| A MFC interrompe a impressora de Cor/Escal<br>quando um ou mais cartuchos estiverem vaz | la de Cinzentos<br>ios. | Predefinição Acerca de |
|                                                                                         |                         | DK Cancelar Ajuda      |

## 🖉 Nota

- Deve configurar cada um dos botões de cópia antes de os usar.
- O ecrã **Opções de Impressão** pode variar consoante o modelo de impressora que tiver seleccionado.

# PC-FAX (apenas para modelos MFC)

A opção PC-FAX permite-lhe enviar e receber faxes. Também pode configurar o livro de endereços e alterar algumas definições gerais do aparelho.

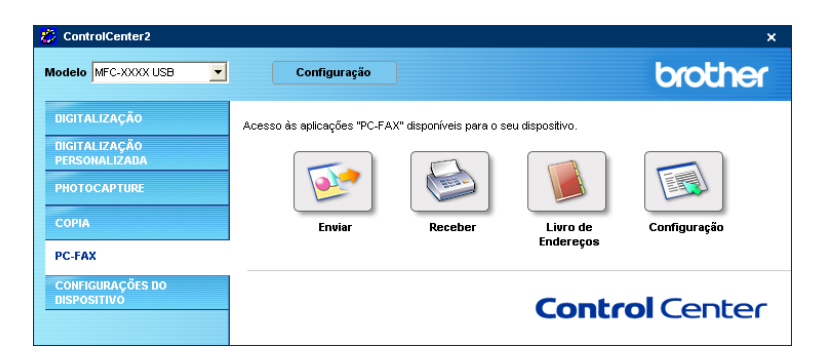

## Enviar

O botão **Enviar** permite digitalizar um documento e enviar automaticamente a imagem como fax a partir do computador, utilizando o software PC-FAX da Brother. (Consulte *Envio PC-FAX* na página 79.)

Para alterar as definições da opção **Enviar**, clique com o botão direito do rato no botão **Enviar** e em **Configuração**. Pode alterar as definições relativas a **Resolução**, **Tipo de Digitalização**, **Formato do Documento**, **Visualiza a Interface do Scanner**, **Brilho** e **Contraste**.

| Controlador do PC EAV            |           |
|----------------------------------|-----------|
| Brother PC-FAX                   | Arranque  |
| Resolucão                        | Briho     |
| 200 × 200 dpi                    | ×         |
| Tipo de Digitalização            | 50        |
| Preto e Branco                   | <b>~</b>  |
| Formato do Documento             | Contraste |
| A4 210 × 297 mm                  |           |
| Visualiza a Interface do Scanner |           |
| Postouvov Drodofisioñoo          |           |

## Receber/Ver faxes recebidos (apenas para MFC-425CN, MFC-640CW e MFC-820CW)

A opção do software de Recepção PC-FAX da Brother permite-lhe visualizar e guardar os seus faxes no computador. Este é automaticamente instalado quando instala o MFL-Pro Suite.

Clicando no botão **Receber**, o software de recepção PC-FAX é activado e começa a receber dados de fax do aparelho da Brother. Antes de utilizar a função de Recepção PC-FAX, deve seleccionar a opção Receber da aplicação PC-FAX, no menu painel de controlo do aparelho da Brother. (Consulte *Executar o software de recepção PC-FAX no computador* na página 94.)

Para configurar o software de Recepção PC-FAX, consulte Configurar o PC na página 94

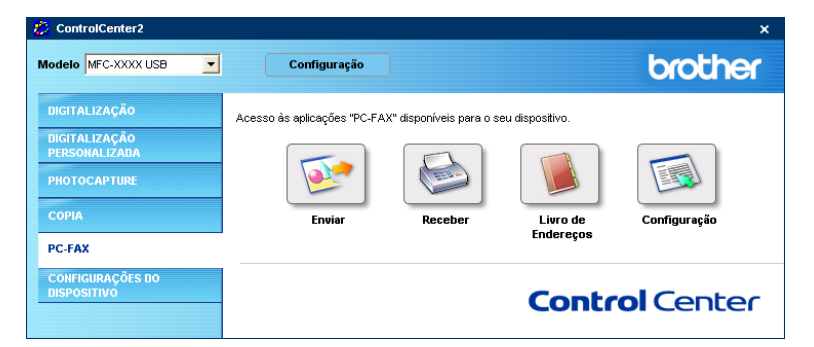

Quando o software de Recepção PC-FAX está a funcionar, pode abrir a aplicação de visualização utilizando o botão **Ver faxes recebidos**. (PaperPort<sup>®</sup> 9.0SE)

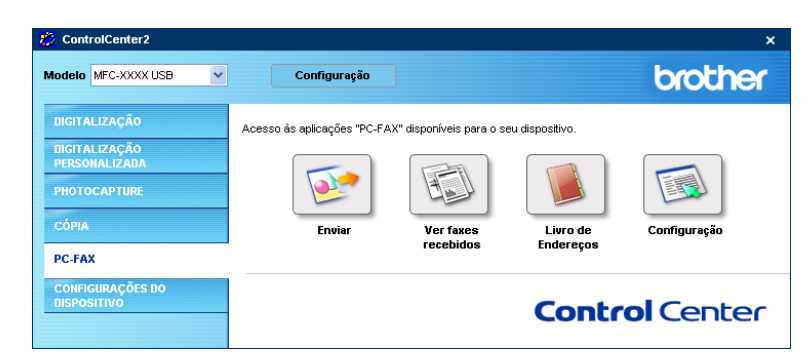

#### 🖉 Nota

Pode também activar o software de recepção PC-FAX no menu iniciar. (Consulte *Executar o software de recepção PC-FAX no computador* na página 94.)
# Livro de Endereços

O botão **Livro de Endereços** permite-lhe adicionar, alterar ou eliminar contactos no seu livro de endereços. Para editar este botão, clique no botão **Livro de Endereços** para abrir a caixa de diálogo. (Consulte *Livro endereços Brother* na página 84.)

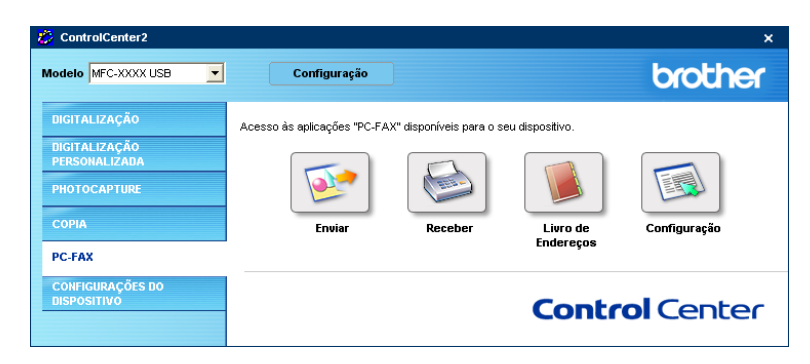

# Configuração

Clicando no botão **Configuração**, pode configurar as definições do utilizador na aplicação PC-FAX.

(Consulte Configurar as informações do utilizador na página 80.)

# **CONFIGURAÇÕES DO DISPOSITIVO**

Na opção **Configurações do Dispositivo**, pode configurar as definições do aparelho ou verificar os níveis de tinta.

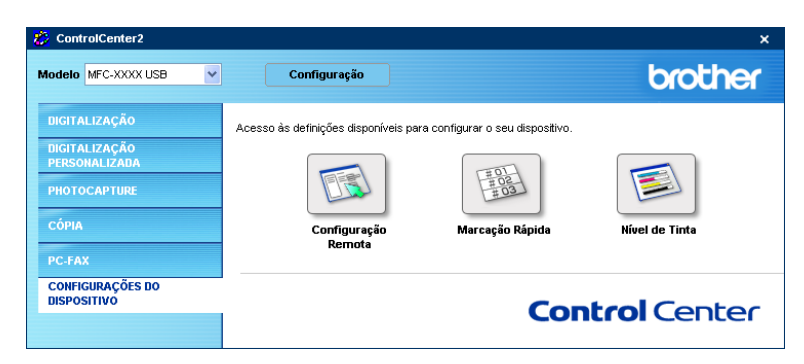

# Configuração Remota (Não disponível para modelos DCP e MFC-215C)

O botão **Configuração Remota** permite-lhe abrir a janela do Programa de Configuração Remota para configurar os menus de configuração do aparelho.

# 🖉 Nota

Para obter mais informações, consulte Configuração Remota na página 77.

| 🚪 Programa MFC Remote Setup                                                                                   | o da Brother - MFC-XXXX                                                                                                    | × |
|----------------------------------------------------------------------------------------------------|----------------------------------------------------------------------------------------------------|---|
| Manutanyão Manutanyão Manutanyão Manutanyão Manutanyão Manutanyão Manutanyão Manutanyão Manutanyão Manutanyão | Config.geral<br>Modo Temprzado 2 Mins V<br>Tipo de Papel Comum V<br>Tam. de Papel A4 V<br>Volume<br>Toque de camp. Med V<br>Beeper Baixo V<br>Altifalante Med V<br>Dia Auto C Lig C Desl<br>Poupar energia C Lig C Desl |   |
| Exportar Importar                                                                                             | Imprimir OK Cancelar Aplicar                                                                                                    |   |

# Marcação Rápida (Não disponível para modelos DCP e MFC-215C)

O botão **Marcação Rápida** permite-lhe abrir a janela **Configuração de Marcação Rápida** no Programa de Configuração Remota. Poderá então registar ou alterar facilmente os números de Marcação Rápida do computador.

(Excepto MFC-820CW)

| MFE-X000X                         | Con | .marc.auto     |      |         |    |          |    |    |    |          |   |
|-----------------------------------|-----|----------------|------|---------|----|----------|----|----|----|----------|---|
| — Config.geral                    |     | FAX/TEL NÚMERO | Tipo | DESTINO | G1 | G2       | G3 | G4 | G5 | G6       | ^ |
| 🖻 Fax                             | #01 |                | F/T  |         |    |          |    |    |    |          |   |
| Conf.recepção                     | #02 |                | F/T  |         |    |          |    |    |    |          |   |
| Conf.envio                        | #03 |                | F/T  |         |    |          |    |    |    |          |   |
| Conf.marc.auto                    | #04 |                | F/T  |         |    |          |    |    |    |          | 1 |
| Repor Registos                    | #05 |                | F/T  |         |    |          |    |    |    |          |   |
| <ul> <li>Opção Fx moto</li> </ul> | #06 |                | F/T  |         |    |          |    |    |    |          |   |
| Instale TAD                       | #07 |                | F/T  |         |    |          |    |    |    |          |   |
| - Copiar                          | #08 |                | F/T  |         |    | <b>V</b> |    | ~  |    | <b>V</b> |   |
| — Captura Foto                    | #09 |                | F/T  |         |    | <b>V</b> |    | ~  |    | ~        |   |
| 🗄 LAN                             | #10 |                | F/T  |         |    | ~        |    | ~  |    | ~        |   |
| - Instale TCP/IP                  | #11 |                | F/T  |         |    |          |    |    |    |          |   |
| Instl vários                      | #12 |                | F/T  |         |    |          |    |    |    |          |   |
| - Conf.inicial                    | #13 |                | F/T  |         |    |          |    |    |    |          |   |
| Manutenção                        | #14 |                | F/T  |         |    |          |    |    |    |          |   |
|                                   | #15 |                | F/T  |         |    |          |    |    |    |          |   |
|                                   | #16 |                | F/T  |         |    |          |    |    |    |          |   |
|                                   | #17 |                | F/T  |         | Г  |          |    |    |    |          |   |
|                                   | #18 |                | F/T  |         |    | 7        |    | ~  |    | ~        |   |
|                                   | #19 |                | F/T  |         |    | 7        |    | ~  |    | <b>V</b> |   |
|                                   | #20 |                | F/T  |         |    | ~        |    | ~  |    | ~        |   |
|                                   | #21 |                | F/T  |         | Γ  |          |    | Π  |    |          |   |
|                                   | #22 |                | F/T  |         | Г  |          |    | Π  |    |          |   |
|                                   | #23 |                | F/T  |         | Г  |          |    | Π  |    |          |   |
|                                   | #24 |                | F/T  |         | Ē  | Ē        | Ē  | Ē  |    | Ē        |   |

#### (MFC-820CW)

Pode registar até 2 números de fax ou telefone por Marcação Rápida.

| 🖥 Programa MFC Remote Setup da Brother - MFC-XXXX 🛛 LAN 🛛 🔀 |      |          |      |      |                |      |         |    |        |
|-------------------------------------------------------------|------|----------|------|------|----------------|------|---------|----|--------|
| MFC-XXXX                                                    | Cont | .marc.au | to   |      |                |      |         |    |        |
| - Config.geral                                              |      | DESTINO  | TEL  | Tipo | FAX/TEL NÚMERO | G1 ( | G2   G3 | G4 | G! 🔨   |
| F Fax                                                       | #01  |          | TEL1 | F/T  |                |      |         |    |        |
| - Conf.recepção                                             |      |          | TEL2 | F/T  |                |      |         |    |        |
| - Conf.envio                                                | #02  |          | TEL1 | F/T  |                |      |         |    |        |
| Conf.marc.auto                                              |      |          | TEL2 | F/T  |                |      |         |    |        |
| - Repor Registos                                            | #03  |          | TEL1 | F/T  |                |      |         |    | Г      |
| Opção Fx rmoto                                              |      |          | TEL2 | F/T  |                |      |         |    |        |
| Copiar                                                      | #04  |          | TEL1 | F/T  |                |      |         | ~  | Г      |
| Captura Foto                                                |      |          | TEL2 | F/T  |                |      |         | ~  | Г      |
| 🖻 LAN                                                       | #05  |          | TEL1 | F/T  |                |      |         |    |        |
| - TCP/IP(Cabl.)                                             |      |          | TEL2 | F/T  |                |      |         |    | Г      |
| - TCP/IP (WLAN)                                             | #06  |          | TEL1 | F/T  |                |      |         | ~  |        |
| Instl vários                                                |      |          | TEL2 | F/T  |                |      |         | ~  | Г      |
| - Conf.inicial                                              | #07  |          | TEL1 | F/T  |                |      |         |    | Г      |
| Manutenção                                                  |      |          | TEL2 | F/T  |                |      |         |    |        |
|                                                             | #08  |          | TEL1 | F/T  |                |      |         | ~  | Г      |
|                                                             |      |          | TEL2 | F/T  |                |      |         | ~  |        |
|                                                             | #09  |          | TEL1 | F/T  |                |      |         |    | Г      |
|                                                             |      |          | TEL2 | F/T  |                |      |         |    |        |
|                                                             | #10  |          | TEL1 | F/T  |                |      |         |    |        |
|                                                             |      |          | TEL2 | F/T  |                |      |         |    | Г      |
|                                                             | #11  |          | TEL1 | F/T  |                |      |         |    |        |
|                                                             |      |          | TEL2 | F/T  |                |      |         |    |        |
|                                                             | #12  |          | TEL1 | F/T  |                |      |         |    |        |
|                                                             |      |          | TEL2 | F/T  |                |      |         |    |        |
|                                                             | <    |          |      |      |                |      |         |    | >      |
| ,                                                           |      |          | -    | -    |                |      |         |    |        |
| Exportar Importar                                           |      | Imprimir |      |      | OK             | Can  | celar   | Ap | olicar |

# Nível de Tinta

O botão Nível de Tinta abre a janela do Monitor de estado, que indica o nível de tinta de cada cartucho.

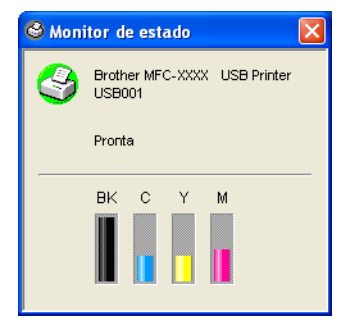

# Digitalização em Rede (Para modelos com suporte de rede incorporada)

Para utilizar o aparelho como um digitalizador de rede, o aparelho deve ser configurado com um endereço TCP/IP. Pode definir ou alterar as definições do endereço a partir do painel de controlo (consulte o *Manual do Utilizador de Rede no CD-ROM*) ou utilizando o software BRAdmin Professional. Se tiver instalado o aparelho de acordo com as instruções para um utilizador de rede no Guia de Instalação Rápida, o aparelho já deve estar configurado para a sua rede.

# 🖉 Nota

- Para a digitalização em rede, é possível ligar 25 clientes, no máximo, a um aparelho em rede. Por exemplo, se existirem 30 clientes a tentarem uma ligação em simultâneo, 5 desses clientes não vão aparecer no LCD.
- Se o computador estiver protegido com uma firewall e não conseguir digitalizar, pode ser necessário configurar as definições da firewall para permitir a comunicação através dos números de porta 137 e 54925. Para mais informações, visite o Brother Solutions Center (<u>http://solutions.brother.com</u>).

# Antes de utilizar a Digitalização em Rede

# Licença de rede

Este produto inclui uma licença para computador pessoal até 2 Utilizadores.

Esta licença suporta a instalação do MFL-Pro Software Suite incluindo o PaperPort<sup>®</sup> da ScanSoft<sup>®</sup> para um máximo de 2 computadores na rede.

Se pretender utilizar mais de dois computadores com o PaperPort<sup>®</sup> da ScanSoft<sup>®</sup> instalado, adquira o pacote NL-5 da Brother que é um pacote de várias licenças para um máximo de 5 utilizadores adicionais . Para adquirir o pacote NL-5, contacte o representante da Brother.

# Configurar Digitalização em Rede

Se estiver a utilizar um aparelho diferente do que foi originalmente registado no computador durante a instalação do software MFL-Pro Suite (consulte o *Guia de Instalação Rápida*), siga as indicações abaixo.

1

Para o Windows<sup>®</sup> XP, clique no botão Iniciar, Painel de controlo, Impressoras e outro hardware e depois em Scanners e câmaras (ou Painel de controle, Scanners e Câmaras). Para o Windows<sup>®</sup> 98/Me/2000, clique no botão Iniciar e depois em Painel de controlo, Scanners e câmaras de vídeo.

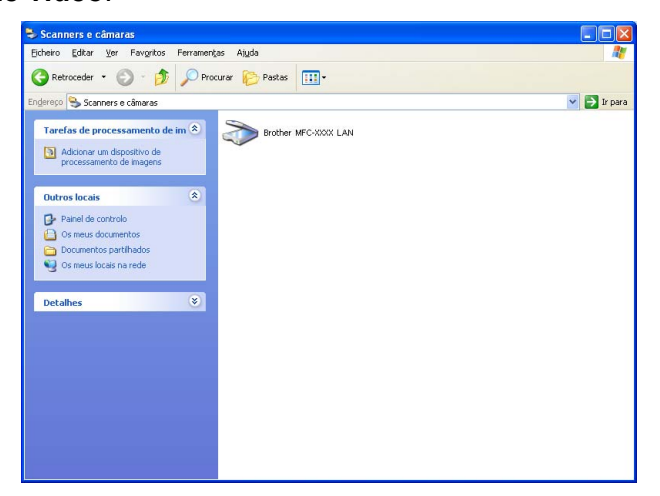

- 2 Com o botão direito do rato clique no ícone Dispositivo do Digitalizador e seleccione Propriedades. Surge a caixa de diálogo Propriedades de Scanner de Rede.
- 3 Clique no separador **Definições de rede** e seleccione o método de ligação adequado.

| Propriedades de Brother M                                      | AFC- XXXXX L | AN                                         | ? 🗙   |
|----------------------------------------------------------------|--------------|--------------------------------------------|-------|
| Geral E<br>Definições de rede                                  | ventos B     | Gestão de cores<br>otão''Digitaliar para'' |       |
| C Especifique a sua máquina ;<br>Endereço IP                   | por endereço |                                            |       |
| <ul> <li>Especifique a sua máquina p<br/>Nome do nó</li> </ul> | por nome     | _                                          |       |
|                                                                | Bu           | sca                                        |       |
|                                                                |              |                                            |       |
|                                                                |              |                                            |       |
| [                                                              | ОК           | Cancelar Ar                                | licar |

#### Especifique a sua máquina por endereço

1 Introduza o endereço IP do aparelho em Endereço IP e clique em Aplicar.

#### Especificar a sua máquina por nome

- 1 Introduza o nome de nó do aparelho em **Nome do nó** ou clique em **Busca** e escolha o aparelho que pretende utilizar.
- 2 Clique em Aplicar.

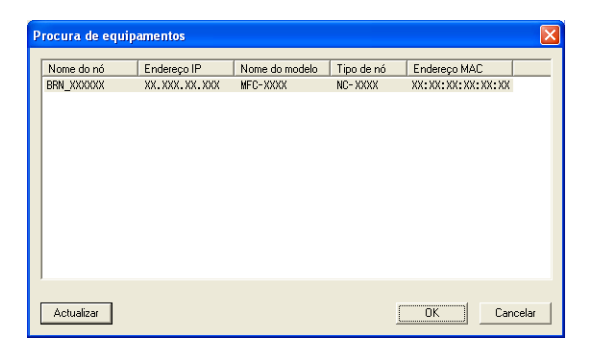

4 Clique no separador Botão "Digitalizar para" e introduza o nome do computador no campo Nome mostrado. O LCD do aparelho apresenta o nome que introduziu. A configuração predefinida é o nome do computador. Pode introduzir o nome que pretender.

| Propriedades de B                                                                                                    | rother                              | LAN                          |                                           | ? 🛛     |  |  |  |
|----------------------------------------------------------------------------------------------------|-------------------------------------|------------------------------|-------------------------------------------|---------|--|--|--|
| Geral<br>Definições d                                                                                                    | Evento<br>e rede                    | 5                            | Gestão de con<br>Botão''Digitaliar para'' | es      |  |  |  |
| Registe o seu PC com as funções "Digitalizar Para" da máquina     Nome mostrado (Max 15 caracteres)     Este nome apaecerá quando o menu     "Digitalizar Para" for seleccionado na     máquina. |                                     |                              |                                           |         |  |  |  |
| Palavra passe par                                                                                                    | a o botão "Digit<br>ção palavra pas | aliza Para<br>se<br>4dicita) | " neste PC                                |         |  |  |  |
| F                                                                                                    | Tepita palavra p                    | asse                         | MODIA                                     |         |  |  |  |
|                                                                                                    |                                     |                              |                                           |         |  |  |  |
|                                                                                                    |                                     | IK                           | Cancelar 4                                | Aplicar |  |  |  |

5 Se quiser evitar receber documentos indesejados, introduza um código (PIN) de 4 dígitos no campo Palavra passe e introduza o mesmo código no campo Repita palavra passe. Para enviar dados para um computador protegido por um código PIN, o LCD pede-lhe que introduza o código PIN antes de o documento ser digitalizado e enviado para o aparelho. (Consulte Usar a tecla Digitalizar na página 74.)

# Usar a tecla Digitalizar

## 🖉 Nota

Se utilizar a tecla **Digitalizar** em USB, consulte *Utilizar a tecla Digitalizar (para utilizadores de cabos USB)* na página 36.

# Digitalização para E-mail (PC)

Quando escolher a opção Digitalização para E-mail (PC), o seu documento será digitalizado e enviado directamente para o computador que designou na sua rede. O software ControlCenter2 executará a aplicação de E-mail predefinida no computador designado. Pode digitalizar um documento a preto e branco ou a cores e enviá-lo a partir do computador, como anexo.

Pode alterar a configuração de 😥 (Digitalizar). (Consulte E-mail na página 55.)

Coloque o documento.

- Prima a tecla ( ) (Digitalizar).
- 3 Prima ▲ ou ▼ para seleccionar Digit.p/e-mail. Prima Menu/Definição, Definição ou OK.
- 4 Prima ▲ ou ▼ para seleccionar o computador de destino que pretende utilizar para enviar o seu documento por E-mail.
   Prima Menu/Definição, Definição ou OK.
   Se o LCD lhe pedir para introduzir o código PIN, introduza o código de 4 dígitos do computador de destino, no painel de controlo.
   Prima Menu/Definição, Definição ou OK.
- 5 Prima Iniciar Mono ou Iniciar Cor. O aparelho inicia o processo de digitalização.

# Digitalização para Imagem

Quando escolher a opção Digitalização para Imagem, o seu documento será digitalizado e enviado directamente para o computador que designou na sua rede. O software ControlCenter2 executará a aplicação de gráficos predefinida no computador designado. Pode alterar a configuração da **Digitalização**. (Consulte *Imagem (exemplo: Microsoft<sup>®</sup> Paint)* na página 52.)

- Coloque o documento.
- 2 Prima a tecla 🔊 (Digitalizar).
- 3 Prima ▲ ou ▼ para seleccionar Digitalz.imagem. Prima Menu/Definição, Definição ou OK.
- Prima ▲ ou ▼ para seleccionar o computador para onde pretende enviar.
   Prima Menu/Definição, Definição ou OK.
   Se o LCD lhe pedir para introduzir o código PIN, introduza o código de 4 dígitos do computador de destino, no painel de controlo.
   Prima Menu/Definição, Definição ou OK.
- 5 Prima Iniciar Mono ou Iniciar Cor. O aparelho inicia o processo de digitalização.

# Digitalizar para OCR

Quando seleccionar Digitalizar para OCR, o seu documento será digitalizado e enviado directamente para o computador que designou na sua rede. O software ControlCenter2 executará o software ScanSoft<sup>®</sup> OmniPage<sup>®</sup> OCR e converterá o documento em texto para visualização e edição numa aplicação de processamento de texto no computador designado. Pode alterar a configuração da **Digitalização**. (Consulte *OCR (Programa de processamento de texto)* na página 54.)

- Coloque o documento.
- 2 Prima a tecla (Digitalizar).
- 3 Prima ▲ ou ▼ para seleccionar Digitaliz.p/ocr. Prima Menu/Definição, Definição ou OK.
- Prima ▲ ou ▼ para seleccionar o computador para onde pretende enviar.
   Prima Menu/Definição, Definição ou OK.
   Se o LCD lhe pedir para introduzir o código PIN, introduza o código de 4 dígitos do computador de destino, no painel de controlo.
   Prima Menu/Definição, Definição ou OK.
- 5 Prima Iniciar Mono ou Iniciar Cor. O aparelho inicia o processo de digitalização.

# Digitalização para Ficheiro

Quando seleccionar Digitalizar para Ficheiro, poderá digitalizar um documento a preto e branco ou acores e enviá-lo directamente para o computador que designou na sua rede. O ficheiro será guardado na pasta e no formato de ficheiro que tiver configurado no ControlCenter2. Pode alterar a configuração da **Digitalização**. (Consulte *Ficheiro* na página 56.)

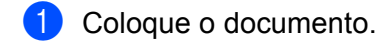

- 2 Prima a tecla 🔊 (Digitalizar).
- 3 Prima ▲ ou ▼ para seleccionar Digit.p/Fichro. Prima Menu/Definição, Definição ou OK.
- Prima ▲ ou ▼ para seleccionar o computador para onde pretende enviar.
   Prima Menu/Definição, Definição ou OK.
   Se o LCD lhe pedir para introduzir o código PIN, introduza o código de 4 dígitos do computador de destino, no painel de controlo.
   Prima Menu/Definição, Definição ou OK.
- 5 Prima Iniciar Mono ou Iniciar Cor. O aparelho inicia o processo de digitalização.

#### 🖉 Nota

Se pretender que os dados digitalizados sejam apresentados a cores, seleccione a opção cor no tipo de digitalização, no separador **Botões do Aparelho** da configuração do ControlCenter2. Se pretender que os dados digitalizados sejam apresentados a preto e branco, seleccione a opção preto e branco no tipo de digitalização, no separador **Botões do Aparelho** de configuração do ControlCenter2. (Consulte *DIGITALIZAÇÃO* na página 52.)

# 5 Configuração Remota (Não disponível para modelos DCP e MFC-215C)

# Configuração Remota

O programa de Configuração Remota permite-lhe configurar várias definições do aparelho numa aplicação Windows<sup>®</sup>. Quando acede a esta aplicação, as definições do aparelho são automaticamente transferidas para o computador e apresentadas no respectivo ecrã. Se alterar as definições, pode transferi-las directamente para o aparelho.

Clique no botãoIniciar, Todos os Programas, Brother, MFL-Pro Suite MFC-XXXX, Configuração Remotae depois em MFC-XXXX USB ou MFC-XXXX LAN (em que XXXX é o nome do seu modelo).

#### OK

Permite-lhe começar a transferir dados para o aparelho e sair da aplicação Configuração Remota. Se surgir uma mensagem de erro, introduza de novo os dados correctos e clique em **OK**.

#### Cancelar

Permite-lhe sair da aplicação Configuração Remota sem transferir dados para o aparelho.

Aplicar

Permite-lhe enviar dados para o aparelho sem sair da aplicação Configuração Remota.

Imprimir

Permite-lhe imprimir os itens seleccionados no aparelho. Não é possível imprimir dados enquanto não os transferir para o aparelho. Clique em **Aplicar** para enviar os novos dados para o aparelho e clique em **Imprimir**.

#### Exportar

Permite-lhe guardar as definições de configuração actuais num ficheiro.

#### Importar

Permite-lhe ler as definições de um ficheiro.

# 🖉 Nota

- Pode usar os botões Exportar e Importar para guardar vários grupos de definições no aparelho.
- Para guardar todas as suas definições, assinale MFC-XXXX na parte superior da lista de definições e depois clique em Exportar.
- Para guardar uma só definição ou um grupo de definições, assinale cada um dos títulos da função ou definição (por exemplo, para seleccionar todas as definições de fax, seleccione Fax) na lista de definições e clique em Exportar.
- Se estiver a utilizar um aparelho diferente do que foi originalmente registado no computador durante a instalação do MFL-Pro Suite (consulte o *Guia de Instalação Rápida*) é necessário especificar o novo aparelho. Abra as propriedades do Programa de Configuração Remota e escolha o novo aparelho. Para abrir as **Propriedades** do Programa de Configuração Remota, clique no botão Iniciar, Todos os programas, Brother, MFL-Pro Suite MFC-XXXX, Configuração Remota e clique com o botão direito do rato em -MFC-XXXX USB ou MFC-XXXX LAN. (Apenas para utilizadores de rede).
- Se o computador estiver protegido com uma firewall e não conseguir utilizar a Configuração remota, pode ser necessário configurar as definições da firewall para permitir a comunicação através do número de porta 137. Para mais informações, visite o Brother Solutions Center (<u>http://solutions.brother.com</u>).

```
6
```

# Software PC-FAX da Brother (apenas para modelos MFC)

# 🖉 Nota

Se usar o Windows<sup>®</sup> XP ou o Windows<sup>®</sup> 2000 Professional, tem de iniciar a sessão com direitos de Administrador.

# **Envio PC-FAX**

A função PC-FAX da Brother permite-lhe utilizar o seu computador para enviar uma aplicação ou ficheiro como um fax normal. Pode enviar um ficheiro criado em qualquer aplicação do seu computador através do PC-FAX. Pode mesmo anexar folha de rosto. Só tem de configurar os destinatários como membros ou grupos no Livro de Endereços do PC-FAX ou, simplesmente, introduzir o endereço de destino ou o número de fax na interface do utilizador. Pode usar a função Procurar no Livro de Endereços para encontrar rapidamente os membros a quem vai enviar o fax.

A função PC-FAX da Brother permite-lhe utilizar o computador para enviar um fax a partir da sua aplicação Windows. O software PC-FAX inclui um livro de endereços muito útil que lhe permite encontrar e introduzir novos números de fax muito rapidamente.

Para obter as informações e as actualizações mais recentes disponíveis para a função PC-FAX da Brother, visite <u>http://solutions.brother.com</u>.

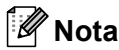

• O software PC-FAX só pode enviar documentos de fax a preto e branco.

 Se o computador estiver protegido com uma firewall e não conseguir utilizar o envio PC-FAX, pode ser necessário configurar as definições da firewall para permitir a comunicação através do número de porta 137. Para mais informações, visite o Brother Solutions Center (<u>http://solutions.brother.com</u>).

# Configurar as informações do utilizador

🖉 Nota

Pode aceder à Informação do Utilizador através da caixa de diálogo Envio de FAX, clicando no ícone

(Consulte *Enviar um ficheiro como PC-FAX usando a interface do utilizador estilo Facsimile* na página 89.)

Clique no botão Iniciar, Todos os Programas, Brother, MFL-Pro Suite MFC-XXXX (em que XXXX é o nome do seu modelo), Envio PC-FAX, Configuração PC-FAX.
Surge a caixa de diálogo Instalação PC-FAX Brother:

| 🔁 Instalação PC-           | AX Brother                                                                     | ×  |
|----------------------------|--------------------------------------------------------------------------------|----|
| Livro de endere<br>Informa | ços   Marcação rápida (Somente estilo Facsmile)<br>ão do utilizador   Enviando |    |
| <u>N</u> ome:              |                                                                                |    |
| <u>C</u> ompanhia:         |                                                                                |    |
| Departamento:              |                                                                                |    |
| Número de<br>telefone:     |                                                                                |    |
| Número de <u>f</u> ax:     |                                                                                |    |
| <u>E</u> -mail:            |                                                                                |    |
| <u>M</u> orada 1:          |                                                                                |    |
| M <u>o</u> rada 2:         |                                                                                |    |
|                            |                                                                                |    |
|                            | OK Cancel                                                                      | ar |

- 2 Introduza a informação para criar o cabeçalho do fax e a folha de rosto.
- 3 Clique em **OK** para guardar a **Informação do utilizador**.

# Configurar o envio

Na caixa de diálogo **Instalação PC-FAX Brother**, clique no separador **Enviando** para visualizar o ecrã abaixo.

| ę | Instalação PC-FAX Broth                                 | er 🛛                                                       | × |
|---|---------------------------------------------------------|------------------------------------------------------------|---|
| [ | Livro de endereços<br>Informação do utiliza             | Marcação rápida (Somente estilo Facsmile)<br>ador Enviando |   |
|   | Configuração marcação<br><u>A</u> cesso linha exterior: |                                                            |   |
|   | Cabeçalho<br>🔽 Inclui cabeçalho                         |                                                            |   |
|   | Interface utilizador                                    |                                                            |   |
|   | <ul> <li>Estilo <u>F</u>acsmile</li> </ul>              |                                                            |   |
|   |                                                         |                                                            |   |
|   |                                                         | (OK Cancelar                                               |   |

#### Acesso linha exterior

Introduza aqui o número de acesso à linha exterior. Isto é, por vezes, exigido pelos sistemas telefónicos PBX locais (por exemplo, marcar 9 para aceder à linha exterior do seu escritório).

#### Incluir cabeçalho

Para adicionar informação de cabeçalho na parte superior das páginas de fax, marque a caixa **Incluir** cabeçalho.

#### Interface utilizador

Escolha a interface do utilizador de entre duas hipóteses: Estilo simples ou Estilo facsimile.

#### **Estilo simples**

| 😤 Brother PC-FAX           |   |
|----------------------------|---|
| 🔺 💊 🗉                      | P |
| Página de rosto <u>O</u> n | 2 |
| Para :                     |   |
| Limpar                     |   |
|                            |   |
|                            |   |

#### **Estilo Facsimile**

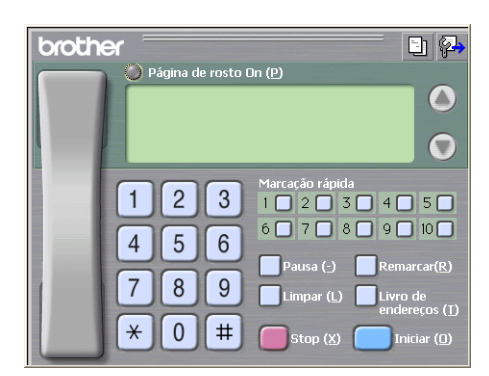

## Livro de endereços

Se o Outlook Express estiver instalado no seu computador, em **Livro de endereços** pode escolher qual o livro de endereços a utilizar no envio PC-FAX. Existem dois tipos: Livro de Endereços Brother ou Outlook Express.

Para seleccionar o ficheiro do livro de endereços, deve introduzir o caminho e o nome do ficheiro da base de dados que contém as informações do livro de endereços.

Clique no botão **Busca** para escolher o ficheiro da base de dados.

| 🖗 Instalação PC-FAX Brot                                   | her                |                        |                             |
|------------------------------------------------------------|--------------------|------------------------|-----------------------------|
| Informação do utiliz<br>Livro de endereços                 | ador<br>Marcação r | Er<br>ápida (Somente e | oviando<br>estilo Facsmile) |
| Selecção do Livro de Endereç<br>Livro de Endereços de Brot | ios<br>her PC-FAX  | •                      |                             |
| Ficheiro livro de <u>e</u> ndereços                        |                    |                        |                             |
| E:\Documents and Settings                                  | \Administrator\Des | ktop\PC-FAX\           | <u>B</u> usca               |
|                                                            |                    |                        |                             |
|                                                            |                    |                        |                             |
|                                                            |                    |                        |                             |
|                                                            |                    | OK                     | Cancelar                    |

Se escolher o Outlook Express, pode utilizar o livro de endereços do Outlook Express, clicando no botão **Livro de endereços**, na caixa de diálogo Envio de FAX.

| Livro de endereços                                                  |               |                            | ? 🗙 |
|---------------------------------------------------------------------|---------------|----------------------------|-----|
| Escreva o nome ou seleccione-o na lista:<br>Contactos  Nome Endereç | Escritório -> | Destinatários da mensagem: |     |
|                                                                     | Casa ->       |                            | >   |
| Novo contacto Propriedades                                          | )<br>X Cance  | elar                       | >   |

# Configurar Marcação rápida

Na caixa de diálogo **Instalação PC-FAX Brother**, clique no separador **Marcação rápida**. (Para usar esta função, deve seleccionar a interface do utilizador **estilo Facsimile**.)

| 🖗 Instalação PC-FAX Brother                    |          |                                           |                             |                 |
|------------------------------------------------|----------|-------------------------------------------|-----------------------------|-----------------|
| Informação do utilizador<br>Livro de endereços | Marcação | )<br>rápida (                             | Enviand<br>Somente estilo F | o  <br>acsmile) |
| Livro de endereços                             |          | arcação<br>↓=I                            | o rápida<br>Nome            | Fax             |
|                                                | )        | 3<br>3<br>4<br>5<br>6<br>7<br>8<br>9<br>9 |                             |                 |
|                                                |          | ]                                         | apagar                      |                 |
|                                                |          |                                           | OK                          | Cancelar        |

Pode registar um membro ou um grupo em cada um dos dez botões de Marcação rápida.

#### Registar um endereço num botão de Marcação rápida

- 1 Clique no botão de Marcação rápida que pretende programar.
- 2 Clique no membro ou grupo que pretende memorizar no botão de Marcação rápida.
- Clique em adicionar >>.

#### Apagar o registo de um botão de Marcação rápida

- 1 Clique no botão de Marcação rápida cujo registo pretende apagar.
- 2 Clique em **apagar**.

## Livro endereços Brother

 Clique no botão Iniciar e depois em Todos os Programas, Brother, MFL-Pro Suite MFC-XXXX (em que XXXX é o nome do seu modelo), Envio PC-FAX, Livro endereços do PC-FAX. Surge a caixa de diálogo Livro endereços Brother:

| 🔯 Livro endereços Bro | ther         |        |  |
|-----------------------|--------------|--------|--|
| Eicheiro Editar Ajuda |              |        |  |
|                       |              |        |  |
| Nome                  | Fax          | E-mail |  |
| 😰 Sales               |              |        |  |
| 🔮 Joe Smith           | 908-555-1234 |        |  |
| 😰 John Roller         | 908-704-2312 |        |  |
|                       |              |        |  |
|                       |              |        |  |
|                       |              |        |  |
|                       |              |        |  |
|                       |              |        |  |
|                       |              |        |  |
|                       |              |        |  |
|                       |              |        |  |
|                       |              |        |  |
|                       |              |        |  |
| 1                     |              |        |  |

# Configurar um membro no Livro endereços

Na caixa de diálogo Livro endereços Brother pode adicionar, editar e eliminar membros e grupos.

1 Na caixa de diálogo Livro de Endereços, clique no ícone para adicionar um membro. Surge a caixa de diálogo Criação lista de distribuição Brother:

| Criação lista de di    | stribuição Brother          |                             |            |
|------------------------|-----------------------------|-----------------------------|------------|
| <u>N</u> ome: <u>(</u> | Joe Smith                   | Τíty                        | ylo: Mr.   |
| C <u>o</u> mpanhia:    | Brother International Corp. |                             |            |
| Departamento:          | Sales                       | Cargo:                      | Sales Rep. |
| Mor <u>a</u> da:       | 100 Some Street             |                             |            |
| <u>C</u> idade:        |                             | Djstrito:                   | N.J.       |
| Código <u>p</u> ostal  | 08807                       | Pai <u>s</u> :              | USA        |
| Telefone empresa:      | 908-555-1234                | Telefone <u>r</u> esidência | κ 🚺        |
| <u>F</u> ax:           | 908-555-1234                | Telemó <u>v</u> el:         |            |
| <u>E</u> -mail:        |                             |                             |            |
|                        |                             |                             |            |
|                        |                             | 0                           | K Cancelar |

 Na caixa de diálogo Configuração de Membros, introduza a informação do membro. O Nome é um campo obrigatório. Clique em OK para guardar a informação.

## Configurar um grupo para distribuição

Pode criar um grupo para enviar o mesmo fax por PC-FAX para vários destinatários ao mesmo tempo.

Na caixa de diálogo Livro endereços Brother, clique no ícone ma para criar um Grupo. Surge a caixa de diálogo Criação lista de distribuição Brother:

| Criação lista de distribuição Brother |    |      |                          |          |
|---------------------------------------|----|------|--------------------------|----------|
| Nome do grupo 🧧                       | 77 | Sale | \$                       |          |
| Nomes <u>d</u> isponíveis             |    |      | Membros do grup          | 0        |
|                                       |    |      | John Roller<br>Joe Smith |          |
|                                       |    |      |                          |          |
|                                       |    |      |                          |          |
|                                       |    | »    |                          |          |
|                                       |    |      |                          |          |
|                                       |    |      |                          |          |
| Adicionar>>                           |    |      | << <u>R</u> ei           | mover    |
|                                       |    |      |                          |          |
|                                       |    |      | UK                       | Lancelar |

- 2 Introduza o nome do novo grupo no campo **Nome do grupo**.
- 3 Na caixa **Nomes disponíveis**, seleccione cada um dos membros a incluir no grupo e depois clique em **Adicionar** >>.

Os membros adicionados ao grupo surgem na caixa Membros do grupo.

- 4) Depois de adicionar todos os membros que pretender, clique em **OK**.
- 🖉 Nota

Pode ter até 50 membros num grupo.

#### Editar informação dos membros

- Seleccione o membro ou grupo que pretende editar.
- Clique no ícone Mara editar.
- 3 Altere a informação do membro ou grupo.
- 4 Clique em **OK**.

### Eliminar um membro ou grupo

- Seleccione o membro ou grupo que pretende eliminar.
- 2 Clique no ícone 
  Para eliminar
- 3 Quando aparecer a caixa de diálogo de confirmação, clique em **OK**.

# Exportar Livro de Endereços

Pode exportar o Livro de Endereços completo para um ficheiro de texto ASCII (\*.csv). Pode também escolher e criar um Vcard a anexar a uma mensagem de E-mail a enviar para um membro. (Um Vcard é um cartão de negócios electrónico que contém informação para contacto do remetente.)

#### Exportar todo o Livro de Endereços actual

# 

3 Se estiver a exportar para um ficheiro ASCII, seleccione Tabulação ou Vírgula em Carácteres divididos. Esta opção serve para escolher uma Tabulação ou Vírgula para separar os campos de dados.

Clique em OK para guardar os dados.

| eleccione items                                                                                                    |                                                                                 |
|----------------------------------------------------------------------------------------------------|---------------------------------------------------------------------------------|
| Seleccione items pela ordem o<br>pode seleccionar o caracter s                                                                | que quer que eles apareçam listados.<br>eparador para ser inserido entre items. |
| Items <u>d</u> isponíveis                                                                                                    | Items seleccionados                                                             |
| Nome Titulo<br>Companhia<br>Departamento<br>Cargo<br>Morada<br>Gidade<br>Distrio<br>Código postal<br>Pais<br>Telefone empresa | <u>A</u> dicionar>>                                                             |
| Caracteres divididos                                                                                                    | 1                                                                               |
| Iabulação                                                                                                    |                                                                                 |
| © ⊻írgula                                                                                                    | 0K Cancelar                                                                     |

5 Introduza o nome do ficheiro e, depois, clique em **Guardar**.

| Guardar como                                                                    |                                               | ?        | × |
|---------------------------------------------------------------------------------|-----------------------------------------------|----------|---|
| G <u>u</u> ardar em:                                                            | 🔁 Os meus documentos 💽 🔶 🖻 🖝                  |          |   |
| Os meus<br>documentos re<br>Dis meus<br>documentos re<br>Dis meus<br>documentos | Aninha música<br>As minhas imagens            |          |   |
| O meu<br>computador<br>Os meus locais<br>pa rede                                | Nome do licheix                               | Guardar  |   |
| nalieue                                                                         | Guardar com o tipo: Ficheiro de texto (*.csv) | Cancelar |   |

## Importar para o livro de endereços

Pode importar ficheiros de texto ASCII (\*.csv) ou Vcards (cartões de negócios electrónicos) para o Livro de Endereços.

#### Importar um ficheiro de texto ASCII

- Proceda de uma das seguintes formas:
  - No Livro de Endereços, clique em Ficheiro, Importar e, depois, em Texto.
  - Clique em Vcard e avance para ⑤.

| Seleccione items                                                                                       |                                                                    |                                                            | × |
|----------------------------------------------------------------------------------------------------|--------------------------------------------------------------------|------------------------------------------------------------|---|
| Seleccione os campos dos item<br>estão listados no ficheiro de tex<br>terá que substituir os caractere | n disponíveis na lista r<br>to importado.<br>rs separados usados r | na mesma ordem que eles<br>no ficheiro de texto importado. |   |
| ltems <u>d</u> isponíveis                                                                              |                                                                    | Items seleccionados                                        |   |
| Nome  Titulo Companhia Depatramento Cargo Morada Cidade Distrito Cidade Cidade Pais Pais Pais V        | <u>A</u> dicionar>><br><< <u>B</u> emover                          |                                                            |   |
| Caracteres divididos                                                                                   |                                                                    |                                                            |   |
| Iabulação                                                                                              |                                                                    |                                                            |   |
| C ⊻írgula                                                                                              |                                                                    | OK Cancelar                                                |   |

2 Na coluna Items disponíveis, seleccione os campos de dados que pretende importar e clique em Adicionar >>.

#### 🖉 Nota

Na lista de Itens Disponíveis escolha os campos pela mesma ordem em que estão listados no ficheiro de texto a importar.

- 3 Seleccione Tabulação ou Vírgula, com base no formato do ficheiro que está a importar, em Carácteres divididos.
- Clique em OK para importar os dados.
- 5 Introduza o nome do ficheiro e, depois, clique em Abrir.

| Abrir                                                                                                    |                                       |                     |              |           | 2 🛛      |
|----------------------------------------------------------------------------------------------------|---------------------------------------|---------------------|--------------|-----------|----------|
| Procurar <u>e</u> m:                                                                                                    | 0s meus docur                         | nentos              | •            | 🗢 🗈 💣 💷 • |          |
| Os meus<br>documentos re                                                                                                    | 🕍 A minha música<br>📇 As minhas image | ns                  |              |           |          |
|                                                                                                    |                                       |                     |              |           |          |
| Ambiente de<br>trabalho                                                                                                    |                                       |                     |              |           |          |
| Os meus<br>documentos                                                                                                    |                                       |                     |              |           |          |
| Salaria de Caracita de Caracit |                                       |                     |              |           |          |
| computador                                                                                                    |                                       |                     |              |           |          |
| Os meus locais<br>na rede                                                                                                    | <u>N</u> ome do ficheiro:             | 1                   |              | •         | Abrir    |
|                                                                                                    | Eicheiros do tipo:                    | Ficheiro de texto { | *.bit;*.csv} | •         | Cancelar |

#### 🖉 Nota

Se escolher um ficheiro de texto em (), os Ficheiros do tipo: o tipo será Ficheiro de texto (\*.csv).

# Configurar uma folha de rosto

Na caixa de diálogo PC-FAX clique no ícone para aceder ao ecrã de configuração da folha de rosto PC-Fax.

Surge a caixa de diálogo Instalação da página de rosto Brother PC-FAX:

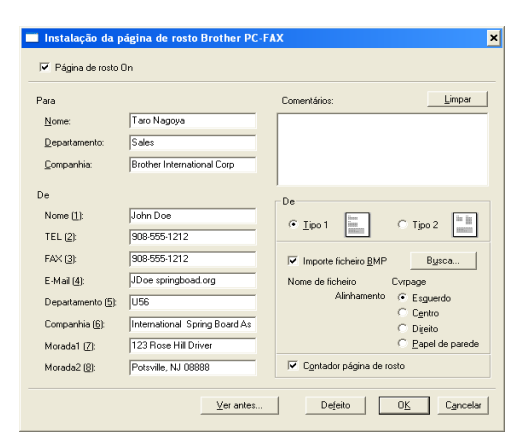

# Introdução da informação da folha de rosto

# Mota

Se enviar um fax para vários destinatários, a informação do destinatário não é impressa na folha de rosto.

#### Para

De

#### Comentários

Introduza o comentário que pretende incluir na folha de rosto.

#### De

Seleccione o formato da folha de rosto que pretende usar.

#### Importar ficheiro BMP

Pode inserir um ficheiro de mapa de bits (BMP), como por exemplo, o logótipo da sua empresa, na folha de rosto.

Use o botão de procura para seleccionar o ficheiro BMP e depois seleccione o estilo de alinhamento.

#### Contador página de rosto

Quando a opção **Contador página de rosto** é seleccionada, a folha de rosto é incluída na numeração de páginas. Quando a opção **Contador página de rosto** não é seleccionada, a folha de rosto não é incluída na numeração de páginas.

# Enviar um ficheiro como PC-FAX usando a interface do utilizador estilo Facsimile

1

Crie um ficheiro em qualquer aplicação do seu computador.

Clique em **Arquivo** e, depois, em **Imprimir**. Surge a caixa de diálogo **Imprimir**:

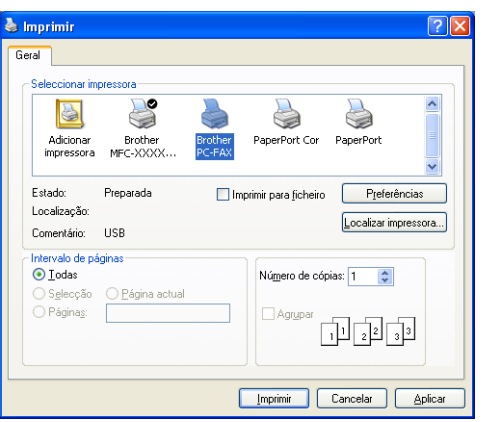

3 Seleccione **Brother PC-FAX** como sua impressora e clique em **Imprimir**. Surge a interface do utilizador Estilo Facsimile:

| er 📃 🔁                                                                                                    |
|----------------------------------------------------------------------------------------------------|
| Página de rosto On (P)                                                                                                    |
| Marcação rápida                                                                                                    |
| 4 5 6 7 8 9 10<br>Pausa (-) Remarcar(R)                                                                                                    |
| 7         8         9         Limpar (L)         Livro de endereços (I)           *         0         #         stop (X)         Iniciar (0) |
|                                                                                                    |

# 🖉 Nota

Se surgir a interface do utilizador Estilo simples, altere a definição de selecção da interface do utilizador. (Consulte *Configurar o envio* na página 81.)

4 Introduza o número de fax usando qualquer um dos seguintes métodos:

- Use o teclado numérico para introduzir o número.
- Clique em qualquer um dos 10 botões de Marcação rápida.
- Clique no botão Livro de Endereços e depois seleccione um membro ou grupo a partir do Livro de Endereços.

Se se enganar, clique no botão Limpar para eliminar todas as entradas.

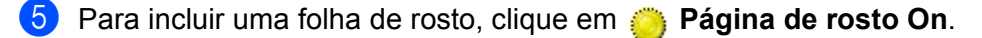

🖉 Nota

Também pode clicar no ícone da folha de rosto rar ou editar uma folha de rosto.

- 6 Clique em Iniciar para enviar o fax.
- 🖉 Nota
- Se quiser cancelar o fax, clique em Stop.
- Se quiser voltar a marcar um número, prima **Remarcar** para percorrer os últimos cinco números de fax, escolha o número e, depois, clique em **Iniciar**.

## Enviar um ficheiro como PC-FAX usando a interface do utilizador Estilo simples

- 1 Crie um ficheiro em qualquer aplicação do seu computador.
- 2 Clique em Arquivo e, depois, em Imprimir. Surge a caixa de diálogo Imprimir:

|    | mprimir                 |                              |                   |                       |              | ? 🗙      |
|----|-------------------------|------------------------------|-------------------|-----------------------|--------------|----------|
| Ge | eral                    |                              |                   |                       |              |          |
|    | Seleccionar im          | pressora                     |                   |                       |              |          |
|    | 2                       | 2                            |                   |                       |              | ^        |
|    | Adicionar<br>impressora | Brother<br>MFC-XXXXX         | Brother<br>PC-FAX | PaperPort Cor         | PaperPort    | ~        |
|    | Estado:<br>Localização: | Preparada                    | 🗖 In              | nprimir para ficheiro | Preferê      | incias   |
|    | Comentário:             | USB                          |                   |                       | Localizar im | pressora |
|    | Intervalo de pá         | iginas                       |                   |                       |              |          |
|    | O Lodas O Selecção      | <u>     Página actual   </u> |                   | Número de cóp         | ias: 1 🗘     |          |
|    | ○ Página <u>s</u> :     |                              |                   | Agrupar               | 1 2 3        | 3        |
|    |                         |                              | (                 |                       | Cancelar     | Aplicar  |

3 Seleccione **Brother PC-FAX** como sua impressora e clique em **Imprimir**. Surge a interface do utilizador Estilo simples:

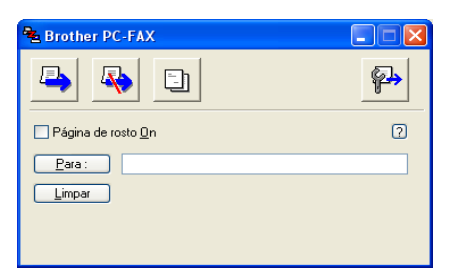

#### 🖉 Nota

Se surgir a interface do utilizador Estilo facsimile, altere a definição da selecção da interface do utilizador. (Consulte *Configurar o envio* na página 81.)

- 4 Introduza o número de fax usando qualquer dos seguintes métodos:
  - Introduza o número de fax no campo **Para:**.
  - Clique no botão Para: e seleccione os números de fax de destino a partir do Livro de Endereços. Se se enganar, clique no botão Limpar para eliminar todas as entradas.

5 Para enviar uma folha de rosto e uma nota, seleccione **Página de rosto On**.

| Nota                                                                    |
|-------------------------------------------------------------------------|
| Também pode clicar no ícone 📑 para criar ou editar uma página de rosto. |
| 6 Clique no ícone de envio .                                            |
| Mota                                                                    |
| Se quiser cancelar o fax, clique no ícone de cancelar 😱 .               |

# Recepção PC-FAX (apenas para MFC-425CN, MFC-640CW e MFC-820CW)

# 🖉 Nota

• Para utilizar a função de recepção PC-FAX, tem de iniciar a sessão com direitos de Administrador.

- Para utilizar a função de recepção PC-FAX com um computador com Windows<sup>®</sup> XP protegido por firewall, o programa de recepção PC-FAX em Rede tem de ser excluído da definição de firewall. Consulte *Resolução de problemas e manutenção de rotina no Manual do Utilizador* ou visite o Brother Solutions Center (<u>http://solutions.brother.com</u>) para obter mais informações.
- Se o computador estiver protegido com uma firewall e não conseguir utilizar a recepção PC-FAX, pode ser necessário configurar as definições da firewall para permitir a comunicação através dos números de porta 137 e 54926. Para mais informações, visite o Brother Solutions Center (<u>http://solutions.brother.com</u>).

Dependendo do sistema operativo que estiver a utilizar, poderá receber uma mensagem de alerta de segurança quando iniciar a função de recepção PC-FAX. Para activar a função de recepção PC-Fax, deve desbloquear o programa.

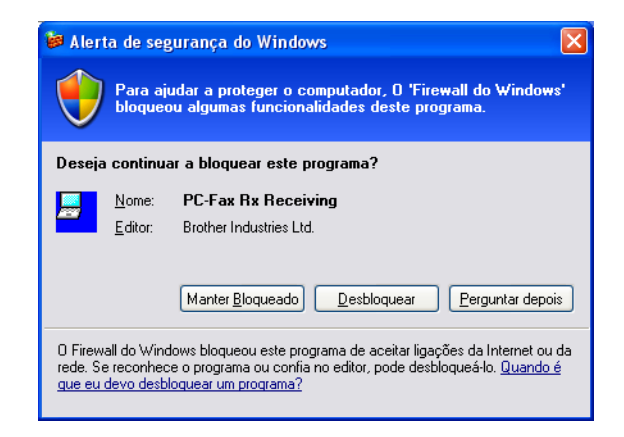

O software de recepção PC-FAX da Brother permite-lhe visualizar e guardar os seus faxes no computador. É instalado automaticamente quando instala o MFL -Pro Suite e funciona em equipamento local ou de rede. Quando esta opção estiver activada, o aparelho receberá faxes na respectiva memória. O fax, depois de recebido, será automaticamente enviado para o computador.

Se desligar o computador, o aparelho continuará a receber e a guardar faxes na memória. O LCD do aparelho indica o número de faxes recebidos guardados em memória, por exemplo:

PC Fax MSG:001

10 🖻

Quando ligar o computador, o software de recepção PC-FAX transferirá os faxes automaticamente para o computador.

Para activar o Software de Recepção PC-FAX, proceda da seguinte forma:

- Antes de utilizar a função de Recepção PC-FAX, deve seleccionar a opção Recepção PC-FAX, no menu do aparelho.
- Execute o software de recepção PC-FAX da Brother no computador. (Recomendamos que assinale a caixa Adicionar à pasta de arranque, para que o software funcione automaticamente e transfira os faxes recebidos imediatamente após o arranque do computador.)

## Activar o software PC-FAX no seu aparelho

Se quiser, pode activar a opção de Impressão de Segurança. Quando esta opção está activada, o aparelho imprime uma cópia do fax antes de o enviar para o computador ou de o computador ser desligado.

(Apenas para MFC-425CN e MFC-640CW)

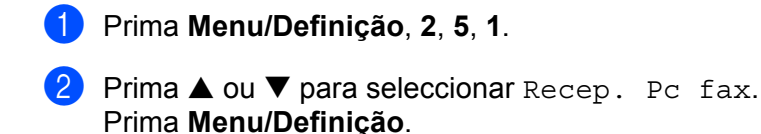

3 Prima ▲ ou ▼ para seleccionar USB ou o nome do computador se estiver ligado numa rede. Prima Menu/Definição.

4 Prima ▲ ou ▼ para seleccionar Impr.Backup:Lig ou Impr.Backup:Desl. Prima Menu/Definição.

5 Prima Parar/Sair.

(Para MFC-820CW)

1 Prima Menu.

2 Prima ▲ ou ▼ para seleccionar Fax, Operação avançada Fax, Reenc./Mem. e Recep. Pc fax. Prima OK.

3 Prima ▲ ou ▼ para seleccionar USB ou o nome do computador se estiver ligado numa rede. Prima OK.

Prima ▲ ou ▼ para seleccionar Impr.Backup:Lig ou Impr.Backup:Desl. Prima OK.

5 Prima **Parar/Sair**.

#### 🖉 Nota

Se seleccionar Impr.Backup:Lig, o aparelho imprimirá o fax e assim terá uma cópia, caso ocorra um corte de corrente antes do envio desse fax para o computador. As mensagens de fax são automaticamente apagadas da memória do aparelho depois de impressas ou enviadas para o computador com sucesso. Quando a opção Impressão de Segurança está desactivada, as mensagens de fax são automaticamente apagadas da memória do aparelho, depois de terem sido enviadas com sucesso para o computador.

## Executar o software de recepção PC-FAX no computador

Clique no botão **Iniciar** e em **Todos os programas**, **Brother**, **MFL-Pro Suite MFC-XXXX**, "**Recepção PC-FAX**" e MFC-XXXX ou MFC-XXXX LAN (em que XXXX é o nome do seu modelo).

O ícone PC-FAX surge na área de notificação da barra de tarefas.

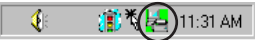

# **Configurar o PC**

Com o botão direito do rato, clique no ícone PC-FAX barra de tarefas e em Instalação do PC-FAX. Surge a caixa de diálogo Instalação do PC-FAX :

| Instalação recepção o                    | lo PC-FAX                                              | X         |
|------------------------------------------|--------------------------------------------------------|-----------|
| Guardar ficheiro como<br>Format ficheiro | C:\Program Files\Brother\Brmfl04a\<br>C .max<br>• .tif | Busca     |
| Corre wave quando                        | recebe FAX                                             |           |
| Ficheiro                                 |                                                        | Busca     |
| 🦳 Adicionar à pasta d                    | e arranque                                             |           |
|                                          | Configuraçõe:                                          | s de Rede |
|                                          |                                                        | Cancelar  |

- 2 Em Guardar ficheiro como, clique no botão Busca se quiser alterar a localização em que foram guardados os ficheiros PC-FAX.
- 3 Em Formato ficheiro, seleccione .tif ou .max como formato de documentos recebidos. O formato predefinido é .tif.
- 4 Para reproduzir ficheiros wave ao receber um fax, seleccione **Corre wave quando recebe FAX** e introduza a localização do ficheiro wave.
- 5 Para iniciar automaticamente o software de recepção PC-FAX durante o arranque do Windows<sup>®</sup>, seleccione Adicionar à pasta de arranque.
- 6 Se quiser utilizar o software de Recepção PC-FAX, consulte as informações abaixo.

# Configurar as Definições de Recepção PC-FAX em Rede

As definições para enviar faxes recebidos para o seu computador foram automaticamente configuradas durante a instalação do MFL-Pro Suite (consulte o Guia de Instalação Rápida). Se estiver a utilizar um aparelho diferente do registado no PC durante a instalação do software MFL-Pro Suite, execute os passos que se seguem.

 Na caixa de diálogo Instalação recepção do PC-FAX, clique no botão Configurações de Rede. Surge a caixa de diálogo Configurações de Rede.

2 Tem de especificar o endereço IP ou o nome do seu aparelho. Seleccione o método de ligação adequado.

| Configurações de Rede                                      |                              | ×             |
|------------------------------------------------------------|------------------------------|---------------|
| C Especifique a sua máqu<br>Endereço IP                    | uina por endereço            |               |
| <ul> <li>Especifique a sua máqui<br/>Nome do nó</li> </ul> | uina por nome<br>BRN_XXXXXXX | <u>B</u> usca |
| Exibe o nome do P                                          | C (Máx. 15 caracteres)       |               |
|                                                            |                              |               |
|                                                            | OK                           | Cancelar      |

#### Especifique a sua máquina por endereço

1 Introduza o endereço IP do aparelho em Endereço IP.

#### Especifique a sua máquina por nome

1 Introduza o nome de nó do aparelho em **Nome do nó** ou clique no botão **Busca** e escolha a partir da lista, o aparelho Brother que pretende utilizar.

| Procura de equipamentos |                           |                                   |                            |                       |                                                     |    |  |  |
|-------------------------|---------------------------|-----------------------------------|----------------------------|-----------------------|-----------------------------------------------------|----|--|--|
|                         | Nome do nó<br>BRN_X000000 | Endereço IP<br>XX. 300K, XX. 300K | Nome do modelo<br>MFC-X00X | Tipo de nó<br>NC-XXXX | Enderego MAC XX: XX: XX: XX: XX: XX: XX: XX: XX: XX |    |  |  |
|                         | Actualizar                |                                   |                            | <u>[</u>              | OK Cancel                                           | ar |  |  |

#### Especifique o nome do computador

**1** Pode especificar o nome do computador a visualizar no visor do aparelho. Para alterar o nome, introduza o novo nome em **Exibe o nome do PC**.

Software PC-FAX da Brother (apenas para modelos MFC)

# Visualizar as mensagens novas do PC-FAX

| Sempre que o computador estiver a receber um PC-FAX, o ícone alternará entre 🗾 e 弄 . Depois de o                                                                                         |  |  |  |  |  |  |
|----------------------------------------------------------------------------------------------------|--|--|--|--|--|--|
| fax ter sido recebido, o ícone muda para 🚘 . O ícone 🚘 passa a 🚘 depois de se visualizar o fax<br>recebido.                                                                              |  |  |  |  |  |  |
| 1 Executar o PaperPort <sup>®</sup> .                                                                                                    |  |  |  |  |  |  |
| 2 Abra a pasta de Faxes Recebidos.                                                                                                    |  |  |  |  |  |  |
| 3 Clique duas vezes em qualquer um dos novos faxes para os abrir e visualizar.                                                                                                    |  |  |  |  |  |  |
| 🖉 Nota                                                                                                    |  |  |  |  |  |  |
| O título das mensagens não lidas no computador basear-se-á na data e hora a que as mensagens foram recebidas, até atribuir um nome de ficheiro. Por exemplo "Fax 2-20-2006 16:40:21.tif" |  |  |  |  |  |  |

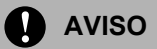

NÃO inicie o computador com um cartão instalado na unidade de cartões do aparelho. Se não seguir esta instrução, pode perder os dados ou danificar o cartão.

# 🖉 Nota

- O PhotoCapture Center<sup>™</sup> apenas lê o cartão inserido em primeiro lugar.
- Enquanto o aparelho estiver a imprimir a partir do PhotoCapture Center™, o computador não pode aceder ao PhotoCapture Center™ para qualquer outra operação.

# Para utilizadores de cabo USB

# 🖉 Nota

Para utilizadores do Windows<sup>®</sup> 2000: para aceder às funções do PhotoCapture Center™ através do computador, tem de instalar primeiro a actualização do Windows® 2000. Consulte o Guia de Instalação Rápida para obter as instruções de instalação.

1 No aparelho, introduza um cartão SmartMedia<sup>®</sup>, CompactFlash<sup>® 1</sup>, Memory Stiçk<sup>® 2</sup>, Memory Stick Pro<sup>™</sup>, MultiMediaCard<sup>™</sup>, SecureDigital<sup>™</sup> ou xD-Picture Card<sup>™ 1</sup>.

- 1 Este produto também suporta um cartão CompactFlash<sup>®</sup>, tipo 1, e um cartão xD-Picture Card™, tipo M (Elevada Capacidade).
- 2 Pode usar o MagicGate Memory Stick<sup>®</sup> e Memory Stick Pro™, mas não é possível ler os dados de música guardados no "stick".

No Explorador do Windows<sup>®</sup>, faça duplo clique no ícone **Disco amovível**<sup>1</sup>. Os ficheiros e pastas no cartão são apresentados no ecrã do computador.

Pode editar um ficheiro e guardá-lo noutra unidade do computador.

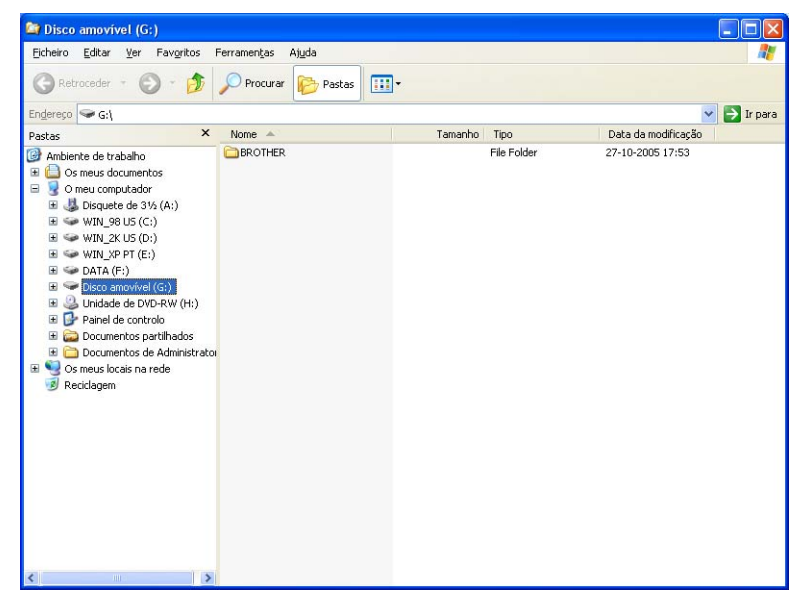

Se usar o Windows<sup>®</sup> XP e criar um nome para a etiqueta de volume do cartão, esse nome será indicado em vez de "Disco Amovível".

#### Quando retirar um cartão, proceda da seguinte forma para evitar possíveis danos no cartão:

- 1 No Explorador do Windows<sup>®</sup>, clique com o botão direito do rato no ícone do disco amovível e seleccione **Ejectar**.
- 2 Aguarde que a tecla 🔊 (PhotoCapture) deixe de piscar e depois retire o cartão.

### AVISO

NÃO desligue o cabo de alimentação nem o cabo USB, nem retire o cartão SmartMedia<sup>®</sup>, CompactFlash<sup>®</sup>, Memory Stick<sup>®</sup>, Memory Stick Pro<sup>™</sup>, MultiMediaCard<sup>™</sup>, SecureDigital<sup>™</sup> ou xD-Picture Card<sup>™</sup> do

aparelho durante a leitura do mesmo (enquanto a tecla **n** (**PhotoCapture**) estiver a piscar). Se não seguir esta instrução, pode perder os dados ou danificar o cartão.

Se retirar o cartão enquanto a tecla **PhotoCapture** estiver a piscar, deve reiniciar o computador antes de colocar o mesmo cartão novamente no aparelho. Se não reiniciar o computador, os dados no cartão podem ser destruídos.

# Para utilizadores de cabo de rede (Para modelos com suporte de rede incorporada)

1 No aparelho, introduza um cartão SmartMedia<sup>®</sup>, CompactFlash<sup>® 1</sup>, Memory Stick<sup>® 2</sup>, Memory Stick Pro<sup>™</sup>, MultiMediaCard<sup>™</sup>, SecureDigital<sup>™</sup> ou xD-Picture Card<sup>™ 1</sup>.

<sup>1</sup> Este produto também suporta um cartão CompactFlash<sup>®</sup>, tipo 1, e um cartão xD-Picture Card™, tipo M (Elevada Capacidade).

<sup>2</sup> Pode usar o MagicGate Memory Stick<sup>®</sup>, mas não é possível ler os dados de música guardados no "stick".

Paça duplo clique no ícone Network PhotoCapture Center.

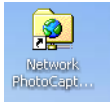

O seu browser surgirá e será apresentada uma lista com os nomes dos ficheiros existentes no cartão.

## 🖉 Nota

O seu software de browser acede ao cartão utilizando o protocolo FTP e o Nome de Anfitrião de rede do aparelho. Também pode aceder ao cartão introduzindo ftp://XXX.XXX.XXX.XXX (em que XXX.XXX.XXX.XXX corresponde ao endereço IP do aparelho Brother) através do browser da web.

3 Clique no nome do ficheiro que pretende visualizar.

Quando retirar um cartão, proceda da seguinte forma para evitar possíveis danos no cartão:

1 Feche o browser.

2) Aguarde que a tecla ( 📓 ) (PhotoCapture) deixe de piscar e depois retire o cartão.

## AVISO

NÃO desligue o cabo de alimentação nem retire o SmartMedia<sup>®</sup>, CompactFlash<sup>®</sup>, Memory Stick<sup>®</sup>, Memory Stick Pro<sup>™</sup>, MultiMediaCard<sup>™</sup>, SecureDigital<sup>™</sup> ou xD-Picture Card<sup>™</sup> do aparelho durante a leitura do

mesmo (enquanto a tecla **here**) (**PhotoCapture**) estiver a piscar). Se não seguir esta instrução, pode perder os dados ou danificar o cartão.

Se retirar o cartão enquanto a tecla **PhotoCapture** estiver a piscar, deve reiniciar o computador antes de colocar o mesmo cartão novamente no aparelho. Se não reiniciar o computador, os dados no cartão podem ser destruídos.

# Secção II

# 

# Apple<sup>®</sup> Macintosh<sup>®</sup>

| Impressão e Envio de faxes                              | 101 |  |  |  |  |  |
|---------------------------------------------------------|-----|--|--|--|--|--|
| Digitalizar                                             | 114 |  |  |  |  |  |
| ControlCenter2                                          | 129 |  |  |  |  |  |
| Digitalização em Rede (Para modelos com suporte de rede |     |  |  |  |  |  |
| incorporada)                                            | 146 |  |  |  |  |  |
| Configuração Remota e PhotoCapture Center™              | 151 |  |  |  |  |  |

# Impressão e Envio de faxes

## 🖉 Nota

Os ecrãs apresentados nesta secção são do Mac OS<sup>®</sup> X 10.2.4. Os ecrãs no seu computador Macintosh<sup>®</sup> podem variar consoante o sistema operativo.

# Configurar o Macintosh<sup>®</sup> da Apple<sup>®</sup>, equipado com USB

Antes de ligar o aparelho ao seu Macintosh<sup>®</sup>, deve adquirir um cabo USB com comprimento inferior a 2 metros.

#### **N** Configuração incorrecta

NÃO ligue o aparelho à porta USB de um teclado ou a um hub USB desligado.

As funcionalidades suportadas pelo aparelho variam em função do sistema operativo que usar. A tabela a seguir indica quais as funções suportadas pelos diferentes sistemas operativos.

| Função                      | Mac OS <sup>®</sup> | Mac OS <sup>®</sup> X           |
|-----------------------------|---------------------|---------------------------------|
|                             | 9.1-9.2             | 10.2.4 ou superior <sup>2</sup> |
| Impressão                   | Sim                 | Sim                             |
| Digitalização (TWAIN)       | Sim                 | Sim                             |
| ControlCenter2 <sup>1</sup> | Não                 | Sim                             |
| Envio PC-FAX                | Sim                 | Sim                             |
| Configuração Remota         | Não                 | Sim                             |
| PhotoCapture Center         | Sim                 | Sim                             |

<sup>1</sup> Para obter mais informações sobre o ControlCenter2, consulte *Utilizar o ControlCenter2 (Para Mac OS<sup>®</sup> X 10.2.4 ou superior)* na página 129.

<sup>2</sup> Os utilizadores de Mac OS<sup>®</sup> X 10.2.0 a 10.2.3 devem actualizar os seus sistemas para Mac OS<sup>®</sup> X 10.2.4 ou superior. (Para as mais recentes informações sobre Mac OS<sup>®</sup> X, visite o site <u>http://solutions.brother.com</u>)

# Impressão, digitalização e envio de faxes em simultâneo

O aparelho pode imprimir dados do seu computador Macintosh<sup>®</sup> durante o envio ou recepção de faxes na memória ou durante a digitalização de um documento para o computador Macintosh<sup>®</sup>. O envio de faxes não é interrompido durante a impressão através do Macintosh<sup>®</sup>.

No entanto, durante a cópia ou recepção de faxes directamente para papel, a operação de impressão de dados do Macintosh<sup>®</sup> é interrompida (pausa) e retomada quando a cópia ou recepção do fax tiver terminado.

<sup>🖉</sup> Nota

# Eliminar dados da memória

Se o LCD indicar Restam dados, pode eliminar os restantes dados da memória da impressora premindo **Parar/Sair**.

# Verificar a qualidade da impressão

Se pretender verificar a qualidade da impressão e saber como a pode melhorar, consulte *Melhorar qualidade de impressão no Manual do Utilizador*.

# Monitor de estado

O utilitário Status Monitor é uma ferramenta de software configurável que lhe permite monitorizar o estado do aparelho, permitindo-lhe ver se existem erros tais como falta de papel, papel encravado ou cartucho vazio a determinados intervalos predefinidos. Para poder utilizar esta ferramenta tem de escolher o seu aparelho no menu emergente **Model** (Modelo) do ControlCenter2.

Pode verificar o estado do aparelho clicando no ícone **Ink Level** (Nível de Tinta) no separador **DEVICE SETTINGS** (CONFIGURAÇÕES DO DISPOSITIVO) do ControlCenter2 ou escolhendo **Brother Status Monitor** em **Macintosh HD/Library/Printers/Brother/Utilities**.

Actualizar o estado do aparelho

Se quiser saber o estado actual do aparelho enquanto tem a janela do **Status Monitor** aberta, clique no botão de actualização (1).

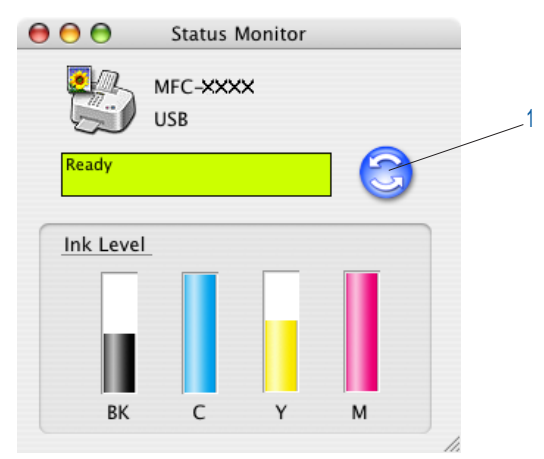

Pode definir a que intervalos de tempo o software deverá actualizar a informação sobre o estado do aparelho. Na barra de menu abra o **Brother Status Monitor** e seleccione **Preferences** (Preferências).

Ocultar ou visualizar a janela

Depois de iniciar o **Status Monitor**, pode ocultar ou visualizar a janela. Para ocultar a janela, em **Brother Status Monitor**, na barra de menu, seleccione **Hide Brother Status Monitor** (Ocultar Brother Status Monitor.) Para visualizar a janela, clique no ícone **Status Monitor** na barra ou clique no botão **Ink Level** (Nível de Tinta) no separador **DEVICE SETTINGS** (CONFIGURAÇÕES DO DISPOSITIVO) do ControlCenter2.

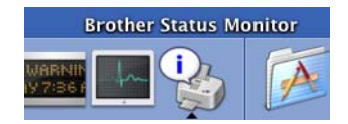

Sair da janela

Na barra de menu seleccione Quit (Sair).
# Tipo de suporte

Para obter os melhores resultados de impressão, seleccione o tipo de papel pretendido no controlador. O aparelho altera o modo de impressão, consoante o tipo de papel seleccionado.

- Plain Paper (Papel tratado)
- Inkjet Paper (Papel injecção de tinta)
- Glossy Paper (Papel acetinado)
- Transparencies (Transparências)
- Slow Drying Paper (Papel Secante lento)

# 🖉 Nota

Seleccione **Slow Drying Paper** (Papel Secante lento) quando imprimir em papel normal, em que a tinta leva tempo a secar. Esta definição pode causar ligeiros desbotamentos do texto.

# Qualidade

A opção qualidade permite-lhe seleccionar a resolução da impressão que pretende para o documento. A qualidade de impressão e a velocidade estão relacionadas. Quanto melhor a qualidade, mais tempo se demora a imprimir o documento. As opções de qualidade disponíveis variam em função do tipo de papel seleccionado.

#### Highest (Máximo)

Até 1200 × 6000 ppp. (Consulte *Resolução nas Especificações do Manual do Utilizador*.) Use esta opção para imprimir imagens muito definidas, tais como fotografias. É a resolução mais elevada e a velocidade mais baixa. Quando se selecciona a impressão sem margens, a resolução mais alta não está disponível.

#### Photo (Foto)

Até  $1200 \times 2400$  ppp. Utilize esta opção para imprimir fotografias. Dado que os dados de impressão têm uma dimensão muito superior aos de um documento normal, o tempo de processamento, a duração da transferência dos dados e os tempos de impressão serão maiores.

#### ■ Fine (Fino)

 $1200 \times 1200$  ppp. Melhor qualidade de impressão do que na opção **Normal** e velocidade de impressão mais rápida do que na opção **Photo** (Foto).

#### Enhanced Normal Printing (Impressão Normal Avançada)

750 × 750 ppp. Utilize este modo se no papel aparecerem bandas finas horizontais. O aumento da resolução ajuda a evitar o aparecimento de bandas. A velocidade de impressão é ligeiramente inferior do que no modo Normal. Apenas pode utilizar este modo quando tiver seleccionado **Plain Paper** (Papel tratado), **Slow Drying Papel** (Papel Secante lento) ou **Transparencies** (Transparências.)

#### Normal

 $600 \times 600$  ppp. Boa qualidade de impressão com velocidade de impressão normal.

Fast Normal (Rápida Normal)

 $600 \times 300$  ppp. Velocidade de impressão superior à **Normal**.

| Tipo de suporte     | Cor/Escala de cinzento | Selecção da Qualidade da Impressão |
|---------------------|------------------------|------------------------------------|
| Papel Simples       | Cor/Escala de cinzento | Fast Normal, Normal, Fine          |
| Papel Revestido     | Cor/Escala de cinzento | Fine, Photo                        |
| Papel Plastificado  | Cor/Escala de cinzento | Fine, <b>Photo</b> , Highest       |
| Transparências      | Cor/Escala de cinzento | Normal, Fine                       |
| Papel Secante lento | Cor/Escala de cinzento | Fast Normal, Normal, Fine          |

# 🖉 Nota

- Os valores predefinidos são indicados a negrito.
- A opção "Máximo" não está disponível se seleccionar a opção de impressão sem margens.

# Usar o controlador de tinta da Brother (Para Mac $OS^{\mathbb{R}} X$ )

# Seleccionar opções de configuração da página

Numa aplicação como, por exemplo, Apple<sup>®</sup> TextEdit, clique em File (Ficheiro) e, depois, em Page Setup (Configuração da Página.) Certifique-se de que no menu emergente Format for (Formatar para) está seleccionada a opção MFC-XXXX (em que XXXX é o nome do seu modelo). Pode alterar as definições referentes a Paper Size (Tamanho Papel), Orientation (Orientação) e Scale (Escala); depois de fazer as selecções pretendidas clique em OK.

| Format for: MFC-XXXX<br>Brother Ink<br>Paper Size: Letter<br>8.50 in x 11.0 in<br>Orientation: | Settings:    | Page Attributes | •   |
|------------------------------------------------------------------------------------------------|--------------|-----------------|-----|
| Brother Ink Paper Size: Letter 8.50 in x 11.0 in Orientation:                                  | Format for:  | MFC-XXXX        | •   |
| Paper Size: Letter                                                                             |              | Brother Ink     |     |
| 8.50 in x 11.0 in<br>Orientation:                                                              | Paper Size:  | Letter          | ;   |
| Orientation:                                                                                   |              | 8.50 in x 11.0  | in  |
| Scale: 100 %                                                                                   | Orientation: | tê te           | 1-e |
| Scale. 100                                                                                     | Scale:       | 100 %           |     |
|                                                                                                | Scale:       | 100 %           |     |

2 Numa aplicação, como por exemplo, Apple<sup>®</sup> TextEdit, clique em File (Ficheiro) e, depois, em Print (Imprimir). Clique em Print (Imprimir) para iniciar a impressão.

| Printer: MFC-XXXX                  | :            |
|------------------------------------|--------------|
| Presets: Standard                  |              |
| Copies & Pages                     |              |
| Copies: 1<br>Pages: • All<br>From: | Collated     |
| (?) (Preview) (Save As PDF.        | Cancel Print |

#### Para efectuar impressão sem limites

No menu emergente **Paper Size** (Tamanho Papel) seleccione o tamanho de papel em que pretende imprimir, como por exemplo **A4** (**borderless** (sem bordas brancas)).

# Seleccionar as opções de impressão

Para controlar as funções especiais de impressão, seleccione **Print Settings** (Definições de Impressão) na caixa de diálogo Imprimir. Pode alterar as definições relativas a **Quality** (Qualidade), **Media Type** (Tipo de Média), **Color/Grayscale** (Cor/Escala de cinzentos), **Paper Thickness** (Grossura do Papel), **Bi-Directional Printing** (Impressão Bi-Direccional), **Enhanced Normal Printing** (Impressão Normal Avançada) e **Mirror Printing** (Impressão de espelho.)

| rinner.                                                                                                    |                                                                                                    |
|----------------------------------------------------------------------------------------------------|----------------------------------------------------------------------------------------------------|
| Presets:                                                                                                    | Standard 🗧                                                                                                    |
| <ul> <li>✓ Copies &amp; Pages<br/>Layout</li> <li>Output Options</li> <li>Paper Feed</li> <li>Print Settings</li> <li>Color Control</li> <li>Send Fax</li> <li>Summary</li> </ul> | • All<br>• From: 1 to: 1                                                                                                    |
| Duration (                                                                                                    |                                                                                                    |
| Printer:                                                                                                    | MFC-XXXX :<br>Standard                                                                                                    |
| Printer:                                                                                                    | Save As PDF) Cancel Print                                                                                                    |
| Printer:<br>Presets:<br>Print Settings                                                                                                    | MFC-XXXX :<br>Standard :                                                                                                    |
| r rreview Printer: [<br>Print Settings<br>Quality                                                                                                    | Save As PDF) Cancel Print MFC-XXXX   Standard  Media Type: Plain Paper                                                                                                    |
| r rreview Printer: Print Settings Quality Fast Normal Normal                                                                                                    | Save As PDF) Cancel Print MFC-XXXX  MFC-XXXX  Media Type: Plain Paper Paper Thickness: Regular                                                                                                    |
| r rreview Printer:<br>Printer:<br>Print Settings<br>Quality<br>Fast Normal<br>Fine<br>Deste                                                                                       | MFC-XXXX<br>Standard<br>Media Type: Plain Paper<br>Paper Thickness: Regular<br>Standard<br>Paper Thickness Regular<br>Media Type: Plain Paper<br>Paper Thickness Regular<br>Media Type: Plain Paper<br>Paper Thickness Regular<br>Media Type: Plain Paper<br>Paper Thickness Regular<br>Media Type: Plain Paper<br>Paper Thickness Regular<br>Media Type: Plain Paper<br>Paper Thickness Regular<br>Media Type: Plain Paper<br>Paper Thickness Regular<br>Media Type: Plain Paper<br>Media Type: Plain Paper<br>Paper Thickness Regular<br>Media Type: Plain Paper<br>Paper Thickness Regular<br>Media Type: Plain Paper<br>Media Type: Plain Paper<br>Media Type |
| r Printer:<br>Print Settings<br>Quality<br>Fast Normal<br>Fine<br>Photo<br>Highest                                                                                                | Save As PDF Cancel Print MFC-XXXX  MFC-XXXX  Media Type: Plain Paper Paper Thickness: Regular Bi-Directional Printing Directional Printing                                                                                                    |
| r rreview Printer: Presets: Print Settings Quality Fast Normal Fine Photo Highest                                                                                                 | Cancel Print MFC-XXXX  MFC-XXXX  Media Type: Plain Paper Paper Thickness: Regular  Micror Printing Enhanced Normal Printing Micror Printing                                                                                                    |
| r rreview<br>Printer:<br>Presets:<br>Print Settings<br>Quality<br>Fast Normal<br>Fine<br>Photo<br>Highest<br>Color/Grayscale                                                      | Save As PDF Cancel Print MFC-XXXX  MFC-XXXX  Media Type: Plain Paper Paper Thickness: Regular  Paper Thickness: Regular  Enhanced Normal Printing Enhanced Normal Printing                                                                                                    |
| r rreview<br>Printer:<br>Presets:<br>Print Settings<br>Quality<br>Fast Normal<br>Print<br>Proto<br>Highest<br>Color/Grayscale<br>Color                                            | Save As PDF Cancel Print MFC-XXXX  Standard  Media Type: Plain Paper Paper Thickness: Regular  Bi-Directional Printing Enhanced Normal Printing Mirror Printing                                                                                                    |

# 🖉 Nota

Consulte a Resolução nas Especificações do Manual do Utilizador.

# Usar o controlador de tinta da Brother (Para Mac OS<sup>®</sup> 9.1-9.2)

# Escolher uma impressora

Abra a janela Chooser (Selector) no menu Apple.

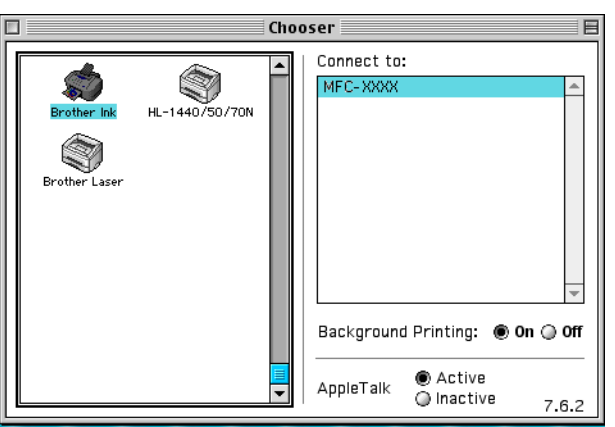

2 Clique no ícone Brother Ink. No lado direito da janela Chooser (Selector), seleccione a impressora para onde pretende imprimir. Feche a janela do Chooser (Selector).

# Configuração da Página

Numa aplicação, como por exemplo Presto!<sup>®</sup> PageManager<sup>®</sup>, clique em File (Ficheiro) e, depois, em Page Setup (Configuração da Página). Pode alterar as definições relativas a Paper Size (Tamanho de Papel), Paper Thickness (Grossura do Papel), Paper Source (Origem do Papel), Orientation (Orientação), Borderless Printing (sem bordas brancas) e Scaling (Escala), depois, clique em OK.

| Paper Size :  | Letter             | () A4                 | Canaal  |
|---------------|--------------------|-----------------------|---------|
|               | 🔘 Legal            | () A5                 |         |
|               | ©[JIS B5           | <b>•</b>              |         |
| Ovientation . |                    |                       | Paper   |
| orientation : |                    |                       | Help    |
| Scaling :     | <mark>100</mark> % | 🔲 Borderless Printing |         |
| Paper Thickne | ess : Regular      | ▼                     |         |
| Paper Source  | : Auto Selec       | t 🔻                   | Default |

#### Para efectuar impressão sem limites

Seleccione Borderless Printing (sem bordas brancas).

# Imprimir um documento

Numa aplicação, como por exemplo Presto!<sup>®</sup> PageManager<sup>®</sup>, clique em **File** (Ficheiro) e, depois, em **Print** (Imprimir). Clique em **Print** (Imprimir) para iniciar a impressão.

| Output : 🛛 🕶 🔻                 |                          |
|--------------------------------|--------------------------|
| Copies : 🚺 🔲 Reverse Order     |                          |
| Pages : 🛞 All 🕜 From : 🔄 To :  | Option                   |
| Media Type : 🛛 Plain Paper 🔹 🔻 | Address                  |
| Quality : Normal 🔻 Settings    | Help                     |
| Color/Grayscale :              | Default<br>Save Settings |

# 🖉 Nota

Se pretender alterar as definições relativas a **Copies** (Cópias), **Pages** (Páginas), **Quality** (Qualidade), **Media Type** (Tipo de cartão) ou **Color/Grayscale** (Cor/Escala de cinzentos), seleccione as definições pretendidas antes de clicar em **Print** (Imprimir.) Clique no botão **Option** (Opção) ou **Settings** (Definições) para alterar o **Image Type** (Tipo de imagem) ou outras opções de impressão.

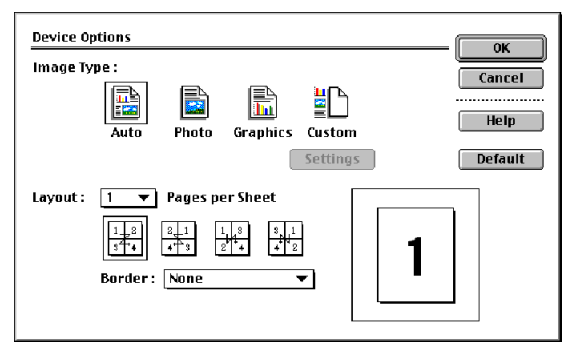

#### BI-Directional Printing (Impressão Bi-Direccional)

Quando seleccionar **Bi-Directional Printing** (Impressão Bi-Direccional), as cabeças de impressão imprimem em ambas as direcções e a velocidade de impressão é maior. Quando não seleccionar esta opção, as cabeças de impressão imprimem apenas numa direcção com melhor qualidade, mas a velocidade é inferior.

#### Enhanced Normal Printing (Impressão Normal Avançada)

Utilize este modo se no papel aparecerem bandas finas horizontais. Este modo aumenta a resolução de impressão, o que ajuda a evitar a formação de bandas em alguns tipos de papel. A qualidade geral da impressão é melhor, mas a velocidade de impressão é um pouco mais baixa que no modo **Normal**. Apenas pode utilizar este modo quando imprimir em **Plain Paper** (Papel tratado), **Slow Drying Paper** (Papel Secante lento) ou **Transparencies** (Transparências.)

| Enhanced Pr | int Settings                  | = <b>OK</b> |
|-------------|-------------------------------|-------------|
|             | 🗹 Bi-Directional Printing     | Cancel      |
|             |                               | Default     |
|             | Color Enhancement (True2Life) |             |
| A           | Enhanced Normal Printing      |             |
| Α           | 🔲 Mirror Printing             |             |

# Enviar um fax (Não disponível para modelos MFC)

# Para Mac $OS^{\mathbb{R}} X$

Pode enviar um fax directamente a partir de uma aplicação Macintosh<sup>®</sup>.

- 1 Crie um documento numa aplicação Macintosh<sup>®</sup>.
- Clique em File (Ficheiro) e, depois, em Print (Imprimir). Surge a caixa de diálogo Impressora:

| Printer: MFC-XXXX           | ;              |
|-----------------------------|----------------|
| Presets: Standard           | •              |
| Copies & Pages              |                |
| Copies: 1<br>Pages: • All   | Collated       |
| (?) (Preview) (Save As PDF. | . Cancel Print |

3 No menu emergente, seleccione Send Fax (Enviar Fax).

| Presets:                                                                                                    | Standard                              |
|----------------------------------------------------------------------------------------------------|---------------------------------------|
| ✓ Copies & Pages<br>Layout<br>Output Options<br>Paper Feed<br>Print Settings<br>Color Control<br>Send Fax<br>Summary | Collated<br>Collated<br>From: 1 to: 1 |

4 Seleccione Facsimile no menu emergente Output (Saída).

| Presets: Stan                    | dard        | •            |   |
|----------------------------------|-------------|--------------|---|
| end Fax 🗧                        | ) ———       |              |   |
| Output : Facsir                  | nile ;      |              |   |
| Input Fax Number :               |             |              |   |
|                                  |             | Add          | ) |
| Stored Fax Numbers :<br>home fax | •           | Address Book |   |
| m                                |             |              |   |
| Name                             | Fax#        |              |   |
| Name                             | FS:<br>Fax# | <b>,</b> (↓) |   |

5 Introduza o número de fax pretendido na caixa **Input Fax Number** (Entrar número de Fax) e, depois, clique em **Print** (Imprimir), para enviar o fax.

# 🖉 Nota

Se pretender enviar um fax para mais do que um número, clique em **Add** (Adicionar) depois de introduzir o primeiro número de fax. Os números de fax de destino serão apresentados na caixa de diálogo.

|                    | Standard   |        | •      |
|--------------------|------------|--------|--------|
| end Fax            | :          |        |        |
| Output : Fa        | acsimile ; |        |        |
| Input Fax Number   |            |        |        |
|                    |            |        | (Add ) |
| Stored Fax Number  | rs :       |        |        |
| home fa            | ix ;       | Addres | s Book |
| Destination Fax Nu | mbers :    |        |        |
| Name               | Fax#       |        |        |
|                    |            |        |        |
|                    |            |        |        |
|                    |            |        | )4 +   |

# Arrastar um vCard na aplicação do Livro de Endereços do Mac OS<sup>®</sup> X

Pode introduzir um número de fax utilizando um vCard (um cartão de visita electrónico) a partir da aplicação **Address Book** (Livro de Endereços) do Mac OS<sup>®</sup> X

1

Clique em Address Book (Livro de Endereço).

E

Arraste um vCard a partir da aplicação do **Address Book** (Livro de Endereços) do Mac OS<sup>®</sup> X, para o campo **Destination Fax Number** (Números Fax de Destino).

|                             | Printer: MFC-X                   | xxx :                                                                |       |
|-----------------------------|----------------------------------|----------------------------------------------------------------------|-------|
|                             | Send Fax                         |                                                                      |       |
|                             | Output : Facsimile               | e <mark>;</mark>                                                     |       |
|                             | Input Fax Number :               |                                                                      |       |
|                             |                                  | Add                                                                  |       |
|                             | Stored Fax Numbers :<br>home fax | Address Book                                                         |       |
|                             | Destination Fax Numbers          |                                                                      |       |
|                             | Name<br>Bob                      | Fax#<br>222-888-0000                                                 |       |
|                             |                                  |                                                                      |       |
| 0.0                         | ? (Preview) (Save As             | s PDF) Cancel Print                                                  |       |
|                             |                                  | _                                                                    |       |
|                             |                                  | Search:                                                              |       |
| Group<br>All<br>Directories | Name<br>Barble<br>Bob            | Bob                                                                  |       |
|                             |                                  | • work 888-888-0001<br>work fax 888-888-0000<br>work bob@xxx.yyy.com |       |
| -                           |                                  | Note:                                                                | ~ ~ ~ |
|                             | +                                | Edit                                                                 |       |

# 🖉 Nota

Se no Livro de Endereços do Mac OS<sup>®</sup> X estiverem guardados números de fax de casa e de escritório, seleccione **work fax** (fax de escritório) ou **home fax** (fax resid.) no menu emergente **Stored Fax Numbers** (Guardar números de Fax) e, depois, arraste um vCard.

Quando terminar de seleccionar os números de fax dos destinatários, clique em Print (Imprimir).

| Presets:          | Standard         |           |
|-------------------|------------------|-----------|
| nd Fax            | •                |           |
| Output :          | Facsimile 😯      |           |
| Input Fax Number  | ra.              |           |
|                   |                  | (Add )    |
| Stored Fax Numbe  | ers :            |           |
| home f            | fax 😯 Address Bo | ook )     |
| Destination Fax N | lumbers :        |           |
| Name              | Fax#             |           |
|                   |                  |           |
|                   | ,                | ) 4   F ( |
| <b>C</b>          |                  | )4 +      |
| <b>C</b>          | (                | Delete    |

# 🖉 Nota

O vCard utilizado tem de conter um número de **work fax** (fax de escritório) ou um número de **home fax** (fax resid.).

# Para Mac OS<sup>®</sup> 9.1-9.2

Pode enviar um fax directamente a partir de uma aplicação Macintosh<sup>®</sup>.

- 1 Crie um documento numa aplicação Macintosh<sup>®</sup>.
- 2 Clique em File (Ficheiro) e, depois, em Print (Imprimir). Surge a caixa de diálogo Impressora:

| brother MFC-XXXX               | 2.2.0 Print              |
|--------------------------------|--------------------------|
| Output : Printer 🔻             | Cancel                   |
| Copies : 1 🔲 Reverse Order     |                          |
| Pages : 🛞 All 🥥 From : 🔄 To :  | Option                   |
| Media Type : 🛛 Plain Paper 🛛 🔻 | Address                  |
| Quality : Normal 🔻 Settings    | Help                     |
| Color/Grayscale : E            | Default<br>Save Settings |

Quando seleccionar **Printer** (Impressora), o botão superior indica **Print** (Imprimir) e o botão **Address** (Endereço) não está disponível.

3 Seleccione Facsimile no menu emergente Output (Saída).

|   | brother MEC-XXXX                           | 2.2.0 Sond Fax           |
|---|--------------------------------------------|--------------------------|
| < | Output : Facsimile  Copies : Reverse Order | Cancel                   |
|   | Pages : 🛞 All 📿 From : 🔤 To :              | Option                   |
|   | Media Type : 🛛 Plain Paper 🔍 🔻             | Address                  |
|   | Quality : Normal                           | Help                     |
|   | Color/Grayscale:                           | Default<br>Save Settings |

Quando seleccionar **Facsimile**, o botão superior passa para **Send Fax** (Enviar Fax) e o botão **Address** (Endereço) fica disponível.

# 🖉 Nota

Para enviar páginas específicas de um documento, introduza os números das páginas no campo páginas.

Clique em Send Fax (Enviar Fax). Surge a caixa de diálogo Send Fax (Enviar Fax):

| nput Fax Number :   | Destination  | Fax Numbers : |
|---------------------|--------------|---------------|
|                     |              |               |
| tored Fax Numbers : | >>           |               |
| Barbara             | 908-477-8888 |               |
| Bob                 | 908-869-8888 |               |
| Frank               | 908-236-8888 |               |
| Tony                | 908-569-8888 |               |
|                     |              |               |
|                     |              |               |
|                     |              |               |
|                     | <b>~</b>     |               |

A caixa de diálogo **Send Fax** (Enviar Fax) tem duas caixas de listagem. A caixa esquerda apresenta todos as ocorrências de **Stored Fax Numbers** (Guardar números de Fax) anteriores e a caixa direita apresenta os **Destination Fax Numbers** (Números Fax de Destino) à medida que os for seleccionando.

5 Introduza um número de fax na caixa Input Fax Number (Entrar número de Fax).

Quando terminar de seleccionar os números de fax dos destinatários, clique em **Send Fax** (Enviar Fax).

🖉 Nota

Se clicar em Send Fax (Enviar Fax) sem escolher os destinatários, surge a seguinte mensagem de erro:

| No fax number is selected as the Destination<br>Fax number.<br>Please select a fax number as the Destination<br>Fax number.<br>[ MNP020 ] | ОК |
|----------------------------------------------------------------------------------------------------|----|
|----------------------------------------------------------------------------------------------------|----|

Clique em OK para ir para a caixa de diálogo Send Fax (Enviar Fax).

Digitalizar

# Digitalizar a partir de um Macintosh<sup>®</sup>

O software do aparelho Brother inclui um controlador do scanner TWAIN para Macintosh<sup>®</sup>. Pode utilizar este controlador do scanner TWAIN para Macintosh<sup>®</sup> com qualquer aplicação que suporte as especificações TWAIN.

# 🖉 Nota

0

Se quiser digitalizar a partir de um aparelho ligado em rede, seleccione o aparelho ligado em rede na aplicação , em **Macintosh HD/Library/Printers/Brother/Utilities** ou através do menu emergente **Model** (Modelo) do ControlCenter2. (Digitalização em rede suportada no Mac OS<sup>®</sup> X 10.2.4 ou superior)

# Aceder ao digitalizador

Execute a aplicação Macintosh<sup>®</sup> compatível com TWAIN. A primeira vez que usar o controlador Brother TWAIN, configure-o como controlador predefinido escolhendo **Select Source** (Seleccionar Fonte) (ou outro nome de menu para seleccionar o controlador predefinido). Para qualquer outro documento que digitalize depois disto, seleccione **Acquire Image** (Capturar Imagem) ou **Scan** (Digitalizar) A caixa de diálogo Configuração do Digitalizador é apresentada.

|                                                                        |                                                            | Brother TW           | AIN      |       |         |
|------------------------------------------------------------------------|------------------------------------------------------------|----------------------|----------|-------|---------|
| Image<br>Resolution: (<br>Color Type: (<br>Scanning Area (<br>Width: 8 | 200 x 200 dpi<br>Black & White<br>Letter 8.5 x 11 in<br>.5 | 1.3.4<br>•<br>•<br>• | Scanning | Area  |         |
| Height: 1<br>Unit: 0                                                   | 1<br>mm 💿 inch                                             |                      | 11       |       |         |
| <ul> <li>Custom</li> <li>ColorSync</li> </ul>                          | Adjust Image                                               | )                    |          |       |         |
| Intent:<br>Scanner Prof                                                | Absolute Colorim                                           | etric                |          | 8.5   |         |
| ? Defa                                                                 | ault                                                       | C                    | Cancel   | Start | PreScan |

# 🖉 Nota

O método usado para seleccionar o controlador predefinido ou para digitalizar um documento pode variar consoante a aplicação utilizada.

# Digitalizar uma imagem para o Macintosh<sup>®</sup>

Pode digitalizar uma página completa ou uma parte da página após pré-digitalizar o documento.

#### Digitalizar uma página completa

Coloque o documento no ADF.

#### 🖉 Nota

Se o seu modelo for um digitalizador de mesa, também pode colocar o documento sobre o vidro do digitalizador.

- Se necessário, ajuste as seguintes definições, na caixa de diálogo Configuração do Digitalizador: Resolution (Resolução)
  - Color Type (Tipo de Cor)
  - Scanning Area (Área de Digitalização)
  - Brightness (Brilho)
  - Contrast (Contraste)

 Clique em Start (Iniciar). Quando a digitalização terminar, a imagem é apresentada na aplicação gráfica.

# Pré-digitalizar uma imagem

O botão PreScan (Pré-digitalizar) é utilizado para pré-visualizar e para recortar partes da imagem que não queira. Quando estiver satisfeito com a digitalização, cligue no botão Start (Iniciar) na caixa de diálogo Configuração do Digitalizador para digitalizar a imagem.

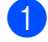

Cologue o documento.

Clique em **PreScan** (Pré-digitalizar).

A imagem completa é digitalizada para o computador Macintosh<sup>®</sup> e surge na Scanning Area (Área de Digitalização).

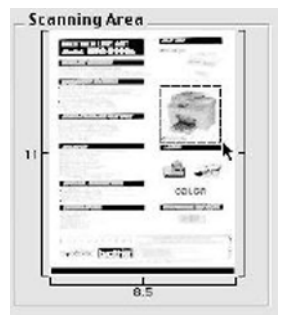

3 Arraste o ponteiro do rato sobre a parte que pretende digitalizar.

Introduza novamente o documento no ADF.

#### 🖉 Nota

Se o seu modelo for um digitalizador de mesa e tiver colocado o documento no vidro do digitalizador em ignore esta etapa.

- 5 Ajuste as definições relativas a Resolution (Resolução), Color Type (Tipo de Cor) (escala de cinzento), Brightness (Brilho), Contrast (Contraste) e Size (Tamanho) na caixa de diálogo Configuração do Digitalizador, conforme necessário.
- 6 Clique em Start (Iniciar) Desta vez, apenas a área seleccionada do documento vai aparecer na janela da aplicação.
- 7 Pode corrigir a imagem no software de edição.

# Configurações na Janela do Digitalizador

#### **Resolution** (Resolução)

Pode alterar a resolução da digitalização a partir do menu emergente **Resolution** (Resolução). As resoluções mais elevadas ocupam mais memória e necessitam de mais tempo para a transferência, mas permitem obter uma melhor qualidade de imagem. A seguinte tabela indica as resoluções que pode seleccionar e as cores disponíveis.

| Resolução          | Preto e Branco/Cinzento<br>(Difusão de Erro) | Cor de 8 bit | Cinzento Verdadeiro/<br>Cor de 24 bit |
|--------------------|----------------------------------------------|--------------|---------------------------------------|
| 100 × 100 ppp      | Sim                                          | Sim          | Sim                                   |
| 150 × 150 ppp      | Sim                                          | Sim          | Sim                                   |
| 200 	imes 200  ppp | Sim                                          | Sim          | Sim                                   |
| 300 × 300 ppp      | Sim                                          | Sim          | Sim                                   |
| 400 × 400 ppp      | Sim                                          | Sim          | Sim                                   |
| 600 × 600 ppp      | Sim                                          | Sim          | Sim                                   |
| 1200 × 1200 ppp    | Sim                                          | Não          | Sim                                   |
| 2400 × 2400 ppp    | Sim                                          | Não          | Sim                                   |
| 4800 × 4800 ppp    | Sim                                          | Não          | Sim                                   |
| 9600 × 9600 ppp    | Sim                                          | Não          | Sim                                   |
| 19200 × 19200 ppp  | Sim                                          | Não          | Sim                                   |

# Color Type (Tipo de Cor)

Black&White (Preto e Branco)

Utilize esta opção para texto ou desenho.

Gray (Error Diffusion) (Cinzento (Difusão de Erro))

Utilize esta opção para fotografias ou gráficos. (Difusão de Erro é um método usado para criar imagens simuladas em tons cinzentos sem usar pontos em cinzento verdadeiro. Os pontos pretos são impressos num padrão específico para parecerem cinzentos.)

True Gray (Cinzento Verdadeiro)

Utilize esta opção para fotografias ou gráficos. Este modo é mais exacto porque usa até 256 tons de cinzento.

**8 Bit Color** (Cor de 8 bit)

Utiliza até 256 cores para digitalizar a imagem.

■ 24 Bit Color (Cor de 24 bit)

Utiliza até 16,8 milhões de cores para digitalizar a imagem.

Apesar de a utilização da opção **24 Bit Color** (Cor de 24 bit) criar uma imagem mais precisa em termos de cores, o ficheiro de imagem será aproximadamente três vezes maior que um ficheiro criado com a opção **8 Bit Color** (Cor de 8 bit). Exige mais memória e um maior tempo de transferência.

|                                                                                                    |                                                                                                    | Brother T | WAIN                 |  |
|----------------------------------------------------------------------------------------------------|----------------------------------------------------------------------------------------------------|-----------|----------------------|--|
| Image<br>Resolution:<br>Color Type:<br>Scanning Area<br>Width: 2<br>Height: 1<br>Unit: 0<br>Adjust<br>ColorSym | 200 x 200 dpi<br>✓ Black & White<br>Gray (Error Dif<br>True Gray<br>8 Bit Color<br>24 Bit Color<br>24 Bit Color<br>24 Bit Color<br>Adjust Image | 1.3.4     | Scanning Area        |  |
| Scanner Prof                                                                                                   | ile:                                                                                                    | A T       | )                    |  |
| (?) Defa                                                                                                    | ault                                                                                                    | 0         | Cancel Start PreScan |  |

#### Scanning Area (Área de Digitalização)

Escolha um dos seguintes tamanhos:

- A4 210 × 297 mm
- JIS B5 182 × 257 mm
- Letter 8.5 × 11 in
- Legal 8.5 × 14 in
- A5 148 × 210 mm
- Executive 7.25 × 10.5 in
- Business Card

Para digitalizar cartões de negócios, seleccione o tamanho do **Business Card** ( $90 \times 60$  mm) e coloque o cartão de negócios virado para baixo ao centro do vidro do digitalizador.

- Photo 4 × 6 in
- Index Card 5 × 8 in
- Photo L 89 × 127 mm
- Photo 2L 127 × 178 mm
- Post Card 1 100 × 148 mm
- Post Card 2 148 × 200 mm
- Custom (ajustável pelo utilizador de 0,35 × 0,35 polegadas a 8,5 × 14 polegadas ou 8,9 × 8,9 mm a 215 × 355,6 mm).

Depois de seleccionar um tamanho personalizado, pode ajustar a área de digitalização. Clique e mantenha premido o botão do rato enquanto o arrasta para recortar a imagem.

Height (Largura): introduza a largura do tamanho personalizado.

Width (Altura): introduza a altura do tamanho personalizado.

## Adjusting the Image (Ajustar a Imagem)

#### Brightness (Brilho)

Ajuste as definições (-50 a 50) para obter a melhor imagem. A predefinição é 0, o que representa um valor médio, e é, geralmente, adequada para a maior parte das imagens.

Pode ajustar o nível de **Brightness** (Brilho) arrastando a barra de deslocamento para a direita ou esquerda para tornar a imagem mais clara ou mais escura. Também pode introduzir um valor na caixa para definir o nível.

| Brightness   | —————————————————————————————————————— |
|--------------|----------------------------------------|
| Contrast<br> | 0                                      |
|              | Cancel OK                              |

Se a imagem digitalizada for demasiado clara, defina um nível mais baixo de **Brightness** (Brilho) e digitalize o documento novamente.

Se a imagem estiver demasiado escura, defina um nível mais alto de **Brightness** (Brilho) e digitalize o documento novamente.

# 🖉 Nota

A definição **Brightness** (Brilho)só está disponível se tiver definido o **Color Type** (Tipo de Cor) para **Black&White Grey** (Preto e Branco Cinzento) ou **True Grey** (Cinzento Verdadeiro).

#### Contrast (Contraste)

Pode aumentar ou diminuir o nível de contraste movendo a barra de deslocamento para a esquerda ou para a direita. Um aumento dá mais ênfase às áreas escuras e claras da imagem, enquanto que uma diminuição revela mais detalhes nas áreas cinzentas. Também pode introduzir um valor na caixa para definir o **Contrast** (Contraste).

#### 🖉 Nota

A definição **Contrast** (Contraste) só está disponível se tiver definido o **Color Type** (Tipo de Cor) para **Grey** (Cinzento) ou **True Grey** (Cinzento Verdadeiro).

Quando digitalizar fotografias ou outras imagens para utilizar num processador de texto ou noutra aplicação gráfica, tente diferentes configurações de **Resolution** (Resolução), **Color type** (Tipo de Cor), **Brightness** (Brilho) e **Contrast** (Contraste) para ver qual a que melhor se adapta às suas necessidades.

# Utilizar a tecla Digitalizar (Para utilizadores de cabos USB)

- 🖉 Nota
  - Disponível para Mac OS<sup>®</sup> X 10.2.4 ou superior.
  - Se utilizar a tecla Digitalizar numa rede, consulte Utilizar a tecla Digitalizar na página 148.

Pode usar a tecla () (**Digitalizar**) no painel de controlo para digitalizar documentos directamente para o processador de texto, para aplicações gráficas ou de E-mail ou para uma pasta no seu Macintosh<sup>®</sup>.

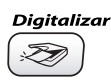

Para poder utilizar (*Digitalizar*) no painel de controlo, antes tem de instalar o Software MFL-Pro Suite da Brother e ligar o aparelho ao seu computador Macintosh<sup>®</sup>. Se tiver instalado o MFL-Pro Suite a partir do CD incluído, estarão instalados os controladores adequados e o ControlCenter2. A digitalização com

(**Digitalizar**) pode ser efectuada após a configuração no separador Botão do Aparelho. (Consulte *DIGITALIZAÇÃO* na página 132.) Para obter detalhes sobre como configurar os botões do ControlCenter2 para abrir a aplicação pretendida utilizando (**Digitalizar**), consulte *Utilizar o ControlCenter2 (Para Mac OS*<sup>®</sup> X 10.2.4 ou superior) na página 129.

# Digitalização para E-mail

Pode digitalizar um documento a preto e branco ou a cores para a aplicação de E-mail sob a forma de ficheiro anexo. Pode alterar a configuração de 😥 (**Digitalizar**). (Consulte *E-mail* na página 135.)

- 1 Coloque o documento.
- 2 Prima 😥 (Digitalizar).

3 Prima ▲ ou ▼ para seleccionar Digit.p/e-mail. Prima Menu/Definição, Definição ou OK.

#### 4 Prima Iniciar Mono ou Iniciar Cor.

O aparelho começa a digitalizar o documento, cria um ficheiro anexo e abre a aplicação de E-mail, apresentando a nova mensagem a enviar, ainda sem destinatário.

# Digitalizar para Imagem

Pode digitalizar uma imagem a cores para a aplicação gráfica para posterior visualização e edição. Pode alterar a configuração de *(Digitalizar)*. (Consulte *Imagem (exemplo: Apple<sup>®</sup> PreView)* na página 132.)

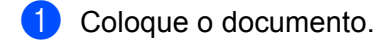

- Prima 🔝 (Digitalizar).
- 3 Prima ▲ ou ▼ para seleccionar Digitalz.imagem. Prima Menu/Definição, Definição ou OK.
- Prima Iniciar Mono ou Iniciar Cor.
   O aparelho inicia o processo de digitalização.

# **Digitalizar para OCR**

Se o documento for de texto, pode convertê-lo utilizando o OCR Presto!<sup>®</sup> PageManager<sup>®</sup> para um ficheiro de texto editável e depois visualizá-lo no processador de texto para edição. Pode alterar a configuração de

(Digitalizar). (Consulte OCR (Programa de processamento de texto) na página 134.)

- 1 Coloque o documento.
- 2 Prima 🔊 (Digitalizar).
- 3 Prima ▲ ou ▼ para seleccionar Digitaliz.p/ocr. Prima Menu/Definição, Definição ou OK.
- Prima Iniciar Mono ou Iniciar Cor. O aparelho inicia o processo de digitalização.

# 🖉 Nota

Tem de ter o Presto!<sup>®</sup> PageManager<sup>®</sup> instalado no seu Macintosh<sup>®</sup> para que a função OCR funcione a partir da tecla **Digitalizar** ou do ControlCenter2. (Consulte *Utilizar o Presto!*<sup>®</sup> *PageManager*<sup>®</sup> na página 126.)

# Digitalizar para Ficheiro

Pode digitalizar um documento a preto e branco ou a cores para o computador Macintosh<sup>®</sup> e guardá-lo como ficheiro numa pasta à sua escolha. O tipo de ficheiro e pasta específicos baseiam-se nas configurações seleccionadas no ecrã Digitalizar para Ficheiro do Brother MFL-Pro ControlCenter2. (Consulte *Ficheiro* na página 136.)

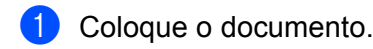

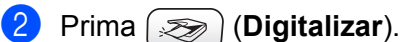

3 Prima ▲ ou ▼ para seleccionar Digit.p/Fichro. Prima Menu/Definição, Definição ou OK.

Prima Iniciar Mono ou Iniciar Cor. O aparelho inicia o processo de digitalização.

#### 🖉 Nota

Se pretender que os dados digitalizados sejam apresentados a cores, seleccione a opção cor no tipo de digitalização, no separador **Device Buttons** (Botão do Aparelho) da configuração do ControlCenter2. Se pretender que os dados digitalizados sejam apresentados a preto e branco, seleccione a opção preto e branco no tipo de digitalização, no separador **Device Buttons** (Botão do Aparelho) do ControlCenter2. (Consulte *Ficheiro* na página 136.)

# Digitalizar para cartão (Não disponível para DCP-116C, DCP-117C e MFC-215C)

Pode digitalizar documentos a preto e branco e a cores para um cartão. Os documentos a preto e branco serão guardados em formato PDF (\*.PDF) ou TIFF (\*.TIF). Os documentos a cores podem ser guardados em formato PDF (\*.PDF) ou JPEG (\*.JPG).Excepto para o MFC-820CW, a predefinição é Cor 150 ppp e o formato de ficheiro predefinido é PDF. Para o MFC-820CW, os documentos a cores utilizam a configuração de fábrica 150ppp Cor e ficheiro predefinido é PDF. Para documentos monocromáticos, a configuração de fábrica é 200x100ppp P/B e o ficheiro predefinido é TIFF. Por defeito, para nomes de ficheiros usa-se a data em que os dados são digitalizados. Por exemplo, a quinta imagem digitalizada a 1 de Julho de 2006 receberá o nome 01070605.PDF. Pode alterar a cor, a qualidade e o nome do ficheiro.

| Resolução<br>(Excepto MFC-820CW) | Resolução<br>(Para MFC-820CW) | Opções de Formato de<br>Ficheiro | Formato de Ficheiro<br>Predefinido |
|----------------------------------|-------------------------------|----------------------------------|------------------------------------|
| P/B 200x100 ppp                  | 200x100ppp P/B                | TIFF/PDF                         | TIFF                               |
| P/B 200 ppp                      | 200ppp P/B                    | TIFF/PDF                         | TIFF                               |
| Cor 150 ppp                      | 150ppp Cor                    | JPEG/PDF                         | PDF                                |
| Cor 300 ppp                      | 300ppp Cor                    | JPEG/PDF                         | PDF                                |
| Cor 600 ppp                      | 600ppp Cor                    | JPEG/PDF                         | PDF                                |

# 🖉 Nota

Pode escolher o formato de ficheiro predefinido para ficheiros a preto e branco ou a cores. (Consulte *Alterar o formato predefinido para ficheiros a preto e branco* na página 124 e *Alterar o formato predefinido para ficheiros a cores* na página 125.) 1 No aparelho, introduza um cartão SmartMedia<sup>®</sup>, CompactFlash<sup>® 1</sup>, Memory Stick<sup>® 2</sup>, Memory Stick Pro<sup>™</sup>, MultiMediaCard<sup>™</sup>, SecureDigital<sup>™</sup> ou xD-Picture Card<sup>™ 1</sup>.

- <sup>1</sup> Este produto também suporta um cartão CompactFlash<sup>®</sup>, tipo 1, e um cartão xD-Picture Card™, tipo M (Elevada Capacidade).
- <sup>2</sup> Pode usar o MagicGate Memory Stick<sup>®</sup>, mas não é possível ler os dados de música guardados no "stick".

# 

NÃO desligue o cabo de alimentação nem retire o SmartMedia<sup>®</sup>, CompactFlash<sup>®</sup>, Memory Stick<sup>®</sup>, Memory Stick Pro<sup>™</sup>, MultiMediaCard<sup>™</sup>, SecureDigital<sup>™</sup> ou xD-Picture Card<sup>™</sup> do aparelho durante a leitura do mesmo (durante a leitura, a tecla **PhotoCapture** está a piscar). Se não seguir esta instrução, pode perder os dados ou danificar o cartão.

Se remover o cartão enquanto a tecla **PhotoCapture** estiver a piscar, deve reiniciar imediatamente o computador antes de voltar a colocar o cartão. Se inserir outro cartão antes de reiniciar o computador, poderá perder os dados aí guardados

2 Coloque o documento.

- 3) Prima ( 🖘 ) (**Digitalizar**).
- 4 Prima ▲ ou ▼ para seleccionar Digit p/cartão. Prima Menu/Definição, Definição ou OK.
  - Proceda de uma das seguintes formas:
  - Para alterar a qualidade, prima Menu/Definição, Definição ou OK e avance para 6.
  - Para iniciar a digitalização sem alterar as configurações, prima Iniciar Mono ou Iniciar Cor.
- 5 Prima ▲ ou ▼ para seleccionar a qualidade pretendida.

Prima Menu/Definição, Definição ou OK.

Proceda de uma das seguintes formas:

- Para alterar o tipo de ficheiro, prima Menu/Definição, Definição ou OK e avance para 6
- Para iniciar a digitalização sem alterar as configurações, prima Iniciar Mono ou Iniciar Cor.

6 Prima ▲ ou ▼ para seleccionar o tipo de ficheiro pretendido.

#### Prima Menu/Definição, Definição ou OK.

Proceda de uma das seguintes formas:

- Para alterar o nome do ficheiro, prima Menu/Definição, Definição ou OK e avance para 1.
- Para iniciar a digitalização sem alterar as configurações, prima Iniciar Mono ou Iniciar Cor.

#### 🖉 Nota

- Se seleccionar Cor na definição de resolução, não poderá seleccionar TIFF.
- Se seleccionar Preto e Branco na definição de resolução, não poderá seleccionar JPEG.
- O nome do ficheiro é definido automaticamente. Contudo, pode definir um nome à sua escolha utilizando o teclado numérico. Apenas pode alterar os primeiros 6 dígitos. (Apenas para MFC)

#### 🖉 Nota

Prima Parar/Sair ou Limpar para apagar as letras introduzidas.

8) Prima Iniciar Mono ou Iniciar Cor para iniciar a digitalização.

| Alte | erar a qualidade predefinida                                                                                               |
|------|----------------------------------------------------------------------------------------------------|
| (Ap  | enas para MFC-425CN e MFC-640CW)                                                                                           |
| 1    | Prima Menu/Definição, 4, 8, 1.<br>(1.Qualidade                                                                             |
| 2    | Prima ▲ ou ▼ para seleccionar P/B 200x100 ppp, P/B 200 ppp, Cor 150 ppp, Cor 300 ppp ou Cor 600 ppp. Prima Menu/Definição. |
| 3    | Prima <b>Parar/Sair</b> .                                                                                                  |
| (Pai | ra modelos DCP)                                                                                                    |
| 1    | Prima <b>Menu</b> .                                                                                                    |
| 2    | Prima ▲ ou ▼ para seleccionar 2.Captura Foto.<br>Prima Definição.                                                          |
| 3    | Prima ▲ ou ▼ para seleccionar 8.Digit p/cartão.<br>Prima <b>Definição</b> .                                                |
| 4    | Prima ▲ ou ▼ para seleccionar 1.Qualidade.<br>Prima Definição.                                                             |
|      | (1.Qualidade                                                                                                    |
| 5    | Prima ▲ ou ▼ para seleccionar P/B 200x100 ppp, P/B 200 ppp, Cor 150 ppp, Cor 300 ppp<br>ou Cor 600 ppp. Prima Definição.   |
| 6    | Prima <b>Parar/Sair</b> .                                                                                                  |

# (Apenas para MFC-425CN e MFC-640CW) Prima Menu/Definição, 4, 8, 2. (2.FichroTipo PB) Prima ▲ ou ▼ para seleccionar TIFF ou PDF. Prima Menu/Definição. Prima Parar/Sair. (Para modelos DCP) Prima Menu. Prima ▲ ou ▼ para seleccionar 2.Captura Foto. Prima Definição.

Alterar o formato predefinido para ficheiros a preto e branco

- 3 Prima ▲ ou ▼ para seleccionar 8.Digit p/cartão. Prima Definição.
- 4 Prima ▲ ou ▼ para seleccionar 2.FichroTipo PB. Prima Definição.

(2.FichroTipo PB)

- 5 Prima ▲ ou ▼ para seleccionar TIFF ou PDF. Prima Definição.
- 6 Prima **Parar/Sair**.

Digitalizar

# Alterar o formato predefinido para ficheiros a cores (Apenas para MFC-425CN e MFC-640CW) Prima Menu/Definição, 4, 8, 3. [3.FicheirTipoCor 2 Prima ▲ ou ▼ para seleccionar PDF ou JPEG. Prima Menu/Definição. 3 Prima **Parar/Sair**. (Para modelos DCP) 1 Prima Menu. 2 Prima ▲ ou ▼ para seleccionar 2.Captura Foto. Prima Definição. 3 Prima ▲ ou ▼ para seleccionar 8.Digit p/cartão. Prima Definição. 4 Prima ▲ ou ▼ para seleccionar 3.FicheirTipoCor. Prima Definição. (3.FicheirTipoCor) 5 Prima $\blacktriangle$ ou $\forall$ para seleccionar PDF ou JPEG. Prima Definição. 6 Prima Parar/Sair.

# Utilizar o Presto!<sup>®</sup> PageManager<sup>®</sup>

Presto!<sup>®</sup> PageManager<sup>®</sup> é uma aplicação para a gestão de documentos em computadores Macintosh<sup>®</sup>. Por ser compatível com a maior parte dos programas de edição de imagem e de processamento de texto, o Presto!<sup>®</sup> PageManager<sup>®</sup> permite-lhe um controlo ímpar sobre os ficheiros do seu Macintosh<sup>®</sup>. Pode gerir facilmente os documentos, editar ficheiros e mensagens de E-mail e ler documentos com o software OCR incorporado no Presto!<sup>®</sup> PageManager<sup>®</sup>.

Se utilizar o aparelho como digitalizador, recomenda-se que instale o Presto!<sup>®</sup> PageManager<sup>®</sup>. Para instalar o Presto!<sup>®</sup> PageManager<sup>®</sup>, consulte o *Guia de Instalação Rápida*.

# 🖉 Nota

O Manual de utilização completo do NewSoft Presto!<sup>®</sup> PageManager<sup>®</sup> 4.0 pode ser visualizado a partir do ícone **Ajuda** do NewSoft Presto!<sup>®</sup> PageManager<sup>®</sup> 4.0.

# Funcionalidades

- OCR: numa única etapa pode digitalizar uma imagem, reconhecer o texto e editá-lo com um processador de texto.
- Edição de imagem: melhora, corta e roda ou abre as imagens com o programa de edição de imagem que preferir.
- Anotação: adiciona selos, desenhos e notas removíveis a imagens.
- Janela com vista em árvore: apresenta e organiza a sua pasta de forma hierárquica para um fácil acesso.
- Janela em miniatura: apresenta os ficheiros como miniaturas para uma fácil identificação.

# Requisitos do sistema para o Presto!<sup>®</sup> PageManager<sup>®</sup>

- Processador PowerPC
- Sistema 9.1-9.2, 10.2.4 ou superior
- Unidade de CD-ROM
- Unidade de disco rígido com pelo menos 120 MB de espaço livre no disco

#### Recomendado:

- adaptador vídeo paraCores de 8 bits ou superior.
- Software de E-mail Eudora Mail ou Outlook Express

# Apoio Técnico

## Para os E.U.A.

| Nome da empresa:    | Newsoft America Inc.                                           |
|---------------------|----------------------------------------------------------------|
| Endereço Postal:    | 4113 Clipper Court Fremont CA 94538, USA                       |
| Telefone:           | 510-4458600                                                    |
| Fax:                | 510-4458601                                                    |
| Endereço de E-mail: | contactus@newsoftinc.com                                       |
| URL:                | http://www.newsoft.com                                         |
| Para o Canadá       |                                                                |
| Endereço de E-mail: | contactus@newsoftinc.com                                       |
| Alemanha            |                                                                |
| Nome da empresa:    | NewSoft Europe                                                 |
| Endereço Postal:    | Regus Center Fleethof Stadthausbrucke 3 20355 Hamburg, Germany |
| Telefone:           | 49-40-37644530                                                 |
| Fax:                | 49-40-37644500                                                 |
| Endereço de E-mail: | contact@newsoft.eu.com                                         |
| URL:                | http://de.newsoft.eu.com                                       |
| Nome da empresa:    | SoftBay GmbH                                                   |
| Endereço Postal:    | Carlstrase 50 D-52531 Ubach-Palenberg                          |
| Telefone:           | 49(0)2451/9112647                                              |
| Fax:                | 49(0)2451/409642                                               |
| Endereço de E-mail: | newsoft@softbay.de                                             |
| URL:                | http://de.newsoft.eu.com                                       |
|                     |                                                                |

# Reino Unido

| Nome da empresa:    | Guildsoft Ltd            |
|---------------------|--------------------------|
| Endereço Postal:    | Não Disponível           |
| Telefone:           | 44-01752-201148          |
| Fax:                | 44-01752-894833          |
| Endereço de E-mail: | Tech@guildsoft.co.uk     |
| URL:                | http://uk.newsoft.eu.com |

# França

| Nome da empresa:    | Parceiros na Europa                                                        |
|---------------------|----------------------------------------------------------------------------|
| Endereço Postal:    | Unit 14, Distribution Centre, Shannon Ind. Est Shannon, Co. Clare, Ireland |
| Telefone:           | 0800-917171                                                                |
| Endereço de E-mail: | Newsoft@pie.ie                                                             |

# ltália

| Nome da empresa:    | V.I.P                      |
|---------------------|----------------------------|
| Endereço Postal:    | Não Disponível             |
| Telefone:           | 166821700                  |
| Fax:                | 532786999                  |
| Endereço de E-mail: | supporto@gensoftonline.com |

# Espanha

| Nome da empresa:    | Atlantic Devices              |
|---------------------|-------------------------------|
| Endereço Postal:    | Caputxins, 58, 08700 Igualada |
| Telefone:           | 938040702-33                  |
| Fax:                | 938054057                     |
| Endereço de E-mail: | support@atlanticdevices.com   |

# Outros países

| Endereço de E-mail: | tech@newsoft.eu.com |
|---------------------|---------------------|
|---------------------|---------------------|

ControlCenter2

# 🖉 Nota

As funções que podem ser utilizadas no ControlCenter2 podem variar consoante o modelo.

# Utilizar o ControlCenter2 (Para Mac OS<sup>®</sup> X 10.2.4 ou superior)

O ControlCenter2 é um utilitário de software que lhe permite aceder rápida e facilmente às aplicações utilizadas mais frequentemente. Utilizando o ControlCenter2 deixa de ser necessário abrir manualmente aplicações específicas. O ícone aparece na barra de menu. Para abrir a janela do ControlCenter2.0, clique

no ícone \_\_\_\_\_ e seleccione **Open** (Abrir). O ControlCenter2 tem as seguintes operações:

- 1 Digitalização directa para ficheiro, E-mail, processador de texto ou aplicação gráfica à sua escolha. (1)
- Os botões de Digitalização personalizados permitem configurar um botão para poder usar a aplicação do modo que pretender. (2)
- 3 Acesso às funções de Cópia disponíveis através do seu computador Macintosh<sup>®</sup>. (3)
- 4 Acesso às configurações disponíveis para configurar o seu aparelho. (4)
- 5 Pode escolher o aparelho ao qual pretende que o ControlCenter2 se ligue, no menu emergente **Model** (Modelo). (5)
- 6 Também pode abrir a janela de configuração para cada função clicando no botão Configuration (Configuração). (6)

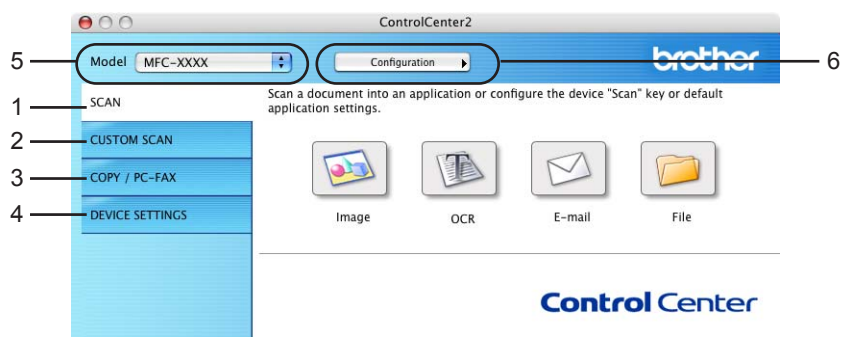

# Desactivar a função de Carregamento Automático

Se não pretender que o ControlCenter2 seja executado automaticamente sempre que iniciar o seu computador Macintosh<sup>®</sup>, proceda da seguinte forma:

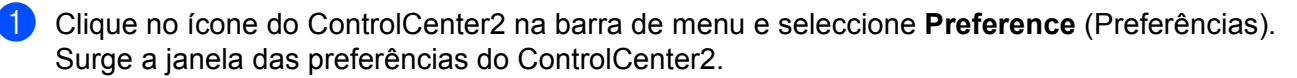

- 2 Retire a marca de verificação da opção Start Control Center On computer startup (Iniciar o ControlCenter ao arranque do computador).
  - Clique em **OK** para fechar a janela.

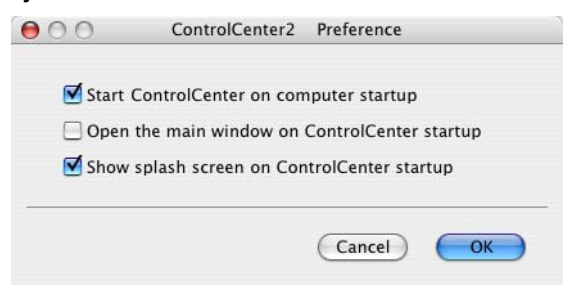

# 🖉 Nota

O ícone da aplicação ControlCenter2 encontra-se em Macintosh HD/Library/Printers/Brother/Utilities/ ControlCenter.

# DIGITALIZAÇÃO

Existem quatro botões de digitalização para as aplicações **Scan to Image** (Digitalização para Imagem), **Scan to ORC** (Digitalização para OCR), **Scan to E-mail** (Digitalização para E-mail) e **Scan to File** (Digitalizar para Ficheiro).

■ Image (Imagem) (Predefinição: Apple<sup>®</sup> PreView)

Permite digitalizar uma página directamente para qualquer aplicação de visualização/edição de gráficos. Pode seleccionar a aplicação de destino, tal como o Adobe<sup>®</sup> PhotoShop<sup>®</sup> ou qualquer tipo de aplicação de edição de imagem do seu Macintosh<sup>®</sup>.

■ OCR (Predefinição: Apple<sup>®</sup> Text Edit)

Permite digitalizar uma página ou documento, executar automaticamente a aplicação OCR e inserir texto (não uma imagem gráfica) numa aplicação de processamento de texto. Pode escolher a aplicação de processamento de texto de destino, como por exemplo o Microsoft<sup>®</sup> Word ou qualquer outra aplicação de processamento de texto do seu Macintosh<sup>®</sup>. Tem de ter o Presto!<sup>®</sup> PageManager<sup>®</sup> instalado no seu Macintosh<sup>®</sup>.

E-mail (Predefinição: o software de E-mail predefinido)

Permite digitalizar uma página ou documento directamente numa aplicação de E-mail como anexo normal. Pode seleccionar o tipo de ficheiro e a resolução do anexo.

■ File (Ficheiro)

Permite digitalizar directamente para ficheiros do disco. Pode alterar o tipo de ficheiro e a pasta de destino, conforme necessário.

O ControlCenter2 permite-lhe configurar a tecla **Scan** (Digitalizar) do seu aparelho e o Botão Software do ControlCenter2 para cada função de digitalização. Para configurar a tecla **Scan** (Digitalizar) do aparelho, seleccione o separador **Device Button** (Botão Aparelho) no menu de configuração de cada um dos botões **Scan** (DIGITALIZAR). Para configurar o Botão Software no ControlCenter2, seleccione o separador **Device Button** (Botão Aparelho) de cada um dos botões **Scan** (DIGITALIZAR). Para configurar o Botão Software no ControlCenter2, seleccione o separador **Device Button** (Botão do Software) no menu de configuração de cada um dos botões **Scan** (DIGITALIZAR).

# DIGITALIZAÇÃO PERSONALIZADA

Pode configurar o nome do botão e as definições de cada um desses botões para satisfazer as suas necessidades específicas, clicando num botão enquanto mantém premida a tecla **Ctrl** e seguindo os menus de configuração.

# CÓPIA/PC-FAX

COPIAR - Permite usar o seu computador Macintosh<sup>®</sup> e qualquer controlador de impressora para operações de cópia avançadas. Pode digitalizar a página no aparelho e imprimir cópias usando qualquer uma das funções do controlador de impressora do aparelho ou pode enviar o resultado directamente para qualquer controlador de impressora padrão instalado no seu computador Macintosh<sup>®</sup>, incluindo impressoras de rede.

PC-FAX - Permite digitalizar uma página ou documento e enviar automaticamente a imagem como fax a partir do computador Macintosh<sup>®</sup>. (Não disponível para modelos DCP.)

Pode configurar as suas definições preferidas para um máximo de quatro botões.

# **CONFIGURAÇÕES DO APARELHO**

Pode configurar as definições do aparelho ou verificar os níveis de tinta.

Remote Setup (Configuração Remota)

Permite abrir o Programa de Configuração Remota. (*Configuração Remota (Para Mac OS<sup>®</sup> X 10.2.4 ou superior*) (*Não disponível para modelos DCP e MFC-215C*) na página 151.)

#### Quick-Dial (Marcação Rápida)

Permite abrir a janela Configuração de Marcação Rápida da Configuração Remota. (*Configuração Remota (Para Mac OS<sup>®</sup> X 10.2.4 ou superior) (Não disponível para modelos DCP e MFC-215C)* na página 151.)

#### Ink level (Nível de Tinta)

Permite-lhe abrir o utilitário Monitor de estado (Status Monitor) da Brother que indica o nível de tinta de cada cartucho. (*Configuração Remota (Para Mac OS<sup>®</sup> X 10.2.4 ou superior*) (*Não disponível para modelos DCP e MFC-215C*) na página 151.)

# DIGITALIZAÇÃO

Existem quatro botões para as aplicações **Scan to Image** (Digitalização para Imagem), **Scan to OCR** (Digitalizar para OCR), **Scan to E-mail** (Digitalização para E-mail) e **Scan to File** (Digitalizar para Ficheiro).

🖉 Nota

Pode configurar a tecla **Scan** (Digitalizar) do seu aparelho para cada um dos botões do ControlCenter2, no separador **Device Button** (Botão Aparelho).

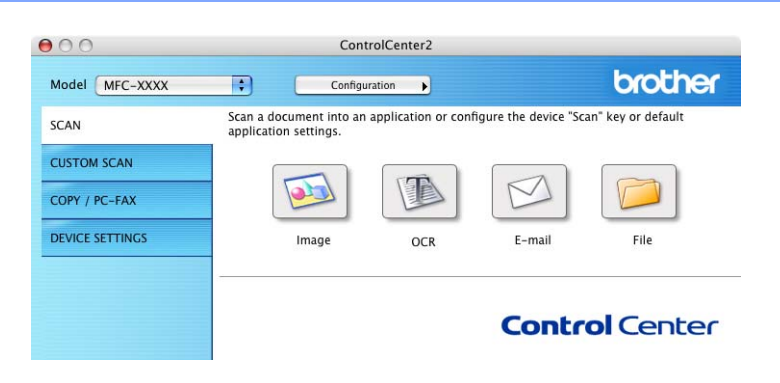

# Imagem (exemplo: Apple<sup>®</sup> PreView)

A função **Scan to Image** (Digitalização para Imagem) permite-lhe digitalizar uma imagem directamente para a sua aplicação gráfica para depois editar a imagem. Para alterar as configurações predefinidas, clique no botão enquanto mantém premida a tecla **Ctrl** e seleccione **Software Button** (Botão do Software).

| Apple Preview   |         | Add Delete |
|-----------------|---------|------------|
| File Type       |         |            |
| PDF (*.pdf)     |         | •          |
| Resolution      |         | Brightness |
| 300 x 300 dpi   | •       | <b>-</b>   |
| Scan Type       |         | <u> </u>   |
| 24 Bit Color    | •       | Contrast   |
| Document Size   |         | ∎ ≣        |
| A4 210 x 297 m  | ım 🛟    | 5          |
| Show Scanner In | terface |            |

Se pretende digitalizar e recortar uma parte da página depois de pré-digitalizar o documento, assinale a caixa **Show Scanner Interface** (Visualiza a Interface do Scanner).

Se necessário, modifique as outras configurações.

Para alterar a aplicação de destino, seleccione a aplicação adequada no menu emergente **Target Application** (Aplicação do Destino). Pode adicionar uma aplicação às listas clicando no botão **Add** (Adicionar).

| 00                                                  | Add Scan to Image Application                                                                                                    |
|-----------------------------------------------------|----------------------------------------------------------------------------------------------------|
| If you want to<br>Application Na<br>And then, clicl | change your application for "Scan to Image", please specify<br>me, Application Location and File Type.<br>"Add" button to add your application. |
| Application Na                                      | ime                                                                                                    |
| My Original V                                       | iewer                                                                                                    |
| Application                                         |                                                                                                    |
|                                                     |                                                                                                    |
| iPhoto                                              | Browse                                                                                                    |
| iPhoto<br>File Type                                 | Browse                                                                                                    |

Introduza o **Application Name** (Nome da Aplicação) (máximo 30 caracteres) e seleccione a aplicação que preferir clicando no botão **Procurar**. Seleccione também o **File Type** (Tipo de Ficheiro) a partir do menu.

Pode eliminar uma aplicação que tenha adicionado anteriormente. Seleccione a opção **Application Name** (Nome da Aplicação) e clique no botão **Delete** (Eliminar).

| 00                                                 | Delete Scan to Image Application                                                                                                    |
|----------------------------------------------------|----------------------------------------------------------------------------------------------------|
| lf you want to<br>select your ap<br>And then, clio | delete registered application from "Scan to Image", please<br>plicatioin from "Application Name".<br>k "Delete" button to delete your applicatioin. |
| Application N                                      | ame                                                                                                    |
| My Original                                        | Viewer                                                                                                    |
| Application                                        |                                                                                                    |
| iPhoto                                             |                                                                                                    |
| File Type                                          |                                                                                                    |
| JPEG (*.jpg)                                       |                                                                                                    |
|                                                    | Cancel Delete                                                                                                    |

# 🖉 Nota

Esta função também está disponível para a opção Digitalização para E-mail e Digitalizar para OCR. A janela pode variar consoante a função.

# OCR (Programa de processamento de texto)

**Scan to OCR** (Digitalização para OCR) converte os dados de uma imagem com gráficos em texto que pode depois ser editado em qualquer programa de processamento de texto. Pode alterar o programa de processamento de texto predefinido.

Para configurar **Scan to OCR** (Digitalização para OCR), clique no botão enquanto mantém premida a tecla **Ctrl** e seleccione o **Software Button** (Botão do Software).

| Apple TextEdit |            |
|----------------|------------|
| Apple Textedit | Add Delete |
| File Type      |            |
| Text (*.txt)   | •          |
| OCR Software   |            |
| Newsoft OCR    | •          |
| OCR Language   |            |
| English        |            |
| 400 x 400 dpi  |            |
| Scan Type      | 🖓 🖵        |
| black a white  | Contrast   |
| Document Size  |            |
| Document Size  | ≡ ≡        |
| Document Size  |            |

Para alterar a aplicação de processamento de texto, seleccione a aplicação de processamento de texto de destino no menu emergente **Target Application** (Aplicação do Destino). Pode adicionar uma aplicação à lista clicando no botão **Add** (Adicionar). Para eliminar uma aplicação, clique no botão **Delete** (Eliminar).

Se pretende digitalizar e recortar uma parte da página depois de pré-digitalizar o documento, assinale a caixa **Show Scanner Interface** (Visualiza a Interface do Scanner).

# E-mail

A função **Scan to E-mail** (Digitalização para E-mail) permite-lhe digitalizar um documento para a sua aplicação de E-mail predefinida e enviá-la como anexo. Para alterar a aplicação de E-mail predefinida ou o tipo de ficheiro de anexo, clique no botão enquanto mantém premida a tecla **Ctrl** e seleccione **Software Button** (Botão do Software).

| Apple Mail            | Add Delete |
|-----------------------|------------|
| File Type             |            |
| JPEG (*.jpg)          | •          |
| Resolution            | Brightness |
| 200 x 200 dpi         |            |
| Scan Type             |            |
| 24 Bit Color          | Contrast   |
| Document Size         |            |
| A4 210 x 297 mm       |            |
| Show Scanner Interfac | Ce         |
| Show Scanner Interfac | e          |

Para alterar a aplicação de E-mail, seleccione a sua aplicação de E-mail preferida, na lista pendente **E-mail Application** (Aplicação do E-mail). Pode adicionar uma aplicação às listas clicando no botão **Add** (Adicionar)<sup>1</sup>. Para eliminar uma aplicação, clique no botão **Delete** (Eliminar).

Quando iniciar o ControlCenter2 pela primeira vez, no menu emergente surgirá uma lista predefinida de aplicações de E-mail compatíveis. Se estiver a ter dificuldades em utilizar uma aplicação específica com o ControlCenter2, deve escolher uma aplicação das presentes na lista.

Se pretende digitalizar e recortar uma parte da página depois de pré-digitalizar o documento, assinale a caixa **Show Scanner Interface** (Visualiza a Interface do Scanner).

# Anexos de Ficheiros

Pode escolher a partir da seguinte lista os tipos de ficheiros a enviar como anexo ou a guardar numa pasta.

#### Tipo de ficheiro

No menu emergente, seleccione o tipo de ficheiro em que pretende guardar as imagens digitalizadas.

- Mapa de bits do Windows (\*.bmp)
- JPEG (\*.jpg)
- TIFF Descomprimido (\*.tif)
- TIFF Comprimido (\*.tif)
- TIFF Multi-Páginas Descomprimido (\*.tif)
- TIFF Multi-Páginas Comprimido (\*.tif)
- Portable Network Graphics (\*.png)
- PDF (\*.pdf)

# Ficheiro

O botão **Scan to File** (Digitalização para Ficheiro) permite-lhe digitalizar uma imagem para uma pasta no disco rígido em qualquer formato de ficheiro. Isto permite arquivar facilmente os documentos em papel. Para configurar o tipo de ficheiro e a pasta, clique no botão enquanto mantém premida a tecla **Ctrl** e seleccione **Software Button** (Botão do Software).

| File Type              |                                       |
|------------------------|---------------------------------------|
| 0                      | Show Save As window                   |
| Pictures               | Browse                                |
| Resolution             | Brightness                            |
| 300 x 300 dpi          |                                       |
| Scan Type              | · · · · · · · · · · · · · · · · · · · |
| 24 Bit Color           | Contrast                              |
| Document Size          | ≡ ≣                                   |
| A4 210 x 297 mm        | 5                                     |
| Show Scanner Interface |                                       |

Seleccione o tipo de ficheiro para a imagem guardada no menu emergente **File Type** (Tipo de Ficheiro). Pode guardar o ficheiro numa pasta predefinida ou seleccionar a pasta pretendida clicando no botão **Browse** (Procurar).

Se pretende digitalizar e recortar uma parte da página depois de pré-digitalizar o documento, assinale a caixa **Show Scan interface** (Visualiza a Interface do Scanner).

# 🖉 Nota

Para obter mais informações sobre os tipos de ficheiros suportados, consulte *Anexos de Ficheiros* na página 135.

# DIGITALIZAÇÃO PERSONALIZADA

Existem quatro botões que pode configurar para corresponderem às suas necessidades de digitalização.

Para configurar um botão, clique no botão enquanto mantém premida a tecla **Ctrl** e aparecerá a janela de configuração. Existem quatro funções de digitalização: **Scan to image** (Digitalização para Imagem), **Scan to OCR** (Digitalização para OCR), **Scan to E-mail** (Digitalização para E-mail) e **Scan to File** (Digitalização para Ficheiro).

Scan to Image (Digitalização para Imagem)

Permite digitalizar uma página directamente para qualquer software de visualização/edição de imagem. Pode seleccionar como destino qualquer aplicação de edição de imagem existente no seu Macintosh<sup>®</sup>.

Scan to OCR (Digitalização para OCR)

Converte os documentos digitalizados em ficheiros de texto editáveis. Pode seleccionar a aplicação de destino para o texto editável. Para esta função tem de instalar o Presto!<sup>®</sup> PageManager<sup>®</sup>.

Scan to E-mail (Digitalização para E-mail)

Anexa as imagens digitalizadas a uma mensagem de E-mail. Pode seleccionar qualquer aplicação de Email existente no sistema. Também pode seleccionar o tipo de ficheiro do anexo e criar uma lista de endereços de E-mail para envio rápido a partir do livro de endereços do seu E-mail.

Scan to File (Digitalização para Ficheiro)

Permite guardar uma imagem digitalizada em qualquer pasta de um disco rígido local ou de rede. Pode também seleccionar o tipo de ficheiro a usar.

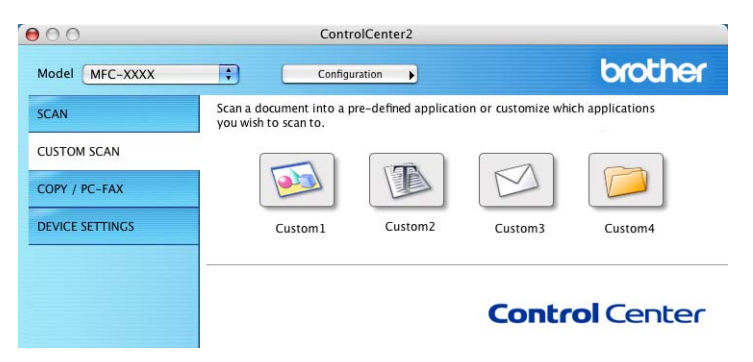

# Botão definido pelo utilizador

Para configurar um botão, clique no botão enquanto mantém premida a tecla **Ctrl** e aparecerá a janela de configuração. Siga estas instruções para a configuração de botões.

# Digitalização para Imagem

#### Separador General (Geral)

Introduza um nome em **Name for Custom** (Nome para Personalizada) (até 30 caracteres) para criar o nome do botão.

Seleccione o tipo de digitalização no campo Scan Action (Acção de Digitalização).

|                  | General Set | ttings |  |
|------------------|-------------|--------|--|
| Name for Custom1 |             |        |  |
| Custom1          |             |        |  |
| Scan Action      |             |        |  |
| 🖲 Scan to Image  |             |        |  |
| ◯ Scan to OCR    |             |        |  |
| O Scan to E-mail |             |        |  |
| O Scan to File   |             |        |  |
|                  |             |        |  |
|                  |             |        |  |
|                  |             |        |  |
|                  |             |        |  |
|                  |             |        |  |
|                  |             |        |  |
|                  |             |        |  |
|                  |             |        |  |
|                  |             |        |  |

#### Separador Setting (Configurações)

Seleccione as definições para **Target Application** (Aplicação do Destino), **File Type** (Tipo de Ficheiro), **Resolution** (Resolução), **Scan type** (Tipo de Digitalização), **Document Size** (Formato do Documento), **Show Scan interface** (Visualiza a Interface do Scanner), **Brightness** (Brilho) e **Contrast** (Contraste).

| Target Application                                                                                     |                                         |
|----------------------------------------------------------------------------------------------------|-----------------------------------------|
| Apple Preview                                                                                          | Add Delete                              |
| File Type                                                                                              |                                         |
| PDF (*.pdf)                                                                                            | •                                       |
| Resolution                                                                                             | Brightness                              |
| 300 x 300 dpi                                                                                          |                                         |
| 300 x 300 dpi<br>Scan Type<br>24 Bit Color                                                             | • • • • • • • • • • • • • • • • • • • • |
| 300 x 300 dpi<br>Scan Type<br>24 Bit Color<br>Document Size                                            | Contrast                                |
| 300 x 300 dpi<br>Scan Type<br>24 Bit Color<br>Document Size<br>A4 210 x 297 mm                         | Contrast                                |
| 300 x 300 dpi<br>Scan Type<br>24 Bit Color<br>Document Size<br>A4 210 x 297 mm<br>Show Scanner Interfa | Contrast                                |
### Digitalização para OCR

### Separador General (Geral)

Introduza um nome em **Name for Custom** (Nome para Personalizada) (até 30 caracteres) para criar o nome do botão.

Seleccione o tipo de digitalização no campo Scan Action (Acção de Digitalização).

|                  | General S | ettings | <br> |
|------------------|-----------|---------|------|
| Name for Custom2 |           |         |      |
| Custom2          |           |         |      |
| Scan Action      |           |         |      |
| 🔘 Scan to Image  |           |         |      |
| Scan to OCR      |           |         |      |
| O Scan to E-mail |           |         |      |
| O Scan to File   |           |         |      |
|                  |           |         |      |
|                  |           |         |      |
|                  |           |         |      |
|                  |           |         |      |
|                  |           |         |      |
|                  |           |         |      |
|                  |           |         |      |
|                  |           |         |      |
|                  |           |         |      |

### Separador Settings (Configurações)

Seleccione as definições para **Target Application** (Aplicação do Destino), **File Type** (Tipo de Ficheiro), **OCR Software** (Software do OCR), **OCR Language** (Idioma OCR), **Resolution** (Resolução), **Scan Type** (Tipo de Digitalização), **Document Size** (Formato do Documento), **Show Scan interface** (Visualiza a Interface do Scanner), **Brightness** (Brilho) e **Contrast** (Contraste).

| -                      |            |
|------------------------|------------|
| Apple TextEdit         | Add Dalata |
| Apple Textedit         | Aug Delete |
| File Type              |            |
| Text (*.txt)           | •          |
| OCR Software           |            |
| Newsoft OCR            | *          |
| OCR Language           |            |
| English                | 1          |
|                        | <u></u>    |
| Resolution             | Brightness |
| (400 x 400 dpi         | ) 🔳 🗆      |
| Scan Type              |            |
| Black & White          |            |
| Document Size          | Contrast   |
| A4 210 x 297 mm        |            |
| _                      |            |
| Show Scanner Interface |            |
|                        |            |
| (Restore Defaults)     |            |
|                        |            |

### Digitalização para E-mail

### Separador General (Geral)

Introduza um nome em **Name for Custom** (Nome para Personalizada) (até 30 caracteres) para criar o nome do botão.

Seleccione o tipo de digitalização no campo Scan Action (Acção de Digitalização).

|                  | General Setting | JS |  |
|------------------|-----------------|----|--|
| Name for Custom3 |                 |    |  |
| Custom3          |                 |    |  |
| Scan Action      |                 |    |  |
| 🔘 Scan to Image  |                 |    |  |
| ◯ Scan to OCR    |                 |    |  |
| 💽 Scan to E-mail |                 |    |  |
| O Scan to File   |                 |    |  |
|                  |                 |    |  |
|                  |                 |    |  |
|                  |                 |    |  |
|                  |                 |    |  |
|                  |                 |    |  |
|                  |                 |    |  |
|                  |                 |    |  |
|                  |                 |    |  |
|                  |                 |    |  |

### Separador Settings (Configurações)

Seleccione as definições para **Target Application** (Aplicação do E-mail), **File Type** (Tipo de Ficheiro), **Resolution** (Resolução), **Scan type** (Tipo de Digitalização), **Document Size** (Formato do Documento), **Show Scan interface** (Visualiza a Interface do Scanner), **Brightness** (Brilho) e **Contrast** (Contraste).

| Apple Mail                                                                              | Add Delete |
|-----------------------------------------------------------------------------------------|------------|
|                                                                                         |            |
| File Type                                                                               |            |
| JFEG ( .jpg)                                                                            |            |
|                                                                                         |            |
|                                                                                         |            |
|                                                                                         |            |
|                                                                                         |            |
| Resolution                                                                              | Brightness |
| 200 x 200 dpi                                                                           |            |
|                                                                                         |            |
| Scan Type                                                                               |            |
| Scan Type<br>24 Bit Color                                                               | •          |
| Scan Type<br>24 Bit Color<br>Document Size                                              | Contrast   |
| Scan Type<br>24 Bit Color<br>Document Size<br>A4 210 x 297 mm                           | Contrast   |
| Scan Type<br>24 Bit Color<br>Document Size<br>A4 210 x 297 mm<br>Show Scanner Interfac  | Contrast   |
| Scan Type<br>24 Bit Color<br>Document Size<br>A4 210 x 297 mm<br>Show Scanner Interface | Contrast   |

### Digitalização para Ficheiro

#### Separador General (Geral)

Introduza um nome em Name for Custom (Nome para Personalizada) (até 30 caracteres) para criar o nome do botão.

Seleccione o tipo de digitalização no campo Scan Action (Acção de Digitalização).

| 00                                                                            | CUSTOM SCAN4     |  |
|-------------------------------------------------------------------------------|------------------|--|
|                                                                               | General Settings |  |
| Name for Custom4                                                              |                  |  |
| Custom4                                                                       |                  |  |
| Scan Action<br>Scan to Image<br>Scan to OCR<br>Scan to E-mail<br>Scan to File |                  |  |
|                                                                               |                  |  |
|                                                                               | Cancel OK        |  |

#### Separador Settings (Configurações)

Escolha o formato do ficheiro no menu emergente **File Type** (Tipo de Ficheiro). Guarde o ficheiro numa pasta predefinida ou seleccione a pasta pretendida clicando no botão **Browse** (Procurar).

Seleccione as definições para **Resolution** (Resolução), **Scan type** (Tipo de Digitalização), **Document Size** (Formato do Documeto), **Show Scanner Interface** (Visualiza a Interface do Scanner), **Brightness** (Brilho) e **Contrast** (Contraste).

Para especificar a localização da imagem digitalizada, assinale a caixa **Show Save As Window** (Visualiza a janela Guardar Como).

Se pretende digitalizar e recortar uma parte da página depois de pré-digitalizar o documento, assinale a caixa **Show Scanner interface** (Visualiza a Interface do Scanner).

| Show Folder |
|-------------|
| Browse      |
| Browse)     |
|             |
|             |
|             |
|             |
|             |
| htness      |
|             |
|             |
|             |
| trast       |
|             |
|             |
|             |
|             |
| 1           |

# CÓPIA/PC-FAX

Os botões **Copy1-Copy2** (Cópia1-Cópia4) podem ser personalizados para que possa utilizar as operações avançadas de cópia tais como impressão N-em-1.

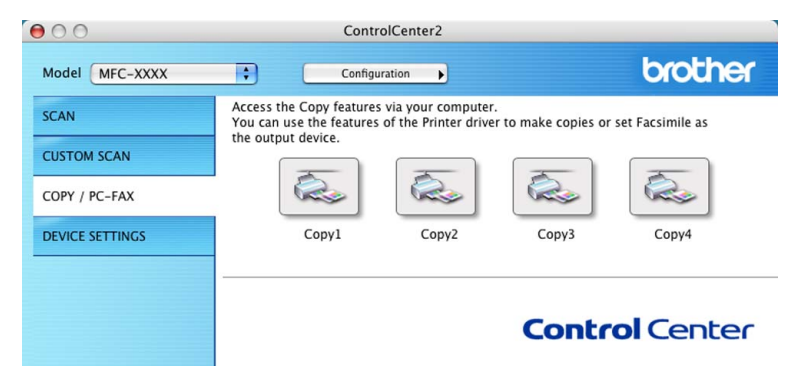

Para utilizar os botões **Copy** (Cópia), configure o controlador de impressora clicando no botão enquanto mantém premida a tecla **Ctrl**.

| 0                  | Copy1                                   |
|--------------------|-----------------------------------------|
| Name for Copy1     |                                         |
| Copy1              |                                         |
| Copy Ratio         |                                         |
| 100% сору          | •                                       |
| Resolution         | Brightness                              |
| 300 x 300 dpi      |                                         |
| Scan Type          | 1 - 1 - 1 - 1 - 1 - 1 - 1 - 1 - 1 - 1 - |
| 24 Bit Color       | Contrast                                |
| Document Size      | = =                                     |
| A4 210 x 297 mm    | 50                                      |
| Show Scanner Inte  | face                                    |
| Printer            | MFC-XXXX                                |
| Presets            | Standard                                |
| (Restore Defaults) | Cancel                                  |

Introduza um nome em **Name for copy** (Nome para Cópia) (até 30 caracteres) e seleccione **Copy Ratio** (Taxa de Cópia).

Seleccione as definições a utilizar para **Resolution** (Resolução), **Scan Type** (Tipo de Digitalização), **Document Size** (Formato do Documento), **Show Scanner Interface** (Visualiza a Interface do Scanner), **Brightness** (Brilho) e **Contrast** (Contraste).

Antes de concluir a configuração do botão **Copy** (Cópia), defina o **Printer Name** (Nome da Impressora). Depois seleccione as suas definições de impressão no menu emergente **Presets** (Pré-ajustes) e clique em **OK** para fechar a caixa de diálogo. Clicando no botão cópia configurada, abre-se a janela de diálogo da impressão.

Para copiar seleccione Copies & Page (Cópias & Páginas) no menu emergente.

Para enviar um fax, seleccione **Send Fax** (Enviar Fax) no menu emergente. (Enviar um fax (Não disponível para modelos MFC) na página 109.)

| Presets:       | Standard    |     |       |   |  |
|----------------|-------------|-----|-------|---|--|
| Copies & Pages | <b>&gt;</b> |     |       |   |  |
| Copies:        | 1           | Col | lated |   |  |
| Pages:         | 🖲 All       |     |       |   |  |
|                | O From:     | 1   | to:   | 1 |  |

# **CONFIGURAÇÕES DO DISPOSITIVO**

Pode configurar as definições do aparelho ou verificar os níveis de tinta, premindo um botão.

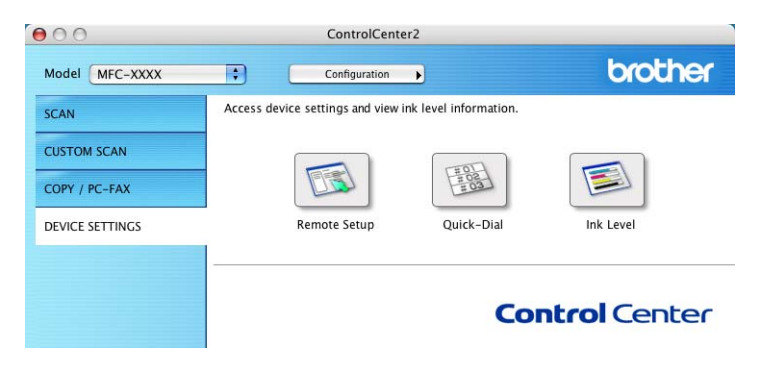

### Configuração Remota (Não disponível para modelos DCP e MFC-215C)

O botão **Remote Setup** (Configuração Remota) permite-lhe abrir a janela do Programa de Configuração Remota para configurar os menus de configuração do aparelho.

### 🖉 Nota

Para obter mais informações, consulte *Configuração Remota (Para Mac OS<sup>®</sup> X 10.2.4 ou superior) (Não disponível para modelos DCP e MFC-215C)* na página 151.

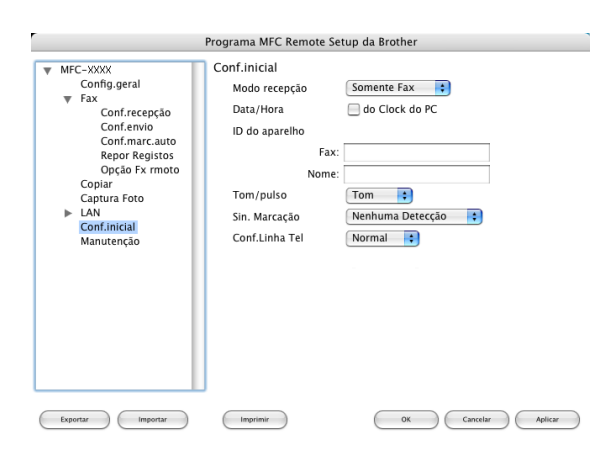

### Marcação Rápida (Não disponível para modelos DCP e MFC-215C)

O botão **Quick-Dial** (Marcação Rápida) permite-lhe abrir a janela **Set Quick-Dial** (Configuração de Marcação Rápid) no Programa de Configuração Remota, para que possa facilmente registar ou alterar os números de telefone no seu computador Macintosh<sup>®</sup>.

(Excepto MFC-820CW)

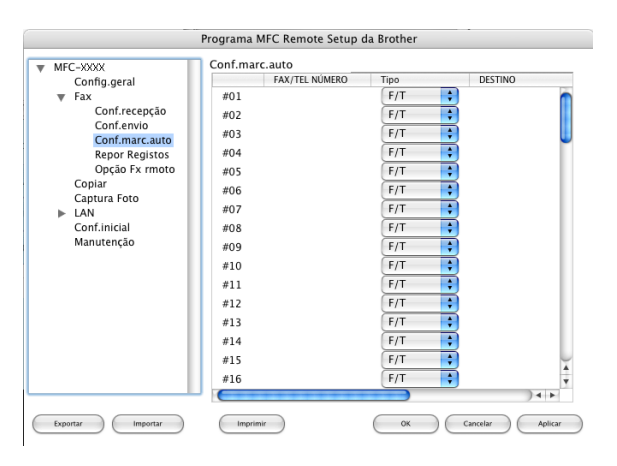

### (MFC-820CW)

Pode registar até 2 números de fax ou telefone por Marcação Rápida.

| MFC-XXXX       | Conf.marc.auto |      |                |
|----------------|----------------|------|----------------|
| Config.geral   | DESTINO        | TEL  | Tipo           |
| ▼ Fax          | #01            | TEL1 | F/T            |
| Conf.recepção  |                | TEL2 | F/T            |
| Conf.envio     | #02            | TEL1 | F/T            |
| Repor Registos |                | TEL2 | F/T 🛟          |
| Opção Fx rmoto | #03            | TEL1 | F/T 🛟          |
| Copiar         |                | TEL2 | F/T 🛟          |
| Captura Foto   | #04            | TEL1 | F/T            |
| Conf.inicial   |                | TEL2 | F/T 🛟          |
| Manutenção     | #05            | TEL1 | F/T 🛟          |
|                |                | TEL2 | F/T 🛟          |
|                | #06            | TEL1 | F/T 🛟          |
|                |                | TEL2 | F/T 🛟          |
|                | #07            | TEL1 | F/T 🛟          |
|                |                | TEL2 | F/T 🛟          |
|                | #08            | TEL1 | F/T 🛟          |
|                |                | TEL2 | F/T 🛟          |
|                | C              |      | )4+            |
|                |                |      | Crawler Astron |

### Nível de Tinta

O botão **Ink Level** (Nível de Tinta) abre a janela do **Brother Status Monitor**, que indica o nível de tinta de cada cartucho.

### 🖉 Nota

A aplicação Monitor de estado Brother encontra-se em Macintosh HD/Library/Printers/Brother/Utilities.

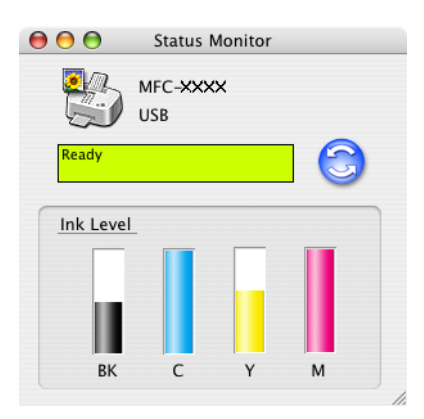

# Digitalização em Rede (Para modelos com suporte de rede incorporada)

### 🖉 Nota

Disponível para Mac OS<sup>®</sup> X 10.2.4 ou superior.

Se quiser digitalizar a partir de um aparelho ligado em rede, seleccione o aparelho ligado em rede na aplicação Selector de aparelho localizada em **Macintosh HD/Library/Printers/Brother/Utilities** ou através do menu emergente **Model** (Modelo), no ecrã principal do ControlCenter2. Se já tiver instalado o Software MFL-Pro seguindo os passos da instalação de rede do Guia de Instalação Rápida, então esta selecção já deverá estar efectuada.

Para utilizar o aparelho como um digitalizador de rede, o aparelho deve ser configurado com um endereço TCP/IP. Pode definir ou alterar as definições de endereço no painel de controlo. (Consulte no *Manual do Utilizador de Rede no CD-ROM*.)

### 🖉 Nota

Para a digitalização em rede, é possível ligar 25 clientes, no máximo, a um aparelho em rede. Por exemplo, se existirem 30 clientes a tentarem uma ligação em simultâneo, 5 desses clientes não vão aparecer no LCD.

# Antes de utilizar a Digitalização em Rede

### Configurar digitalização em rede

Em Library, seleccione Printers, Brother, Utilities e DeviceSelector e faça duplo clique em DeviceSelector.

Surge a janela **DeviceSelector**. Essa janela também pode ser aberta a partir de ControlCenter2.

### 🖉 Nota

O ControlCenter2 não está disponível para Mac OS<sup>®</sup> 9.1-9.2.

Seleccione network (rede) no menu emergente relativo a Connection Type (Tipo de Conexão).

| Brothe                                      | er DeviceSelector                                                  |
|---------------------------------------------|--------------------------------------------------------------------|
| Connection Type network                     | )                                                                  |
| • Specify your machine by address           | Register your computer with the "Scan To" functions at the machine |
| IP Address                                  | Display Name<br>(Max 15 characters)                                |
| O Specify your machine by Name<br>Node Name | "Scan To" Button PIN number for this computer                      |
|                                             | Enable PIN number protection                                       |
|                                             | PIN number<br>("0" – "9", 4 digits)                                |
| Browse                                      | Retype PIN number                                                  |
|                                             | Cancel OK                                                          |

3 Especifique o seu aparelho pelo endereço IP ou pelo nome de nó. Para alterar o endereço IP introduza o novo endereço IP. Para alterar o nome de nó do seu aparelho, introduza o novo nome de nó. Cada nó (aparelho) possui o seu próprio nome de nó. Pode saber qual o nome de nó imprimindo a página de configuração do aparelho. (Consulte o *Manual do Utilizador de Rede no CD-ROM*.) O nome de nó predefinido é "BRN\_xxxxxx" ('BRW\_xxxxx' para modelos sem fios) (em que xxxxx corresponde aos últimos seis dígitos do endereço Ethernet).

Também pode seleccionar um aparelho na lista de aparelhos disponíveis. Clique em **Browse** (Busca) para visualizar a lista.

- 4 Clique em **OK**.
- 🖉 Nota
- Para utilizar as funções "Digitalizar para" do aparelho, tem de assinalar a caixa Register your computer with the "Scan To" functions at the machine (Registe o seu Computador com as funções "Digitalizar para" da máquina). Depois introduza o nome que pretende dar ao seu computador e que será visualizado no LCD do aparelho. Pode utilizar até, no máximo, 15 caracteres.
- Pode evitar receber documentos indesejados ao definir um código (PIN) de 4 dígitos. Introduza o código PIN no campo Pin number (Palavra Passe) e Retype Pin number (Repita palavra passe). Para enviar dados para um computador protegido por um código PIN, o LCD pede-lhe que introduza o código PIN antes de o documento ser digitalizado e enviado para o aparelho. (Consulte Utilizar a tecla Digitalizar na página 148.)

| Brother                                     | DeviceSelector                                                                                                    |
|---------------------------------------------|----------------------------------------------------------------------------------------------------|
| Connection Type network                     |                                                                                                    |
| Specify your machine by address IP Address  | Register your computer with<br>the "Scan To" functions at the machine<br>Display Name<br>(Max 15 characters)         |
| O Specify your machine by Name<br>Node Name | "Scan To" Button PIN number for this computer<br>Enable PIN number protection<br>PIN number<br>("0" - "9", 4 digits) |
|                                             | Retype PIN number                                                                                                    |

# Utilizar a tecla Digitalizar

🖉 Nota

Se utilizar a tecla **Digitalizar** em USB, consulte *Utilizar a tecla Digitalizar (Para utilizadores de cabos USB)* na página 119.

### Digitalização para E-mail

Quando escolher a opção Digitalização para E-mail (Macintosh<sup>®</sup>), o seu documento será digitalizado e enviado directamente para o computador Macintosh<sup>®</sup> que designou na sua rede. O ControlCenter2 activará a aplicação de E-mail predefinida no computador Macintosh<sup>®</sup> designado, para que indique o destinatário. Pode digitalizar um documento a preto e branco ou a cores que será enviado do computador Macintosh<sup>®</sup> como anexo de mensagem de E-mail.

Pode alterar a configuração de digitalização. (Consulte E-mail na página 135.)

- 1 Coloque o documento.
- 2 Prima **Digitalizar**.
- 3 Prima ▲ ou ▼ para seleccionar Digit.p/e-mail. Prima Menu/Definição, Definição ou OK.

Prima ▲ ou ▼ para seleccionar o computador Macintosh<sup>®</sup> de destino que pretende utilizar para enviar o seu documento por E-mail.
Prima Menu/Definição, Definição ou OK.
Se o LCD lhe pedir para introduzir o código PIN, introduza o código de 4 dígitos do computador Macintosh<sup>®</sup> de destino, no painel de controlo.
Prima Menu/Definição, Definição ou OK.

5 Prima Iniciar Mono ou Iniciar Cor. O aparelho inicia o processo de digitalização.

### Digitalização para Imagem

Quando escolher a opcão Digitalização para Imagem, o documento será digitalizado e enviado directamente para o computador Macintosh<sup>®</sup> que designou na sua rede. O ControlCenter2 activará a aplicação gráfica predefinida no computador Macintosh<sup>®</sup> designado. Pode alterar a configuração da Digitalização. (Consulte Imagem (exemplo: Apple<sup>®</sup> PreView) na página 132.)

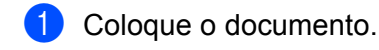

Prima **Digitalizar**.

- 3) Prima ▲ ou ▼ para seleccionar Digitalz.imagem. Prima Menu/Definição, Definição ou OK.
- 4 Prima  $\blacktriangle$  ou  $\checkmark$  para seleccionar o computador Macintosh<sup>®</sup> para onde pretende enviar. Prima Menu/Definicão, Definicão ou OK. Se o LCD lhe pedir para introduzir o código PIN, introduza o código de 4 dígitos do computador Macintosh<sup>®</sup> de destino, no painel de controlo. Prima Menu/Definicão, Definicão ou OK.
- 5 Prima Iniciar Mono ou Iniciar Cor. O aparelho inicia o processo de digitalização.

### Digitalização para OCR

Quando seleccionar Digitalizar para OCR o seu documento será digitalizado e enviado directamente para o computador Macintosh<sup>®</sup> que designou na sua rede. O ControlCenter2 activará o software OCR instalado no seu computador Macintosh<sup>®</sup> (Presto!<sup>®</sup> PageManager<sup>®</sup>) e converterá o seu documento em texto para visualização ou edição numa aplicação de processamento de texto existente no computador Macintosh® designado. Pode alterar a configuração da Digitalização. (Consulte OCR (Programa de processamento de texto) na página 134.)

- 1) Coloque o documento.
- Prima **Digitalizar**.
- 3 Prima ▲ ou ▼ para seleccionar Digitaliz.p/ocr. Prima Menu/Definição, Definição ou OK.

4 Prima  $\blacktriangle$  ou  $\checkmark$  para seleccionar o computador Macintosh<sup>®</sup> para onde pretende enviar. Prima Menu/Definição, Definição ou OK. Se o LCD lhe pedir para introduzir o código PIN, introduza o código de 4 dígitos do computador Macintosh<sup>®</sup> de destino, no painel de controlo. Prima Menu/Definição, Definição ou OK.

9 Prima Iniciar Mono ou Iniciar Cor.

O aparelho inicia o processo de digitalização.

### 🖉 Nota

Tem de ter o Presto!<sup>®</sup> PageManager<sup>®</sup> instalado no seu Macintosh<sup>®</sup>.

### Digitalização para Ficheiro

Quando seleccionar Digitalizar para Ficheiro, poderá digitalizar um documento a preto e branco ou a cores e enviá-lo directamente para o computador Macintosh<sup>®</sup> que designou na sua rede. O ficheiro será guardado na pasta e no formato de ficheiro que tiver seleccionado no ControlCenter2 do computador Macintosh<sup>®</sup> designado. Pode alterar a configuração da Digitalização. (Consulte *Ficheiro* na página 136.)

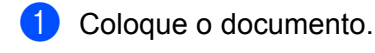

2 Prima **Digitalizar**.

3 Prima ▲ ou ▼ para seleccionar Digit.p/Fichro. Prima Menu/Definição, Definição ou OK.

Prima ▲ ou ▼ para seleccionar o computador Macintosh<sup>®</sup> para onde pretende enviar. Prima Menu/Definição, Definição ou OK. Se o LCD lhe pedir para introduzir o código PIN, introduza o código de 4 dígitos do computador Macintosh<sup>®</sup> de destino, no painel de controlo. Prima Menu/Definição, Definição ou OK.

5 Prima Iniciar Mono ou Iniciar Cor. O aparelho inicia o processo de digitalização.

# 12 Configuração Remota e PhotoCapture Center™

# Configuração Remota (Para Mac OS<sup>®</sup> X 10.2.4 ou superior) (Não disponível para modelos DCP e MFC-215C)

A aplicação Configuração Remota permite-lhe configurar várias definições do aparelho numa aplicação Macintosh<sup>®</sup>. Quando acede a esta aplicação, as definições do aparelho são automaticamente transferidas para o seu computador Macintosh<sup>®</sup> e apresentadas no ecrã do seu computador Macintosh<sup>®</sup>. Se alterar as definições, pode transferi-las directamente para o aparelho.

### 🖉 Nota

O ícone da aplicação "Configuração Remota" encontra-se em Macintosh HD/Library/Printers/Brother/ Utilities.

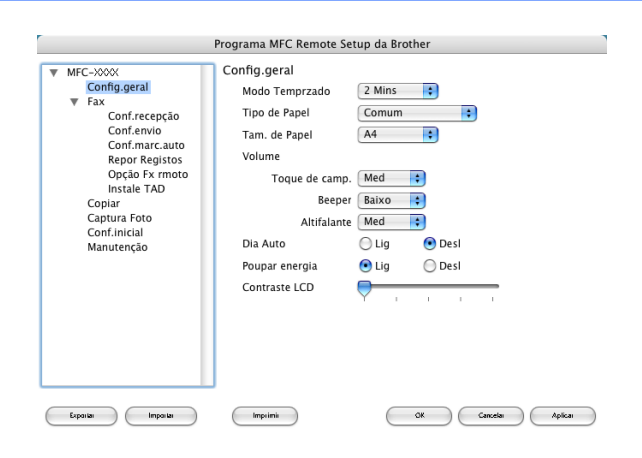

### ■ OK

Permite-lhe começar a enviar dados para o aparelho e sair da aplicação Configuração Remota. Se surgir uma mensagem de erro, introduza de novo os dados correctos e clique em **OK**.

### Cancelar

Permite-lhe sair da aplicação Configuração Remota sem enviar dados para o aparelho.

Aplicar

Permite-lhe enviar dados para o aparelho sem sair da aplicação Configuração Remota.

### Imprimir

Permite-lhe imprimir os itens seleccionados no aparelho. Não é possível imprimir dados enquanto não os transferir para o aparelho. Clique em **Aplicar** para enviar os novos dados para o aparelho e clique em **Imprimir**.

### Exportar

Permite-lhe guardar as definições de configuração actuais num ficheiro.

Importar

Permite-lhe ler as definições de um ficheiro.

### 🖉 Nota

- Para guardar uma definição, assinale-a (por exemplo, Set Quick-Dial (Configuração de Marcação) Rápida) na lista de definições e clique em Exportar. Cada definição que exportar é guardada como um único ficheiro.
- Se tiver de alterar o aparelho que foi registado para o seu Macintosh<sup>®</sup> durante a instalação do MFL -Pro Suite (consulte o *Guia de Instalação Rápida*) ou se o ambiente de rede tiver mudado, tem de especificar o novo aparelho. Abra o Selector de aparelho e escolha o novo aparelho. (Apenas para utilizadores de rede).

# PhotoCapture Center™

Pode aceder a um cartão instalado no aparelho a partir de um Macintosh<sup>®</sup>.

### AVISO

NÃO inicie o seu Macintosh<sup>®</sup> com um cartão instalado na unidade de cartões do aparelho. Se não seguir esta instrução, pode perder os dados ou danificar o cartão.

### Para utilizadores de cabo USB

No aparelho, introduza um cartão SmartMedia<sup>®</sup>, CompactFlash<sup>®</sup>, Memory Stick<sup>® 1</sup>, Memory Stick Pro<sup>™ 2</sup>, MultiMediaCard<sup>™</sup>, SecureDigital<sup>™</sup> ou xD-Picture Card<sup>™ 1</sup>. O ícone de **Removable Disk** (Disco amovível) aparece no Ambiente de Trabalho.

- <sup>1</sup> Este produto também suporta um cartão CompactFlash<sup>®</sup>, tipo 1, e um cartão xD-Picture Card™, tipo M (Elevada Capacidade).
- <sup>2</sup> Pode usar o MagicGate Memory Stick<sup>®</sup>, mas não é possível ler os dados de música guardados no "stick".

### 🖉 Nota

Se criar um nome para o nível de volume do cartão, esse nome é indicado em vez de **Removable Disk** (Disco amovível).

Faça duplo clique no ícone **Removable Disk** (Disco amovível). Os ficheiros e pastas no cartão são apresentados no ecrã do computador.

× • • • • 11:28 (1)(98%) File Edit View Co Window Hel ▲ ► 😫 🔲 🎰 Mac OS X \* IMG\_1251.JPG Macintosh HD-Macint TEMP Cintosh HD-T De: TEMP - 🔜 🐼 ' 💽 💽 i

3 Pode editar um ficheiro e guardá-lo noutra unidade do seu computador Macintosh<sup>®</sup>.

Saia de todas as aplicações que estejam a utilizar dados guardados no cartão e arraste o ícone Removable Disk (Disco Amovível) para o ícone Trash (Reciclagem) antes de remover o cartão do aparelho.

### AVISO

NÃO desligue o cabo de alimentação nem o cabo USB, nem retire o cartão SmartMedia<sup>®</sup>, CompactFlash<sup>®</sup>, Memory Stick<sup>®</sup>, Memory Stick Pro<sup>™</sup>, MultiMediaCard<sup>™</sup>, SecureDigital<sup>™</sup> ou xD-Picture Card<sup>™</sup> do

aparelho durante a leitura do mesmo (quando a tecla **hotoCapture**) estiver a piscar). Se não seguir esta instrução, pode perder os dados ou danificar o cartão.

Se retirar o cartão enquanto a tecla **PhotoCapture** estiver a piscar, deve reiniciar o Macintosh<sup>®</sup> antes de colocar o mesmo cartão novamente no aparelho. Se não reiniciar o Macintosh<sup>®</sup>, os dados no cartão podem ser destruídos.

### 🖉 Nota

O PhotoCapture Center™ apenas lê um cartão de cada vez, por isso não introduza mais do que um cartão de cada vez.

Enquanto o aparelho estiver a imprimir a partir do PhotoCapture Center™, o PhotoCapture Center™ não poderá efectuar outras operações.

### Para utilizadores de cabo de rede (Para modelos com suporte de rede incorporada)

- 1 No aparelho, introduza um cartão SmartMedia<sup>®</sup>, CompactFlash<sup>® 1</sup>, Memory Stick<sup>® 2</sup>, Memory Stick Pro<sup>™</sup>, MultiMediaCard<sup>™</sup>, SecureDigital<sup>™</sup> ou xD-Picture Card<sup>™ 1</sup>.
  - <sup>1</sup> Este produto também suporta um cartão CompactFlash<sup>®</sup>, tipo 1, e um cartão xD-Picture Card™, tipo M (Elevada Capacidade).
  - <sup>2</sup> Pode usar o MagicGate Memory Stick<sup>®</sup>, mas não é possível ler os dados de música guardados no "stick".
- 2 Abra um software de FTP ou um browser que suporte FTP. (por exemplo, Safari, Internet Explorer) O seu software de browser acede ao cartão utilizando o protocolo FTP e o Nome de Anfitrião de rede do aparelho. Na barra de endereço, introduza ftp:XXX.XXX.XXX.XXX (em que XXX.XXX.XXX.XXX é o endereço IP do seu aparelho Brother).

O seu browser surgirá e será apresentada uma lista com os nomes dos ficheiros existentes no cartão.

3 Clique no nome do ficheiro que pretende visualizar.

When you take out a media card (Quando retirar um cartão), do the following to prevent damage to the media card (proceda da seguinte forma para evitar possíveis danos no cartão):

- 1 Feche o browser.
- 2 Aguarde que a tecla 🔊 (PhotoCapture) deixe de piscar e depois retire o cartão.

AVISO

NÃO desligue o cabo de alimentação nem retire o SmartMedia<sup>®</sup>, CompactFlash<sup>®</sup>, Memory Stick<sup>®</sup>, Memory Stick Pro™, MultiMediaCard™, SecureDigital™ ou xD-Picture Card™ do aparelho durante a leitura do

mesmo (durante a leitura, a tecla **here**) (**PhotoCapture**) está a piscar). Se não seguir esta instrução, pode perder os dados ou danificar o cartão.

Se retirar o cartão enquanto a tecla **PhotoCapture** estiver a piscar, deve reiniciar o Macintosh<sup>®</sup> antes de colocar o mesmo cartão novamente no aparelho. Se não reiniciar o Macintosh<sup>®</sup>, os dados no cartão podem ser destruídos.

# A Índice remissivo

### С

| Configuração Remota<br>Macintosh <sup>®</sup> (Mac OS <sup>®</sup> X)<br>Windows <sup>®</sup> |  |
|-----------------------------------------------------------------------------------------------|--|
| Controladores                                                                                 |  |
| Macintosh <sup>®</sup>                                                                        |  |
| imprimir                                                                                      |  |
| TWAIN                                                                                         |  |
| Windows <sup>®</sup>                                                                          |  |
| impressora                                                                                    |  |
| TWAIN                                                                                         |  |
| WIA                                                                                           |  |
| ControlCenter2                                                                                |  |
| Macintosh <sup>®</sup>                                                                        |  |
| Windows <sup>®</sup>                                                                          |  |
|                                                                                               |  |

## D

| Digitalizar                                   |          |
|-----------------------------------------------|----------|
| Macintosh <sup>®</sup>                        |          |
| Presto! <sup>®</sup> PageManager <sup>®</sup> | 120, 126 |
| Tecla Digitalizar                             | 119      |
| Windows <sup>®</sup>                          |          |
| Compativel com TWAIN                          |          |
| Compatível com WIA                            | 30       |
| OCR OmniPage <sup>®</sup>                     |          |
| para PC                                       | 25       |
| Rede                                          | 71       |
| Resolução                                     | 27       |
| ScanSoft <sup>®</sup> PaperPort <sup>®</sup>  |          |
| Tecla Digitalizar                             | 36, 74   |

### F

### FAX(PC-FAX)

| Macintosh®           |         |
|----------------------|---------|
| envio1               | 09, 111 |
| Windows <sup>®</sup> |         |
| envio                | 81      |
| estilo facsimile     |         |
| estilo simples       |         |
| folha de rosto       |         |
| grupo                | 85      |
| livro de endereços   | 83      |
| recepção             |         |

# I \_\_\_\_\_

| Imprimir                      |     |
|-------------------------------|-----|
| Macintosh <sup>®</sup>        |     |
| Controlador Brother 105, 107, | 109 |
| Windows <sup>®</sup>          |     |
| definições do controlador     | 5   |

### Ρ

| PaperPort <sup>®</sup> (Windows <sup>®</sup> )                          |          |
|-------------------------------------------------------------------------|----------|
| exportar                                                                | 46       |
| importar                                                                | 46       |
| OCR OmniPage <sup>®</sup>                                               | 46, 47   |
| PhotoCapture Center™                                                    |          |
| Macintosh <sup>®</sup> (Mac OS <sup>®</sup> X)                          | 152      |
| Windows <sup>®</sup>                                                    | 97       |
| Presto! <sup>®</sup> PageManager <sup>®</sup> (Macintosh <sup>®</sup> ) | 120, 126 |

### S

| Selector de aparelho |  | 146, | 152 |
|----------------------|--|------|-----|
|----------------------|--|------|-----|

# brother.

Este produto está aprovado para utilização apenas no país onde é adquirido. As empresas locais da Brother e respectivos vendedores só prestarão assistência a aparelhos adquiridos no seu país.